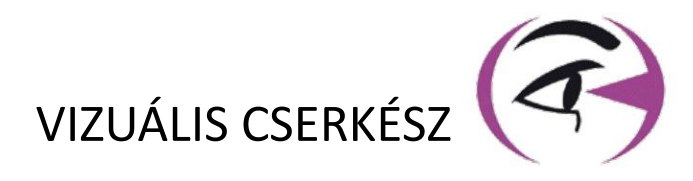

# KÉZIKÖNYV FELHASZNÁLÓ VISIOLITE® 4K

CE

**FIM Medical** 51 rue Antoine Primat FR-69100 Villeurbanne

+33(0) 4 72 34 89 89 contact@fim-medical.com

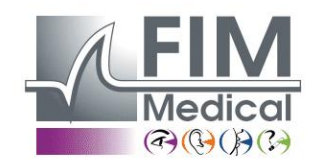

www.fim-medical.com

A P V E T L E K

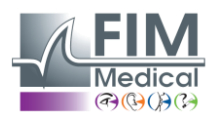

# Tartalomjegyzék

VISIOLITE<sup>®</sup> 4K

| 1. | Szabályozási információk                                                             | 5  |
|----|--------------------------------------------------------------------------------------|----|
|    | 1.1. Biztonsági figyelmeztetések                                                     | 5  |
|    | 1.2. Rendeltetésszerű használat                                                      | 5  |
|    | 1.3. Tervezett operátorok                                                            | 5  |
|    | 1.4. Orvosi ellenjavallatok                                                          | 5  |
|    | 1.5. Klinikai előnyök és kockázatok                                                  | 6  |
|    | 1.6. Súlyos események vagy események kockázata                                       | 6  |
| 2. | Műszaki információk                                                                  | 7  |
|    | 2.1. Anyagok biztosítottak                                                           | 7  |
|    | 2.2. Eszköz áttekintése                                                              | 7  |
|    | 2.3. Műszaki jellemzők                                                               | 9  |
|    | 2.3.1. A számítógépes vagy távirányítású Visiolite <sup>®</sup> 4K jellemzői         | 9  |
|    | 2.3.2. Hardverkövetelmények a VisioWin <sup>®</sup> szoftverhez                      | 10 |
|    | 2.3.3. A VisioClick <sup>®</sup> sajátos jellemzői                                   | 10 |
|    | 2.4. Elektromágneses passzivitás                                                     | 10 |
|    | 2.5. Szimbólumok                                                                     | 11 |
| 3. | Visiolite <sup>®</sup> 4K telepítése                                                 | 12 |
|    | 3.1. A készülék kicsomagolása                                                        | 12 |
|    | 3.2. A kábelek csatlakoztatása                                                       | 12 |
|    | 3.3. Számítógépes verzió: Első indítás és hozzáférés a VisioWin® telepítőhöz         | 13 |
|    | 3.4. Számítógépes verzió: VisioWin <sup>®</sup> szoftver telepítése                  | 13 |
| 4. | A számítógépes Visiolite <sup>®</sup> 4K használata                                  | 14 |
|    | 4.1. Dőlésállítás                                                                    | 14 |
|    | 4.2. A VisioWin <sup>®</sup> szoftver indítása                                       | 14 |
|    | 4.3. VisioWin <sup>®</sup> szoftver kezdőlapja                                       | 15 |
|    | 4.3.1. Felhasználói felület leírása                                                  | 15 |
|    | 4.3.2. Az ikonok leírása                                                             | 16 |
|    | 4.4. A VisioWin <sup>®</sup> szoftver beállítása                                     | 17 |
|    | 4.4.1. Általános beállítások                                                         | 17 |
|    | 4.4.2. Felhasználókezelés                                                            | 20 |
|    | 4.4.3. Sorozatok szerkesztése                                                        | 21 |
|    | 4.4.4. Pontozási paraméterek                                                         | 22 |
|    | 4.4.5. Teszt nyilatkozat paraméterei                                                 | 22 |
|    | 4.4.6. VisioClick <sup>®</sup> beállítások                                           | 23 |
|    | 4.5. Betegprofil kezelése                                                            | 24 |
|    | 4.5.1. Betegprofil kezelése (kivéve a harmadik féltől származó szoftveres felületet) | 24 |
|    | 4.5.2. Betegprofil kezelése (harmadik féltől származó szoftveres felület)            | 25 |
|    | 4.6. Új vizsgálat lefolytatása                                                       | 26 |
|    | 4.6.1. Használati óvintézkedések                                                     | 26 |
|    | 4.6.2. Vizuális teszt elvégzése                                                      | 26 |
|    | 4.6.3. Tesztsorozatok használata                                                     | 28 |
|    | 4.6.4. Automatikus futtatás VisioClick <sup>®</sup> segítségével                     | 29 |
|    | 4.7. Vizsgaeredmények megtekintése                                                   | 31 |
|    | 4.7.1. Jelentés áttekintése                                                          | 31 |
| 5. | A távirányítós Visiolite <sup>®</sup> 4K használata                                  | 32 |
|    | 5.1. Távirányítós vizsgálat elvégzése                                                | 32 |
|    | 5.1.1. Távirányítós indítás                                                          | 32 |
|    | 5.1.2. A válaszblokk használata                                                      | 33 |
|    | 5.1. A távirányító használata kézi üzemmódban                                        | 33 |
|    | 5.2. A távirányító használata sorozat módban                                         | 34 |
|    | 5.3. Webapp Wifi hozzáférési beállítások                                             | 34 |

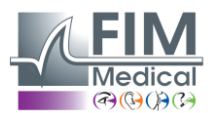

# VISIOLITE<sup>®</sup> 4K

| 5 | 4         | Sorozatok szerkesztése a Wehannon keresztül | 35 |
|---|-----------|---------------------------------------------|----|
| 6 | <br>Δ τρς | sztek leírása                               | 36 |
| 6 | .1.       | Tesztkönyvtár                               | 36 |
| 6 | .2.       | l átásélesség tesztek                       |    |
|   | 6.2.1     | 1. A teszt célia és bemutatása              |    |
|   | 6.2.2     | 2. A teszt futtatása                        |    |
|   | 6.2.3     | 3. A VisioWin® felület leírása              |    |
|   | 6.2.4     | 4. Táviránvító interfész leírása            |    |
|   | 6.2.5     | 5. Utasítások a betegnek                    |    |
| 6 | .3.       | Kontrasztérzékenységi teszt                 | 40 |
|   | 6.3.1     | 1. A teszt célja és bemutatása              | 40 |
|   | 6.3.2     | 2. A teszt futtatása                        | 40 |
|   | 6.3.3     | 3. A VisioWin <sup>®</sup> felület leírása  | 41 |
|   | 6.3.4     | 4. Távirányító interfész leírása            | 41 |
|   | 6.3.5     | 5. Utasítások a betegnek                    | 41 |
| 6 | .4.       | Asztigmatizmus teszt                        | 42 |
|   | 6.4.1     | 1. A teszt célja és bemutatása              | 42 |
|   | 6.4.2     | 2. A teszt futtatása                        | 42 |
|   | 6.4.3     | 3. A VisioWin <sup>®</sup> felület leírása  | 42 |
|   | 6.4.4     | 4. Távirányító interfész leírása            | 43 |
|   | 6.4.5     | 5. Utasítások a betegnek                    | 43 |
| 6 | .5.       | Teljes vizuális terepi teszt                | 44 |
|   | 6.5.1     | 1. A teszt célja és bemutatása              | 44 |
|   | 6.5.2     | 2. A teszt futtatása                        | 45 |
|   | 6.5.3     | 3. A VisioWin <sup>®</sup> felület leírása  | 45 |
|   | 6.5.4     | 4. Távirányító interfész leírása            | 46 |
|   | 6.5.5     | 5. Utasítások a betegnek                    | 46 |
| 6 | .6.       | Duokróm teszt                               | 46 |
|   | 6.6.1     | 1. A teszt célja és bemutatása              | 46 |
|   | 6.6.2     | 2. A teszt futtatása                        | 46 |
|   | 6.6.3     | 3. A VisioWin <sup>®</sup> felület leírása  | 47 |
|   | 6.6.4     | 4. Távirányító interfész leírása            | 47 |
|   | 6.6.5     | 5. Utasítások a betegnek                    | 47 |
| 6 | .7.       | Relief teszt – Sztereoszkópia               | 48 |
|   | 6.7.1     | 1. A teszt célja és bemutatása              | 48 |
|   | 6.7.2     | 2. A teszt futtatása                        | 48 |
|   | 6.7.3     | 3. A VisioWin <sup>®</sup> felület leírása  | 49 |
|   | 6.7.4     | 4. Távirányító interfész leírása            | 49 |
|   | 6.7.5     | 5. Utasítások a betegnek                    | 49 |
| 6 | .8.       | Phoria teszt                                | 50 |
|   | 6.8.1     | 1. A teszt célja és bemutatása              | 50 |
|   | 6.8.2     | 2. A teszt futtatása                        | 50 |
|   | 6.8.3     | 3. A VisioWin <sup>®</sup> felület leírása  | 51 |
|   | 6.8.4     | 4. Távirányító interfész leírása            | 51 |
|   | 6.8.5     | 5. Utasítások a betegnek                    | 51 |
| 6 | .9.       | Fúziós teszt                                | 52 |
|   | 6.9.1     | 1. A teszt célja és bemutatása              | 52 |
|   | 6.9.2     | 2. A teszt futtatása                        | 52 |
|   | 6.9.3     | 3. A VisioWin <sup>®</sup> felület leírása  | 52 |
|   | 6.9.4     | 4. Távirányító interfész leírása            | 53 |
|   | 6.9.5     | 5. Utasítások a betegnek                    | 53 |
| 6 | .10.      | Amsler rács teszt                           | 53 |
|   | 6.10      | .1. A teszt célja és bemutatása             | 53 |

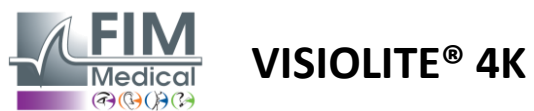

| 6.1     | 0.2. A teszt futtatása                            | 54 |
|---------|---------------------------------------------------|----|
| 6.1     | .0.3. A VisioWin <sup>®</sup> felület leírása     | 54 |
| 6.1     | 0.4. Távirányító interfész leírása                | 54 |
| 6.1     | 0.5. Utasítások a betegnek                        | 54 |
| 6.11.   | Színészlelési teszt                               | 55 |
| 6.1     | 1.1. A teszt célja és bemutatása                  | 55 |
| 6.1     | 1.2. A teszt futtatása                            | 55 |
| 6.1     | 1.3. A VisioWin <sup>®</sup> felület leírása      | 56 |
| 6.1     | 1.4. Távirányító interfész leírása                | 56 |
| 6.1     | 1.5. Utasítások a betegnek                        | 56 |
| 6.12.   | Csillogásállósági teszt                           | 57 |
| 6.1     | .2.1. A teszt célja és bemutatása                 | 57 |
| 6.1     | .2.2. A teszt futtatása                           | 57 |
| 6.1     | 2.3. A VisioWin <sup>®</sup> felület leírása      | 57 |
| 6.1     | .2.4. Utasítások a betegnek                       | 58 |
| 6.13.   | Vakítási érzékenységi teszt                       | 59 |
| 6.1     | .3.1. A teszt célja és bemutatása                 | 59 |
| 6.1     | .3.2. A teszt futtatása                           | 59 |
| 6.1     | .3.3. A VisioWin <sup>®</sup> felület leírása     | 60 |
| 6.1     | .3.4. Utasítások a betegnek                       | 60 |
| 7. Visi | iolite® 4K karbantartás                           | 61 |
| 7.1.    | Tisztítás                                         | 61 |
| 7.1     | .1. Az elülső tartó és a műanyagok fertőtlenítése | 61 |
| 7.1     | L.2. Az optika tisztítása                         | 61 |
| 7.2.    | Időszakos karbantartás                            | 61 |
| 7.3.    | Segítség a Visiowin szoftverből                   | 61 |
| 7.4.    | Ártalmatlanítás                                   | 62 |
| 7.5.    | Garancia                                          | 62 |
| 7.6.    | Élettartam                                        | 62 |
| 7.7.    | Problémamegoldás                                  | 63 |
|         |                                                   |    |

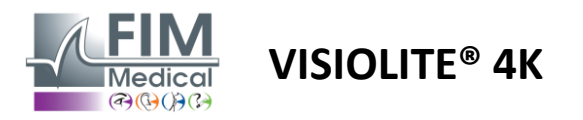

# 1. Szabályozási információk

# 1.1. Biztonsági figyelmeztetések

Ne használja a Visiolite<sup>®</sup> 4K-t nem orvosi környezetben.

Ne szerelje szét a készüléket, és ne dolgozzon a belső alkatrészeken.

Ne használja a Visiolite<sup>®</sup> 4K-t robbanásveszélyes környezetben vagy érzéstelenítő gázok jelenlétében.

A teljesítmény és a biztonság érdekében csak a Visiolite<sup>®</sup> 4K-hoz mellékelt tápegységet és tartozékokat használja.

A Visiolite<sup>®</sup> 4K-t nem szabad meríteni vagy permetezni fertőtlenítendő folyadékkal.

A Visiolite<sup>®</sup> 4K-t sima és stabil felületre kell helyezni.

A Visiolite<sup>®</sup> 4K törékeny optikai eszköz, és a FIM Medical kocsiban, vagy ennek hiányában az eredeti csomagolásában kell szállítani, hogy megvédje a rázkódásoktól és ütésektől.

A Visiolite<sup>®</sup> 4K üzembe helyezése előtt kérjük, szánjon elegendő időt annak biztosítására, hogy a berendezés fokozatosan alkalmazkodjon a bekezdésben meghatározott üzemi hőmérsékleti és páratartalomhoz.2.3.1, különösen a tárolásról vagy a szállításról a közvetlen használatba való átálláskor az optimális működés biztosítása és a sérülések kockázatának elkerülése érdekében.

# **1.2.** Rendeltetésszerű használat

A Visiolite<sup>®</sup> 4K egy számítógépes látóeszköz, amely lehetővé teszi a látászavarok szűrését. A beteg lehet 5 évesnél idősebb gyermek vagy felnőtt (férfi vagy nő).

# 1.3. Tervezett operátorok

A Visiolite<sup>®</sup> 4K-t kizárólag az eredmények értelmezésére, valamint a higiéniai és bakteriális szennyeződési szabályok betartására képzett egészségügyi szakemberek használhatják. Az eredmények átadását mindig orvosi magyarázattal kell kísérni.

A Visiolite<sup>®</sup> 4K nem használható orvosi rendelvényre, és semmi esetre sem adhat okot gyógyszer felírására vagy műtét előtti vagy utáni diagnózisra. Csak szakorvos tudja megerősíteni és alátámasztani a Visiolite<sup>®</sup> 4K-val kapott eredményeket más vizsgálatokkal, hogy korrekciót vagy sebészeti beavatkozást írjon elő.

# 1.4. Orvosi ellenjavallatok

A Visiolite<sup>®</sup> 4K tükröződéstesztet nem szabad olyan fényérzékeny betegeken végezni, akik nemrégiben fényérzékenyítő gyógyszert szedtek (a példák aFestés1), aki az elmúlt 3 hónapban szemműtéten vagy traumán esett át, vagy a következő kórképek valamelyikében szenved: albinizmus, cisztinózis, keratoconjunctivitis, szemgyulladás.

Ha kétségei vannak, a vakító teszt elvégzése előtt feltétlenül kérjen orvosi tanácsot.

Ha kellemetlen érzés vagy fájdalom jelentkezik a szemben, a vizsgálatot le kell állítani.

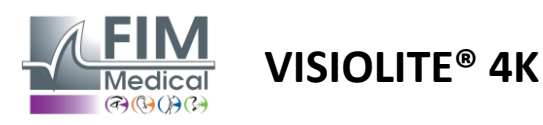

#### Festés1: A fényérzékenyítő gyógyszerek példáinak nem teljes listája

| Antibiotikumok                   | Gombaellenes szerek                    | Antidepresszánsok          |
|----------------------------------|----------------------------------------|----------------------------|
| Doxiciklin                       | Griseofulvin                           | Amitriptilin               |
| Ciprofloxacin                    | Vorikonazol                            | Imipramin                  |
| Levofloxacin                     |                                        | Sertralin                  |
| Szulfametoxazol                  |                                        |                            |
| Antihisztaminok                  | Nem szteroid gyulladáscsökkentő szerek | Diuretikumok               |
| Difenhidramin                    | Ibuprofen                              | Hidroklorotiazid           |
| Prometazin                       | Naproxen                               | Furoszemid                 |
|                                  | Piroxicam                              |                            |
|                                  |                                        |                            |
| Szív- és érrendszeri gyógyszerek | Pszichotróp szerek                     | Antidiabetikus gyógyszerek |
| Amiodaron                        | Klórpromazin                           | Glipizid                   |
| Nifedipin                        | tioridazin                             | Glibenklamid vagy gliburid |
| kinidin                          |                                        |                            |

# 1.5. Klinikai előnyök és kockázatok

A Visiolite<sup>®</sup> 4K teljesítménye, sokféle vizuális teszt és az ISO 8596 szabványnak való megfelelés minőségi klinikai előnyt biztosít a különböző látászavarok szűrésében a páciens számára.

A Visiolite<sup>®</sup> 4K-val páciensenként elvégzett vizsgálatok száma nincs korlátozva, ezért a használatával kapcsolatban nincs kockázat.

#### 1.6. Súlyos események vagy események kockázata

Az eszközzel kapcsolatos esemény vagy súlyos esemény veszélye esetén az egészségügyi szakemberek vagy a felhasználók nyilatkozatot tehetnek az Európai Unió tagállamának illetékes hatóságainál. Minden esetben a lehető legrövidebb időn belül értesíteni kell a gyártót az anyagi felügyeleti ügy bejelentése és feldolgozása érdekében.

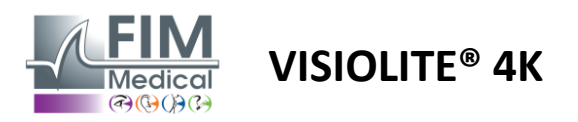

# 2. Műszaki információk

# 2.1. Anyagok biztosítottak

A Visiolite<sup>®</sup> 4K eszközhöz mellékelt hardver:

- Levehető elülső támaszték
- IEC60601 orvosi külső tápegység (Globtek cikkszám: GTM41060-2512)
- Mikroszálas kendő a szemüveg tisztításához
- C típusú USB-A típusú kábel
- Felhasználói kézikönyv és VisioWin® szoftver (számítógépes verzió)
- Tényező
- Távirányító és CD bemeneti blokk (Csak a távirányítós verzióhoz)
- Opcionális: VisioClick<sup>®</sup>, A–B típusú USB-kábel, audio headset, hordtáska

# 2.2. Eszköz áttekintése

A Visiolite<sup>®</sup> 4K egy olyan orvosi eszköz, amely különféle látási rendellenességek, például ametropia, hyperopia, presbyopia, myopia, asztigmatizmus, AMD, diplopia vagy dyschromatopsia szűrésére szolgál.

A készülék alapelve, hogy képeket jelenít meg a páciens számára (tesztek). Attól függően, hogy a beteg mit észlel, lehetséges a látási hiányosságok észlelése.

A tesztek a páciens látásfunkcióit vizsgálják közeli, távoli, közepes és hyperopia (+1δ) látásban. A konfigurációktól függően minden látásnál különböző távolságok állnak rendelkezésre (lásd az optikai gyújtótávolságot a bekezdésben2.3.1).

A tesztek elvégezhetők monokuláris látás (jobb vagy bal) vagy binokuláris látás segítségével. Az egyéni tesztekre korlátozások vonatkozhatnak.

A Visiolite<sup>®</sup> 4K vizuális tesztek elvégzését is lehetővé teszi különböző megvilágítási szinteken:

- Fotopikus világítás (160 cd/m<sup>2</sup>, páciens kérésére állítható 80 cd/m<sup>2</sup>-re)
- Mezopikus világítás (alacsony fényerő, 3 cd/m<sup>2</sup>)

A készülék két vezérlési módban működik:

- Autonóm távirányítós változatban
- Interfész számítógépes változatban

A lehető legergonómikusabbra tervezett Visiolite<sup>®</sup> 4K fejjelenlét-érzékelővel van felszerelve, amely érzékeli a páciens homlokának helyzetét. A helyes elhelyezés után kezdődhet a vizsgálat.

A Visiolite<sup>®</sup> 4K a következő előnyöket kínálja:

- Használat és szállítás ergonómiája, távirányítós vagy számítógépes változatban
- Gyors indítás és végrehajtás
- Jól konfigurálható és automatizálható
- Kiválóan összekapcsolható a főbb üzleti szoftverekkel

A vizsgálatot a páciens önállóan is elvégezheti az opcionálisan kapható VisioClick<sup>®</sup> tartozék segítségével. Ez az automatizálási tartozék egy hangos fejhallgatón keresztül sugárzott hangutasításokból működik, amelyekre a páciens egy nyomógombbal válaszol.

VISIOLITE<sup>®</sup> 4K

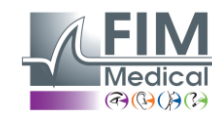

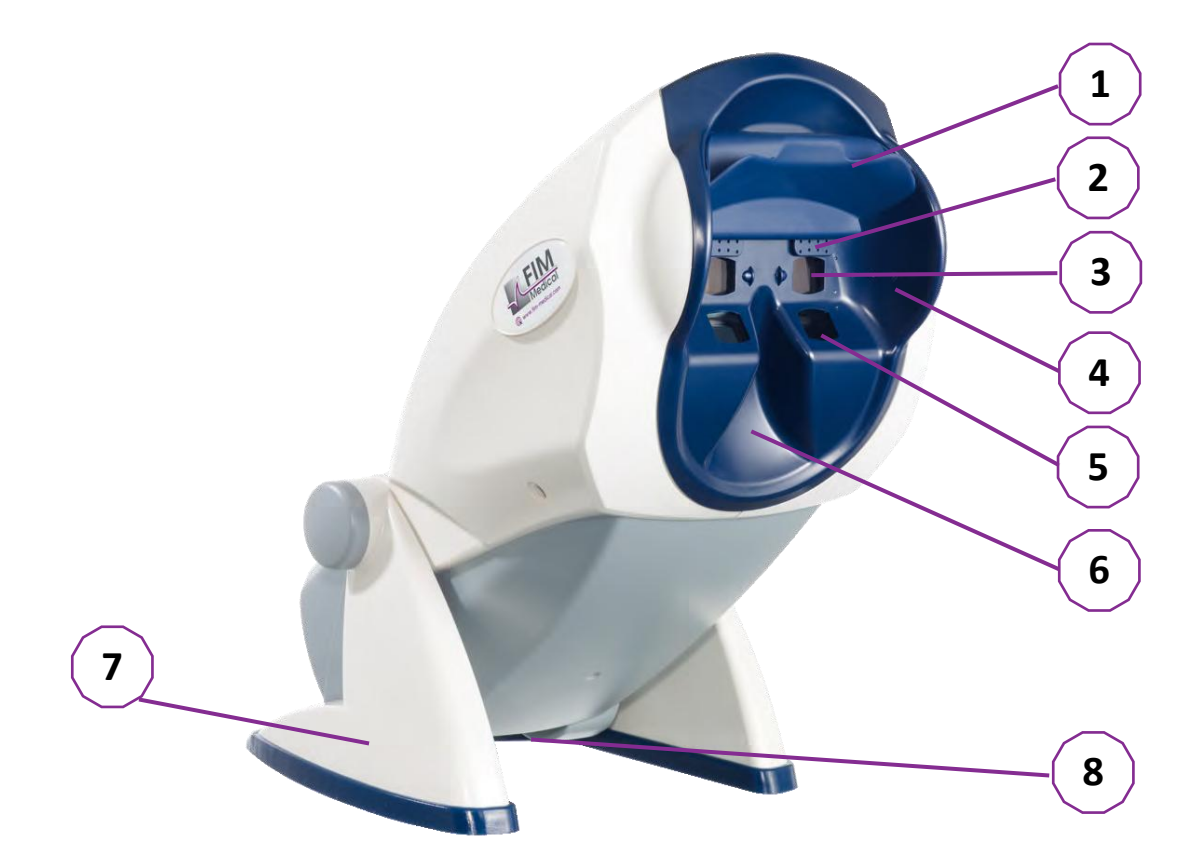

- 1 Kivehető homloktámasz és betegfejjelenlét-érzékelő zóna
- 2 Behúzható szemüveg a központi látótér teszteléséhez
- 3 Optika távolsági és középtávú látás teszteléséhez
- 4 LED-sorozat perifériás vizuális terepi teszteléshez
- 5 Optika a közeli látás teszteléséhez
- 6 Ergonomikus orrfekvés
- 7 Csúszásmentes súlyozott láb a készülék stabilitásának biztosítása érdekében
- 8 A csatlakozók és a be-/kikapcsoló helye
- 9 Távirányító 7 hüvelykes érintőképernyővel (csak a távirányítós verzióhoz)
- 10 Automatizált opció: VisioClick® válaszdoboz headset támogatással
- 11 Automatizált opció: Fejhallgató az állványon
- 12 Automatizált opció: Egyszer használatos higiénikus sapkák

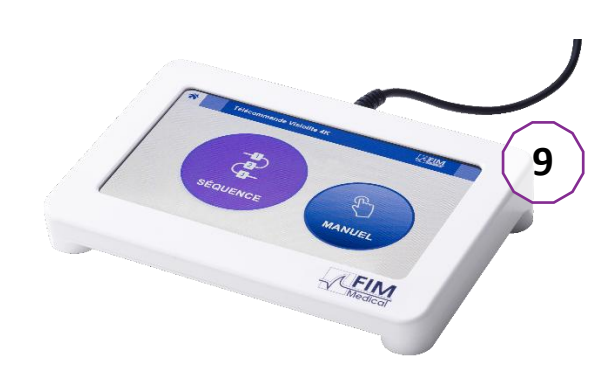

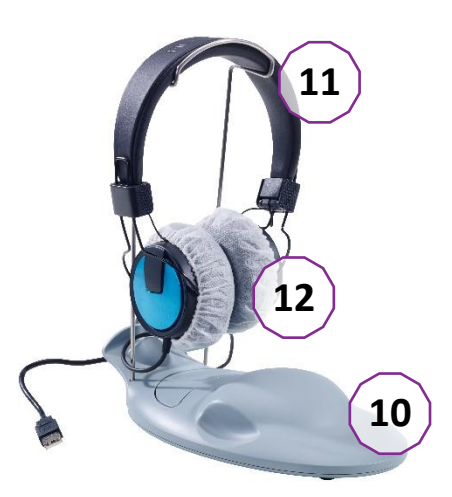

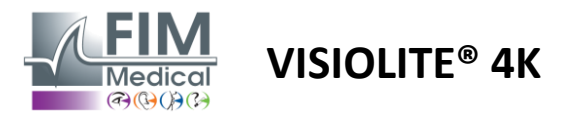

# 2.3. Műszaki jellemzők

# 2.3.1. A számítógépes vagy távirányítású Visiolite® 4K jellemzői

| Kijelző képernyő            | TFT-LCD 5,46" 4K 2160p (3840x2160)                                                                                                    |                                           |                                                                                   |                                           |                          |                                                     |
|-----------------------------|----------------------------------------------------------------------------------------------------|-------------------------------------------|-----------------------------------------------------------------------------------|-------------------------------------------|--------------------------|-----------------------------------------------------|
| Háttérvilágítás típusa      | Dupla (2 x 12 LED)                                                                                                    |                                           |                                                                                   |                                           |                          |                                                     |
| Fényerőszintek              | Fotopic 80 vagy 160 cd/m <sup>2</sup><br>Mezopikus 3 cd/m <sup>2</sup>                                                                                                    |                                           |                                                                                   |                                           |                          |                                                     |
| Optikai gyújtótávolságok    | A verzióktól füg<br>Közeli látás<br>33,00 ± 0,25 c<br>14,0 ± 0,1 hüv<br>16,0 ± 0,1 hüv<br>Lencsék hyperc                                                                    | ggően:<br>cm<br>velyk<br>velyk<br>velyk   | Köztes látás<br>60,0 ± 0,5 cm<br>80,0 ± 0,5 cm<br>24,0 ± 0,2 hüv<br>: +1 dioptria | elyk                                      | Távo<br>5,0<br>20,0      | olságlátás<br>± 0,1 m<br>) ± 0,4 láb                |
| Kapcsolódás                 | USB Type C / R.                                                                                                    | J45                                       |                                                                                   |                                           |                          |                                                     |
| Та́редуѕе́д                 | Bemenet: 100-240V AC / 50-60Hz / 0,6A           Kimenet: 12V DC / 24W Max / 2.08A         Globtek GTM41060-2512           Kábel hossza: 2,99 m         Kábel hossza: 2,99 m |                                           |                                                                                   |                                           |                          | M41060-2512                                         |
| Védelmi szint               | Orvosi 2 szintű                                                                                                    | betegvéde                                 | lemmel (2 x MC                                                                    | PP vö. EN6                                | 50601                    | -1)                                                 |
| Elektromos osztály          | ly II                                                                                                    |                                           |                                                                                   |                                           |                          |                                                     |
| Távirányító képernyő        | TFT-LCD 7" 800x480 Kapacitív érintés                                                                                                    |                                           |                                                                                   |                                           |                          |                                                     |
| Távirányító kábel           | USB Type C / Kábel hossza: 2,10 m                                                                                                    |                                           |                                                                                   |                                           |                          |                                                     |
| Távirányítós tápegység      | g 5V DC / 2,5W Max / 500 mA                                                                                                    |                                           |                                                                                   |                                           |                          |                                                     |
| Tárolási hőmérséklet        | -10-60°C                                                                                                    |                                           |                                                                                   |                                           |                          |                                                     |
| Üzemi hőmérséklet           | 15-35°C                                                                                                    |                                           |                                                                                   |                                           |                          |                                                     |
| Referencia szabványok       | NF EN ISO 1348<br>ISO 10993-1, El<br>ISO 16, 3/2, EN                                                                                                    | 85, EN 6060<br>N ISO 1099<br>I ISO 14 ISC | 01-1, EN 60601-<br>3-5, EN ISO 1099<br>8596, ANSI Z80                             | 1-2, IEC 600<br>93-10, NF E<br>.21, NF EN | 601-1<br>En ISC<br>ISO 2 | l-6, EN 62366-1, EN<br>D 10993-10, NF EN<br>15004-2 |
| Orvosi osztály              | I                                                                                                    |                                           |                                                                                   |                                           |                          |                                                     |
| Szoftver biztonsági osztály | A                                                                                                    |                                           |                                                                                   |                                           |                          |                                                     |
| GMDN kód                    | 65177                                                                                                    |                                           |                                                                                   |                                           |                          |                                                     |
| Beteg alkalmazott rész      | Elülső<br>támaszték                                                                                                    | B típus                                   |                                                                                   |                                           |                          |                                                     |
| Méretek                     | 50x27x25 cm                                                                                                    | Visiolite <sup>®</sup><br>csomago         | 4K<br>Iva                                                                         | 19x13x4                                   | cm                       | Távoli                                              |
| Súly                        | 4,5 kg                                                                                                    | Visiolite®                                | 4K egyedül                                                                        | 0,475 kg                                  |                          | Távoli                                              |

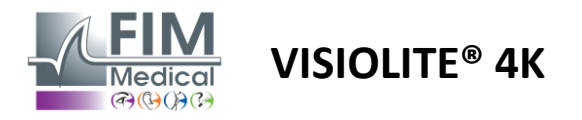

#### 2.3.2. Hardverkövetelmények a VisioWin<sup>®</sup> szoftverhez

| VisioWin <sup>®</sup> szoftver | Minimális konfiguráció | Ajánlott konfiguráció    |  |
|--------------------------------|------------------------|--------------------------|--|
| Operációs rendszer             | Windows 7, 8 vagy 8.1  | Windows 10 vagy 11       |  |
| Processzor                     | Pentium IV 2,8 GHz     | Intel Core i3 vagy újabb |  |
| Építészet                      | 64 bites               | 64 bites                 |  |
| Memória                        | 2 GB RAM               | 4 GB RAM                 |  |
| Lemezterület                   | 16 GB                  | 20 GB                    |  |
| Grafikus kártya                | 256 MB                 | 512 MB                   |  |
| Monitor felbontás              | 1024x768               | 1920x1080                |  |

#### 2.3.3. A VisioClick® sajátos jellemzői

| Feszültség                  | 5 VDC (USB porton keresztül)                                     |  |  |
|-----------------------------|------------------------------------------------------------------|--|--|
| Hatalom                     | Maximum 2,5W                                                     |  |  |
| Kimeneti impedancia         | 16 Ω - 32 Ω                                                      |  |  |
| Audio csatlakozó            | 3,5 mm-es 3 pólusú sztereó (TRS) audio csatlakozó                |  |  |
| Fejhallgató kábel hossza    | 1,2 m                                                            |  |  |
| Frekvencia tartomány        | 20 Hz - 20 KHz                                                   |  |  |
| Orvosi osztály              | 1                                                                |  |  |
| Szoftver biztonsági osztály | A                                                                |  |  |
| Beteg alkalmazott rész      | Fejhallgató fülhallgató burkolata BF típus                       |  |  |
| Sisak sapka anyaga          | Nem szőtt polipropilén 35g/m² biokompatibilis                    |  |  |
| Méretek                     | 25x14x5 cm Csak válaszdoboz (kivéve a támogatást és a headsetet) |  |  |
| Súly                        | 0,475 kg Csak eset 0,700 kg Kábel, állvány, headset mellékelve   |  |  |

#### 2.4. Elektromágneses passzivitás

A Visiolite<sup>®</sup> 4K megfelel az EN 60601-1-2 szabvány követelményeinek az orvosi eszközök elektromágneses kompatibilitására vonatkozóan.

A Visiolite<sup>®</sup> 4K elektronikus kialakítása biztosítja a kijelző immunitását a környező elektromágneses zavarokkal szemben.

A rádiófrekvenciás készülékek közelsége tehát nem befolyásolja a látászavar szűrővizsgálatok megjelenítésének megbízhatóságát.

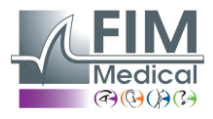

FD1160.DOC.012 V02.01.00 FEBRUÁR 2025

# 2.5. Szimbólumok

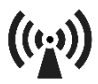

Nem ionizáló elektromágneses sugárzás (Wifi 2412 MHz – 2484 MHz)

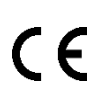

CE jelölés MDR 2017/745

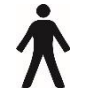

B típusú alkalmazott alkatrész

**VISIOLITE® 4K** 

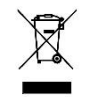

Nem szabad a válogatatlan hulladékkal együtt ártalmatlanítani., de az elektromos és elektronikus berendezések hulladékairól szóló (WEEE) irányelv szerint kell kezelni

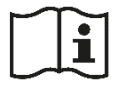

Olvassa el a felhasználói kézikönyvet

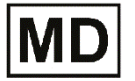

Orvosi eszköz

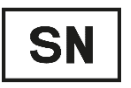

Sorozatszám

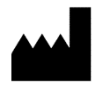

Gyártó azonosítása

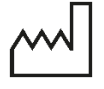

Gyártási dátum

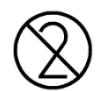

Ne használja újra. Egyszer használatos.

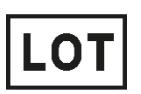

Tételszám

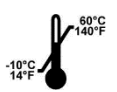

Tárolási hőmérséklet -10 és 60°C között

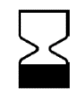

Lejárati dátum

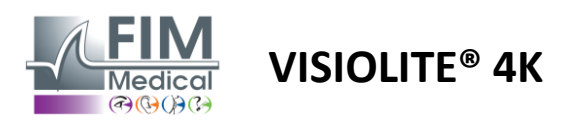

# 3. Visiolite<sup>®</sup> 4K telepítése

# 3.1. A készülék kicsomagolása

A Visiolite<sup>®</sup> 4K eléréséhez, Nyissa ki a dobozt, és távolítsa el a részekre osztott habtálcát, amely a bekezdésben felsorolt anyagokat tartalmazza2.1.

Emelje fel a Visiolite<sup>®</sup> 4K-t a fogantyúnál fogva.

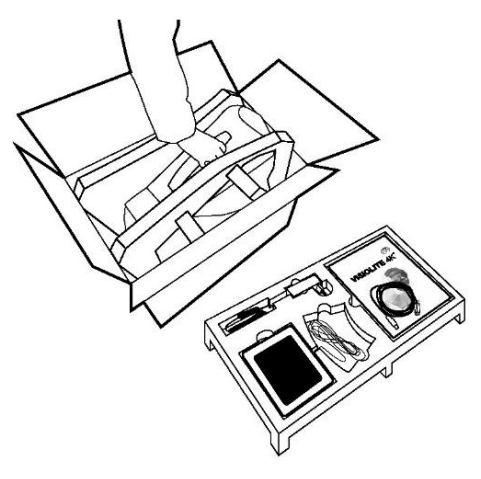

A kartonpapírt, a habpárnát és a kábeleket meg kell őrizni a karbantartáshoz.

# 3.2. A kábelek csatlakoztatása

Döntse a készüléket a dugaszolható helyzetbe.

Vezesse át a kábeleket a Visiolite<sup>®</sup> 4K talpa és teste közötti hátoldalon.

#### Számítógépes változat:

Csatlakoztassa az USB-kábel C típusú csatlakozóját a Visiolite<sup>®</sup> 4K-hoz, majd a tápkábelt.

Csatlakoztassa az USB-kábel A típusú csatlakozóját ahhoz a számítógéphez, amelyre a VisioWin<sup>®</sup> szoftver telepítve van

#### Távirányítós változat:

Csatlakoztassa a távirányító kábelének C típusú csatlakozóját a Visiolite<sup>®</sup> 4K-hoz, majd a tápkábelt. A távirányítós Visiolite<sup>®</sup> 4K ezután használatra kész.

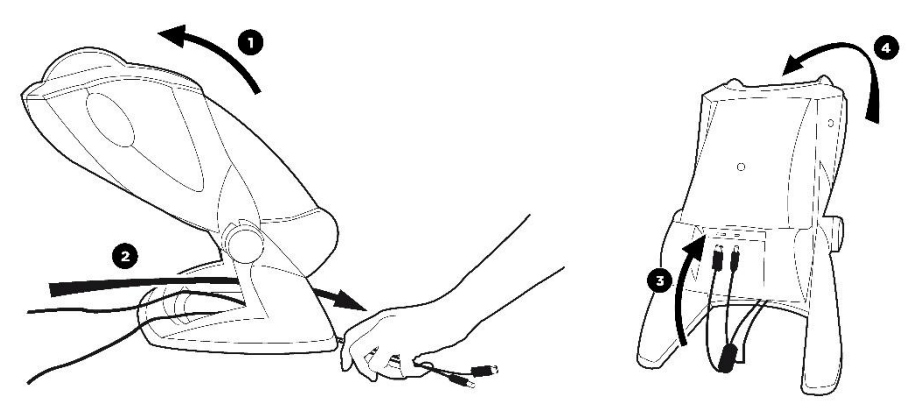

A teljesítmény és a biztonság érdekében csak a Visiolite<sup>®</sup> 4K-hoz mellékelt tápegységet és tartozékokat használja.

A Visiolite<sup>®</sup> 4K-t sima és stabil felületre kell helyezni.

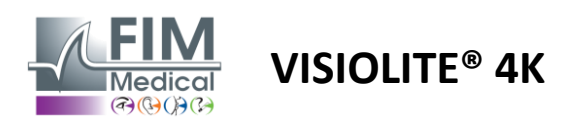

FD1160.DOC.012 V02.01.00 FEBRUÁR 2025

#### 3.3. Számítógépes verzió: Első indítás és hozzáférés a VisioWin® telepítőhöz

A VisioWin® szoftver letöltési hivatkozása a készülékhez mellékelt információs lapon érhető el.

Miután a Visiolite<sup>®</sup> 4K csatlakoztatva van a számítógéphez, a készülék bekapcsolása után közvetlenül az elülső támasz megnyomásával elérhető a VisioWin<sup>®</sup> szoftver telepítő futtatható fájlja vagy a felhasználói kézikönyv PDF változata is. A Visiolite<sup>®</sup> 4K-t a Windows tömegtároló eszközként ismeri fel, amely megnyit egy mappát a fájlkezelőben.

Kérjük, vegye figyelembe, hogy a telepítőfájl másolásának ideje hosszabb lehet, mint az internetes letöltésnél.

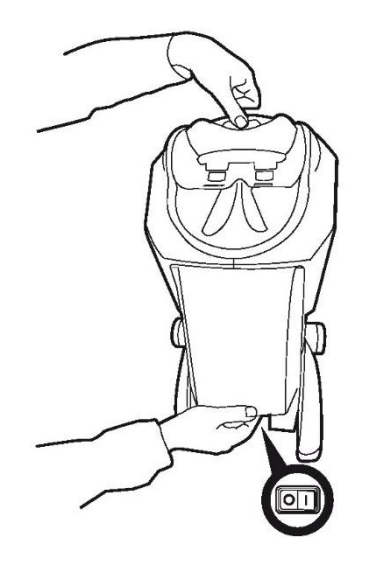

#### 3.4. Számítógépes verzió: VisioWin® szoftver telepítése

A VisioWin<sup>®</sup> szoftver telepítéséhez rendszergazdai jogosultságok szükségesek.

Futtassa a letöltött SetupVisioWin.exe telepítőfájlt a bekezdésben leírtak szerint3.3.

Válassza ki a telepítővarázsló nyelvét.

A VisioWin<sup>®</sup> szoftver az elolvasandó és jóváhagyandó licencfeltételek szerint használható.

Ha a telepítést követő 48 órán belül megtagadja ezeket a feltételeket, lehetősége van a készülék visszaküldésére.

Adja meg a készülékhez mellékelt adatlapon található licenckulcsot.

| 3 Setup - VisioWin                                      |          | - | > |
|---------------------------------------------------------|----------|---|---|
| Enter a valid installation key<br>Instal key validation |          |   |   |
| Enter a valid serial number and continue with the inst  | allation |   |   |
|                                                         |          |   |   |
|                                                         |          |   |   |
|                                                         |          |   |   |
|                                                         |          |   |   |
|                                                         |          |   |   |
|                                                         |          |   |   |

Válassza ki a szoftver és az adatbázis telepítési mappáit.

A telepítést követően a Visiolite<sup>®</sup> 4K a VisioWin<sup>®</sup> szoftverrel üzemeltethető.

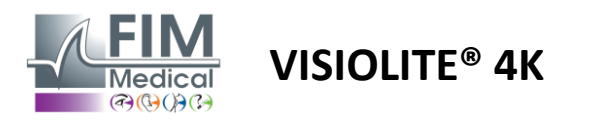

1

# 4. A számítógépes Visiolite® 4K használata

# 4.1. Dőlésállítás

Mielőtt használná a Visiolite® 4K-t egy pácienssel, állítsa be a dőlést, miközben tartja a lábát.

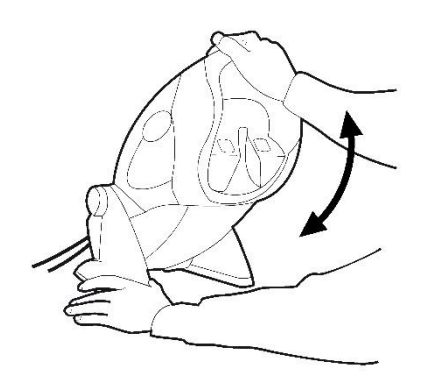

# 4.2. A VisioWin<sup>®</sup> szoftver indítása

Indításkor a VisioWin<sup>®</sup> szoftver ellenőrzi, hogy minden műszaki előfeltétel teljesül-e a funkciók optimális használatához.

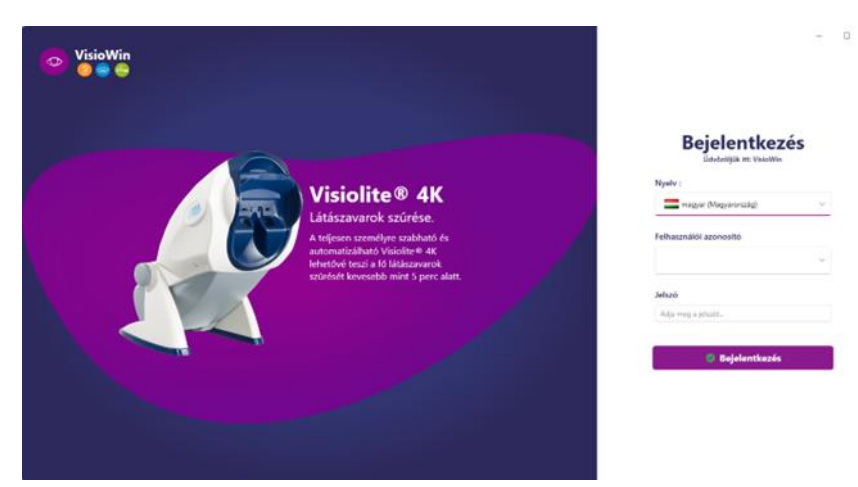

A VisioWin<sup>®</sup> szoftverhez való hozzáférést felhasználói hitelesítési felület biztosítja.

Válassza ki a szoftver interfész nyelvét, válassza ki a felhasználónevet és adja meg a hozzáférési jelszót.

A bekezdésben részletezett Windows felhasználói címtárral (LDAP) való ekvivalencia opcióval4.4.1.2, a szoftverhez való hozzáférés a Windows bejelentkezési adataival lehetséges.

Ha elfelejti jelszavát, egy ellenőrző kérdés segítségével új jelszót állíthat be.

| Felhasználó ellenőrzése > | <ul> <li>Jelszó visszaállítása</li> </ul> |
|---------------------------|-------------------------------------------|
| Kérdés :                  | Új jelszó :                               |
| Válasz :                  |                                           |
| Adja meg a választ        | Erősítse meg a jelszót                    |
| OK Visszavonás            | OK Visszavonás                            |

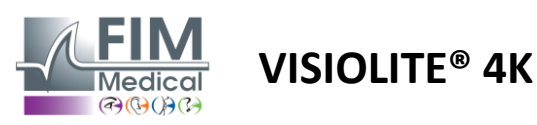

## 4.3. VisioWin<sup>®</sup> szoftver kezdőlapja

## 4.3.1. Felhasználói felület leírása

A VisioWin<sup>®</sup> szoftver interfésze különböző területekre oszlik:

(1) A páciens azonosítójavizsgázni kell

(2) Páciensablak: A páciensadatok megtekintése és navigálása.

(3)Állapotsor: információ a Visiolite<sup>®</sup> 4K hardverállapotáról

(4)Műveletgombok a vizsga létrehozásához és mentéséhez.

(5) Ellenőrző ablak: Az elvégezhető tesztek bemutatása és az egyes vizsgálatok eredményeinek bevitelére szolgáló munkaterület.

(6) Az aktuális vizsga beállításai.

(7) A beteg által elfoglalt pozícióra vonatkozó információka vizsgálat elvégzése.

| VisioWin                | Szemvizsgálat                                                        | $\bigcirc$                                      | 6                                           |
|-------------------------|----------------------------------------------------------------------|-------------------------------------------------|---------------------------------------------|
| 13.0                    | 🔁 Új vizsgálat                                                       | 🗄 Merit 4 Juis                                  | Vizsga beállítások                          |
|                         |                                                                      | <ul> <li>Élesség Közepes</li> </ul>             | Szekvencia<br>DE-ABS Absturzgefahr 🕤 🕨      |
| Névtelen                | 00                                                                   | 00                                              | Automatikus/kézi üzemmód                    |
|                         | Jobb                                                                 | Jobb                                            | Francuski v 📢                               |
| Beten                   | Bal                                                                  | Bal                                             | Eluiso erzekeles                            |
|                         | фф Авс                                                               | ¢¢ auc                                          | Megjegyzés:                                 |
| 2                       | <ul> <li>Élesség Hiperópia</li> </ul>                                |                                                 |                                             |
|                         | OD<br>Mindkét szem                                                   | OO<br>Mindkét szem                              | Korrekció                                   |
|                         | Jobb                                                                 | Jobb ddol                                       | Optikai korrekció                           |
|                         | Bal                                                                  | Bal                                             |                                             |
|                         | 54 million 100                                                       |                                                 | A javítás használata a szemvízsgálat során. |
|                         | 90 ABC                                                               | 90 ABC                                          | Műtéti beavatkozás                          |
|                         | <ul> <li>Élesség Messzi Mezopikus</li> </ul>                         | <ul> <li>Élesség Gyenge látás Messzi</li> </ul> |                                             |
|                         | Mindkét szem                                                         | 00                                              | Munkaállomás                                |
|                         | Jobb                                                                 | Jobb                                            | Vállalat                                    |
|                         | Bal                                                                  | Bal                                             | Szolgáltatás                                |
| User<br>DM Market       | 20 H                                                                 |                                                 |                                             |
| Jelentlinzen ki         | ~ ~                                                                  | A                                               | Munkaállomás                                |
| i Felhaszni a közikören | <ul> <li>Asztigmatizmus Messzi</li> <li>Jobb</li> <li>Bal</li> </ul> | Ouokróm Messzi                                  | Vitatteán                                   |
| 🏚 Paramét. 🔹 🗢          |                                                                      | Mindkét szem                                    |                                             |
|                         |                                                                      | Jobb                                            |                                             |
| EU240014 50             | tatras) tatras                                                       | Bal                                             | . (7)                                       |
|                         |                                                                      |                                                 | $\overline{\mathbf{\cdot}}$                 |
|                         |                                                                      | (5)                                             |                                             |

# A betegablak bemutatása:

Beteg

| Beteglista                             |                         |                  |                 | j 🗹 Módosítás 🗊 Törlés | Látásvizsgálatok | 🙁 Névtelen tesztek     |
|----------------------------------------|-------------------------|------------------|-----------------|------------------------|------------------|------------------------|
| Születési vagy használt név            | Utónév                  | Betegazonosító   |                 |                        | Dátum            | Tesztazonosító         |
| Adja meg a születési vagy használt nev | et Adja meg az utónevet | Adja meg a beteg | azonosítót      | Minimális              |                  | Adja meg az azonosítót |
|                                        |                         |                  |                 |                        | Maximális        |                        |
| Születési név                          | Használt név            | Utónév           | Születési dátum | Betegazonosító         | Dátum ~          | Tesztazonosító         |

Egy második oldalmenü áll rendelkezésre a szoftverkonfigurációhoz egy kontextuális eszköztárral, például a tesztsorozatok kezelésére.

| 📀 VisioWin<br>📀 🎯 🤤      | Paraméterek                         |                      |                                                       |                                                    |
|--------------------------|-------------------------------------|----------------------|-------------------------------------------------------|----------------------------------------------------|
| 1.3.0                    | Általános<br>Regionális beállítások | Szekvencia DE-ABS Ab | sturzgefahr 🗸 🗋 🖉                                     | Pontozás Nincs V                                   |
| Nifestalan               | Hitelesítés                         | Tesztek              | Feltételek                                            | Szekvencia                                         |
|                          | Adatok                              | Élesség Betűk        | Mindkét szem                                          | Hozzáadás Élesség Landolt                          |
|                          | Szekvenciák                         | Élesség Számok       | Jobb                                                  | Eltávolítás Közeli Fotopikus Mindkét szem          |
|                          | Pontozás                            | Élesség Landolt      | Bal                                                   | Felemelés Élesség Landolt<br>Közeli Fotopikus Jobb |
| 🚨 Beteg                  | Utasitasok                          | Elesseg Raskin-E     | Messzi                                                | Leengedés<br>Élesség Landolt                       |
| <b>A A A A</b>           | VisioClick                          | Gyenge látás Betűk   | Kinnen                                                | Közeli Fotopikus Bal                               |
| Szemvizsgálat            | Kezelők                             | Asztigmatizmus       | Kozepes                                               | Élesség Landolt                                    |
|                          | Vállalatok                          | Duokróm              | Hiperópia                                             | Messzi Fotopikus Mindkét szem                      |
|                          |                                     | Kontraszt            | Közeli                                                | Élesség Landolt                                    |
|                          |                                     | Színek               |                                                       | Messzi Fotopikus Jobb                              |
|                          |                                     | Fúzió                | Mezopikus                                             | Élesség Landolt                                    |
| <ul> <li>User</li> </ul> |                                     | Fóriák               | Fotopikus                                             | Messzi Fotopikus Bal                               |
| U FIM Medical            |                                     | Domborzatok          |                                                       | Domborzatok                                        |
|                          |                                     | Amsler               | 2 VVVEP 2 VVVEP<br>3 FLEFN 3 FLEFN<br>4 4             | Wesszi Potopikus Windket szem                      |
| i Felhasználói kézikönyv |                                     | Közénső káprázás     | 5 8.417 5 8.417<br>6 4.417 6 4.417<br>7 1.411 7 1.419 | Színek<br>Messzi Fotopikus Mindkét szem            |
| 🔹 Paraméterek            |                                     | Oldalsó káprázás     | 9 9<br>10 10                                          |                                                    |
|                          |                                     |                      |                                                       | Latoter<br>Messzi Mezopikus Mindkét szen           |
| EU240014 50              |                                     | Mentés               |                                                       |                                                    |

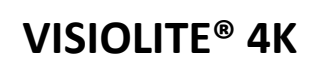

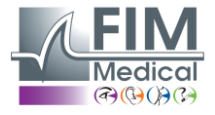

- 4.3.2. Az ikonok leírása Hozzon létre vagy válasszon betegprofilt 0 Az aktuális véleményoldal megjelenítése  $\mathbf{C}$ Csatlakoztatott aljzat  $\mathbf{X}$ Dugó kihúzva i Mutasd a használati útmutatót 8 Hozzáférés a támogatási lehetőségekhez Nyissa meg a beállítási oldalakat Kezdjen új vizsgálatot a kiválasztott pácienssel Jelentés A Visiolite<sup>®</sup> 4K nem csatlakozik, és a számítógép nem érzékeli. A Visiolite<sup>®</sup> 4K csatlakoztatva van. A páciens homloka nem érintkezik a készülékkel. A teszteket nem lehet elindítani. A páciens homloka megfelelő helyzetben van a vizsgálatok megfelelő elvégzéséhez. A VisioClick<sup>®</sup> nem csatlakozik, és a számítógép nem érzékeli. R A VisioClick<sup>®</sup> csatlakoztatva van, de az audio headset nincs megfelelően csatlakoztatva. A hangutasításokat a beteg nem hallja. ł A VisioClick<sup>®</sup> csatlakoztatva van, és a headset működőképes. Ø Kezdj el egy tesztet. Indítson el egy tesztsorozatot. Automatizált módban: A VisioClick<sup>®</sup> csatlakoztatva van, a válasz gomb elengedve ( A VisioClick<sup>®</sup> csatlakoztatva van, a válasz gomb megnyomva A páciens homloka nem érintkezik a készülékkel.
  - A páciens homloka érintkezik, a válasz gomb megnyomva.
  - Indítsa el a sorozatot a válasz gombra kattintva.
  - A válasz gombra kattintva szüneteltesse a sorozatot.
  - Indítsa újra az aktuális tesztet a válasz gombra kattintva.

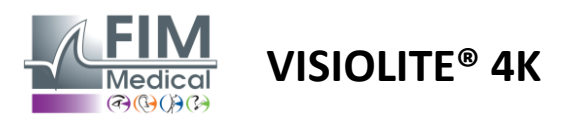

## 4.4. A VisioWin<sup>®</sup> szoftver beállítása

Paraméterek

#### 4.4.1. Általános beállítások

| Általános              |                                                                             |
|------------------------|-----------------------------------------------------------------------------|
| Regionális beállítások | - Kijelzés :                                                                |
| Hitelesítés            | Mind V                                                                      |
| Adatok                 | Távakának -                                                                 |
| Szekvenciák            | m/cm v                                                                      |
| Pontozás               | <u> </u>                                                                    |
| Utasítások             | Elessègek :                                                                 |
| VisioClick             | 112euesek *                                                                 |
| Kezelők                |                                                                             |
| Vállalatok             | Fejlett konfiguráció                                                        |
|                        | Grafika :                                                                   |
|                        | Az anyag gyorsulásának deaktiválása. (A szükséges alkalmazás újraindítása). |
|                        | Beállítások importálása és exportálása :                                    |
|                        | 由 Importálás ① Exportálás                                                   |

Az oldalsó menü Beállítások pontjában elérhető általános beállítások lehetővé teszik a következők meghatározását:

- A vizuális tesztek megjelenítési módja a kézi végrehajtás szerint (lásd a bekezdést4.6.2) vagy sorrendben (lásd a bekezdést4.6.3) látásvizsgálatok.
   A kézi használathoz és az összes elérhető teszt megjelenítéséhez válassza ki a lehetőséget*Minden*.
  - A megjelenítést csak a sorozatokban előre meghatározott tesztekre korlátozza;válassza a Sorozatok lehetőséget.
- A vizuális távolságok mértékegysége metrikus (m/cm) vagy angolszász (ft/in) rendszerben
- Látásélesség mérési egység: LogMAR, MAR, tized, tized x10, Snellen 20 láb vagy 6 m

Az Általános lapon a beállítások exportálhatók vagy importálhatók, hogy a dedikált gombok segítségével replikálja őket egy másik telepítésből vagy egy másik telepítésbe.

A beállítások titkosított, biztonságos formátumban kerülnek mentésre.

Az általános beállítások almenüi lehetővé teszik a regionális, hitelesítési és adatbázis-beállítások kezelését.

#### 4.4.1.1. Regionális lehetőségek

A regionális opciók lehetővé teszik a megjelenítési nyelv, a dátum, az idő vagy a címformátum módosítását. Ezek a beállítások fontosak a felülvizsgálati jelentés formázásához.

#### Paraméterek

| Általános              | ⊂ Területi beállítások ———————————————————————————————————— |
|------------------------|-------------------------------------------------------------|
| Regionális beállítások | Nyelv :                                                     |
| Hitelesítés            | magyar (Magyarország)                                       |
| Adatok                 |                                                             |
| Szekvenciák            | Dátum formátuma :                                           |
| Pontozás               | Alapértelmezett regionális beállítások                      |
| Utasítások             | Az idő formátuma :                                          |
| VisioClick             | Alapértelmezett regionális beállítások                      |
| Kezelők                | Cím formátuma :                                             |
| Vállalatok             | [Irányítószám] [Város]                                      |

A VisioWin® szoftver alapértelmezés szerint a Windows operációs rendszer regionális beállításait használja.

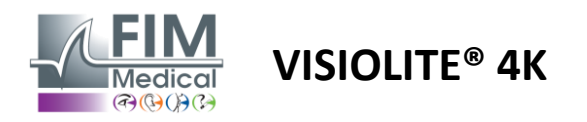

#### 4.4.1.2. Hitelesítési beállítások

A hitelesítési beállítások lehetővé teszik a szoftverhez való biztonságos csatlakozás módjának meghatározását.

A szoftverhez való jelszóval védett hozzáférés letiltható a Felhasználónév és jelszó használata négyzet bejelölésének törlésével.

A betegadatok védelmének biztosítása érdekében erősen ajánlott, hogy ne kapcsolja ki a VisioWin<sup>®</sup> szoftverhez való hozzáférés szabályozását biztonságos hitelesítéssel.

Két hitelesítési mód lehetséges és kombinálható:

- Adatbázis: azonosító és jelszó meghatározása a helyi adatbázis minden felhasználói profiljához
- LDAP: Egyenértékűség a Windows felhasználói címtárával (LDAP)

Az LDAP szolgáltatás automatikusan konfigurálható és tesztelhető a dedikált gombokkal. A jelenlegi hálózati beállításokkal manuális konfigurálás is lehetséges.

| Általános              | C Hitelesítés                                                                    |
|------------------------|----------------------------------------------------------------------------------|
| Regionális beállítások | Hitelesítési szolgáltatás :                                                      |
| Hitelesítés            | Mindkettő                                                                        |
| Adatok                 | Leislantionés :                                                                  |
| Szekvenciák            | eletentkezes :                                                                   |
| Pontozás               |                                                                                  |
| Utasítások             | C LDAP/AD                                                                        |
| VisioClick             | -<br>Aktív :                                                                     |
| Kezelők                | Használja az LDAP/AD szolgáltatást Tesztelje a csatlakozást Automatikus észlelés |
| Vállalatok             | Domainnév :                                                                      |
|                        | fim.local                                                                        |
|                        |                                                                                  |
|                        | Szervernev :                                                                     |
|                        |                                                                                  |
|                        | Port :                                                                           |
|                        | 389                                                                              |
|                        | SSL:                                                                             |
|                        | Secure Sockets Layer használata                                                  |
|                        | LDAP-hitelesítési lehetőségek :                                                  |
|                        | Névtelen bejelentkezés 🗸 🗸                                                       |
|                        | Felhasználókeresés szűrője :                                                     |
|                        |                                                                                  |
|                        | Felhasználókeresés útvonala :                                                    |
|                        |                                                                                  |
|                        | Felhasználó létrehozása :                                                        |
|                        | LDAP/AD-adatok megszerzése a felhasználó létrehozásához                          |
|                        | LDAP-szerepkörök megszerzése a felhasználó létrehozásához                        |
|                        |                                                                                  |

#### Paraméterek

Lásd a bekezdést0felhasználói profilok konfigurálásához és a hozzáférési hitelesítő adatok kezeléséhez.

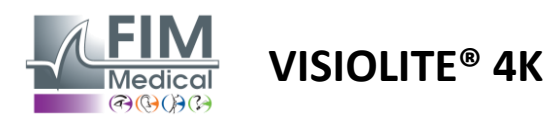

#### 4.4.1.3. Adat

Ez a lap hozzáférést biztosít az adatbázissal és a VisioWin<sup>®</sup> szoftver együttműködési képességével kapcsolatos összes beállításhoz.

Négy részre oszlik:

#### Adatbázis szolgáltató:

A VisioWin® szoftver PostgreSQL adatbázissal működik, amely lehet helyi vagy távoli.

Az adatbázishoz való csatlakozást és annak integritását a szoftver indításakor teszteljük.

Az adatbázis-hozzáférési beállítások a külön "Kapcsolatteszt" gombbal módosíthatók és tesztelhetők.

#### Automatikus importálás:

Lehetővé teszi a kezelő számára, hogy betegadatokat importáljon a VisioWin<sup>®</sup> szoftverbe, megtekintse a korábban elvégzett vizsgálatokat, új vizsgálatokat végezzen, majd exportálja azokat az üzleti szoftverbe.

#### Automatikus exportálás:

Lehetőség van adatok exportálására a VisioWin<sup>®</sup> szoftverből a legszélesebb körben használt üzleti szoftverekbe. Így biztosítva a Visiolite<sup>®</sup> 4K interoperabilitását.

#### EMR:

Adatcsere mód az EMR-rel biztonságos adatcsere protokollal.

Ha EMR-kompatibilitást szeretne, ellenőrizze, hogy a négyzet be van-e jelölve. A bejelentkezés az üzleti szoftverbe való szokásos bejelentkezéshez használt felhasználónév és jelszó megadásával történik.

További információért forduljon a FIM Medicalhoz.

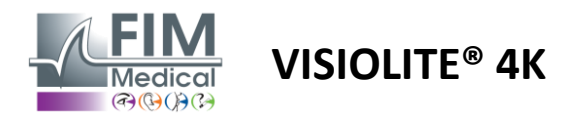

#### 4.4.2. Felhasználókezelés

A profilkönyvtár-kezelés lehetővé teszi a felhasználói profilok megtekintését, létrehozását és módosítását.

Új felhasználó hozzáadásához kattintson az Új gombra

A felhasználói profil szerkesztése: kattintson a Szerkesztés gombra

A felhasználói profil törlése: kattintson a Törlés gombra

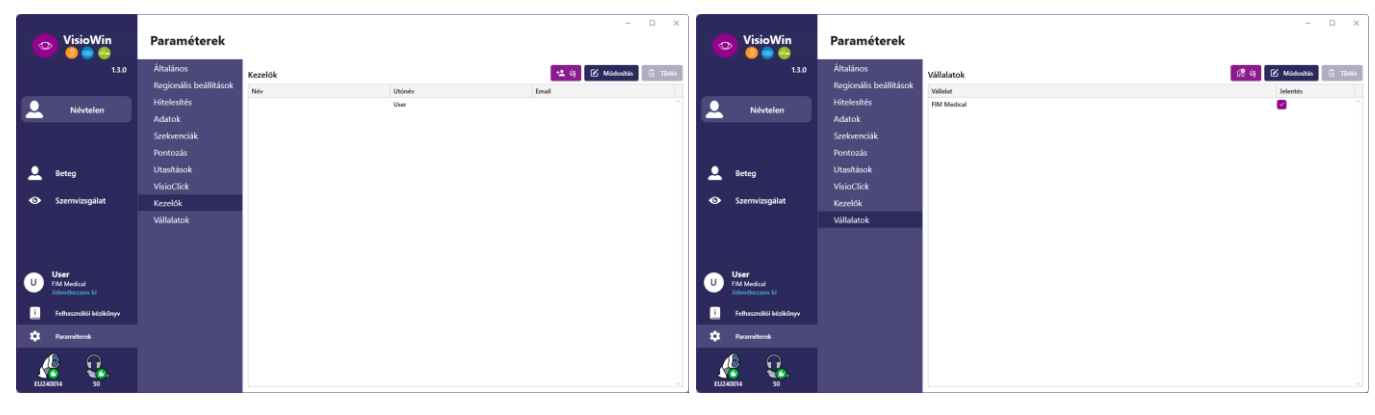

A szerkesztési funkció lehetővé teszi az összes korábban megadott információ szerkesztését az alábbi űrlapokon.

|                                |                          | Kezelő azonosítója / Módosítás | ×                                          | Cégazonosító / Frissítés               | ×                            |
|--------------------------------|--------------------------|--------------------------------|--------------------------------------------|----------------------------------------|------------------------------|
| Kezelő azonosítója / Módosítás | ×                        | Hitelesítés                    |                                            | Általános                              |                              |
| Hitelesítés                    |                          | Hitelesítési szolgáltatás :    | Fióknév : *                                | Név :                                  | Vállalat típusa :            |
| Hitelesítési szolgáltatás :    | Fióknév : *              | Database                       | User                                       | FIM Medical                            | A szoftver vállalata         |
| LDAP ~                         | adalais                  | Jelszó : *                     | Jelszó megerősítése : *                    | Cím                                    |                              |
|                                |                          |                                | <ul> <li>Erősítse meg a jelszót</li> </ul> | Cím :                                  | Kiegészítés :                |
|                                |                          | Kérdés : *                     | Válasz : *                                 | Adja meg a cimet                       | Adja meg a cím kiegészítését |
|                                |                          | Mi a kedvenc étele? ~          | Spaghetti                                  | Irányítószám :                         | Város :                      |
|                                |                          |                                |                                            | Adja meg az irányítószámot             | Adja meg a várost            |
|                                |                          | Általános                      |                                            | Állam/tartomány :                      | Ország :                     |
| Általános                      |                          | Név : *                        | Utónév : *                                 | Adja meg az államot vagy tartományt    | Adja meg az országot         |
| Név : *                        | Utónév : *               | Adja meg a vezetéknevet        | User                                       | Manager                                | hered.                       |
| Dalais                         | Adrien                   | Cím :                          | Foglalkozás :                              | Kapcsolat<br>Telefonszám :             | Logo<br>Kép :                |
| Cím :                          | Foglalkozás :            |                                | Kezelő V Ø                                 | Adja meg a teleforszámot               |                              |
| Úr 🗸 🖉                         | Kezelő 🗸 🖉               | Telefon :                      | E-mail :                                   | Faxszám :                              |                              |
| Telefon :                      | E-mail :                 | Adja meg a telefonszámot       | Adjon meg egy e-mail-címet                 | Adja meg a faxszámot                   |                              |
| 0472344379                     | a.dalais@fim-medical.com |                                | Aktiv fiók :                               | E-mail-cim :                           | Medical                      |
|                                | Aktiv fiók :             |                                | lgen 🗸                                     | Adja meg az e-mail-cimet               | Törlés Tallózás              |
|                                | lgen 🗸                   |                                |                                            |                                        |                              |
|                                |                          |                                | Módosítás Visszavonás                      | Alapértelmezett beállítás vállalatként | Módosítás Visszavonás        |
|                                | Módneðár Virezaunnár     |                                |                                            |                                        |                              |

A felhasználói adatok módosítása a profilra vonatkozik

A jelszót és az ellenőrző kérdést minden felhasználónál gondosan meg kell határozni.

A hitelesítési módszer minden felhasználói profilhoz igazítható (lásd a bekezdést4.4.1.2). A cég a beteg vagy a vizsgáló cégeként definiálható, ebben az esetben a logó a vizsgálati jegyzőkönyvbe kerül.

A betegadatok védelmének biztosítása érdekében elengedhetetlen, hogy az alapértelmezett jelszavakat a jelszó hosszára és összetettségére vonatkozó helyi ajánlásoknak megfelelően módosítsák.

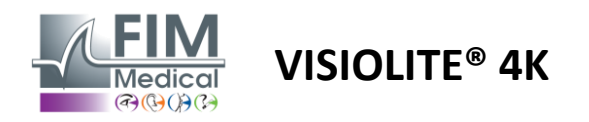

#### 4.4.3. Sorozatok szerkesztése

Alapértelmezés szerint több szekvencia is elérhető a VisioWin<sup>®</sup>-ben, amelyek módosíthatók vagy új szekvenciákkal egészíthetők ki.

- Hozzon létre egy új sorozatot
- Nevezze át a kiválasztott sorozatot
- + A kiválasztott sorozat klónozása
  - A kiválasztott sorozat törlése

| VisioWin<br>🧶 🥥 🍥 😩      | Paraméterek            |                        |                                                      |                                         | - 0 ×       |
|--------------------------|------------------------|------------------------|------------------------------------------------------|-----------------------------------------|-------------|
| 1.3.0                    | Általános              | Szekvencia DE-ABS Abst | urzgefahr 🗸 🗋 🥢 🖡                                    | Pontozás Nincs                          | ~           |
|                          | Regionális beállítások | 00110011000            |                                                      |                                         |             |
| Náutolon                 | Hitelesítés            | Tesztek                | Feltételek                                           | Szekvencia                              |             |
|                          | Adatok                 | Élesség Betűk          | Mindkét szem                                         | Hozzáadás Élesség Landolt               | î           |
|                          | Szekvenciák            | Élesség Számok         | Jobb                                                 | Eltávolítás Közeli Fotopikus Mind       | ikét szem   |
|                          | Pontozás               | Élesség Landolt        | Bal                                                  | Felemelés Élesség Landolt               |             |
| Beter                    | Utasítások             | Élesség Raskin-E       |                                                      | Közeli Fotopikus Jobb                   |             |
|                          | VisioClick             | Gyenge látás Betűk     | Messzi                                               | Élesség Landolt<br>Közeli Entopikus Bal |             |
| Szemvizsgálat            | Kezelők                | Asztigmatizmus         | Közepes                                              |                                         |             |
|                          | Vállalatok             | Duokróm                | Hiperópia                                            | Elesseg Landolt<br>Messzi Fotopikus Min | dkét szem   |
|                          |                        | Kontraszt              | Közeli                                               |                                         |             |
|                          |                        | Színek                 |                                                      | Messzi Fotopikus Job                    | Þ           |
|                          |                        | Fúzió                  | Mezopikus                                            | Élesség Landolt                         |             |
|                          |                        | Fóriák                 | Fotopikus                                            | Messzi Fotopikus Bal                    |             |
| User<br>El Madical       |                        | Domborratok            |                                                      | Domborzatok                             |             |
| Jelentkezzen ki          |                        | Amelar                 | 1 RTHON 1 RTHON<br>2 2220 2 22200<br>3 75578 3 75578 | Messzi Fotopikus Min                    | dkét szem   |
| i Felhasználói kézikönyv |                        | Ansier                 | 4 •••••<br>5 ••••<br>6 ••••<br>7 ••••<br>7 ••••      | Színek                                  |             |
| - ·                      |                        | Kozepso kaprazas       | 8 8<br>9 9<br>10 10                                  | Messzi Fotopikus Min                    | dket szem   |
| 후 Paraméterek            |                        | Oldalsó káprázás       |                                                      | Látótér                                 | a dhéh enen |
| EU240014 50              |                        | E Mentés               |                                                      | wesser wezopikos mi                     |             |

Kattintson a sorozat létrehozása gombra, válassza ki az első elvégzendő tesztet, a látást, a távolságot és a fényviszonyokat, majd a Hozzáadás gombra kattintva érvényesítse.

További tesztek hozzáadásához ismételje meg.

- A tesztek sorrendje a sorrendben a Move Up és Move Down gombokkal módosítható.
- Az Eltávolítás gombbal távolíthat el egy tesztet a sorozatból.
- A hozzáadott tesztek feltételei közvetlenül a listában szerkeszthetők jobb gombbal kattintva.

|             | Szekvencia  |              |      |           |
|-------------|-------------|--------------|------|-----------|
| Hozzáadás   | Fúzió       |              | ÷.   |           |
| Eltávolítás | Messzi F    | Távolság     | >    | Messzi    |
| Felemelés   | Élesség     | Megvilágítás | >    | Közepes   |
| Loongodás   | Messzi F    | Oldal        | >    | Hiperópia |
| Leengedes   | Asztigmatiz | zmus         |      | Közeli    |
|             | Messzi Foto | opikus Jobb  | - h- |           |

Válassza ki az alkalmazni kívánt pontozási profilt a sikerességi küszöbök meghatározásához (lásd a bekezdést0). Kattintson a Mentés gombra az új sorozat érvényesítéséhez.

Új szekvencia létrehozásához egy meglévő szekvenciából is ki lehet indulni, amelyet klónozni, majd módosítani kell.

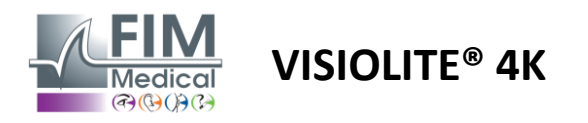

#### 4.4.4. Pontozási paraméterek

A pontozási profilok lehetővé teszik az egyes teszttípusok sikerességi küszöbének meghatározását.

A szekvenciákhoz hasonlóan a pontszámok is létrehozhatók, átnevezhetők, klónozhatók és törölhetők ugyanazokkal a környezeti sáv ikonjaival.

| VisioWin<br>2 😋 😜              | Paraméterek            |                  |                         |
|--------------------------------|------------------------|------------------|-------------------------|
| 1.3.0                          | Általános              | Pontozás test    |                         |
|                                | Regionális beállítások | test             |                         |
| Néutelen                       | Hitelesítés            | Tesztek          | Pontozás                |
|                                | Adatok                 | Élesség          | Kontraszt               |
|                                | Szekvenciák            | Kontraszt        | Eltávolítás Messzi 2 V  |
|                                | Pontozás               | Színek           |                         |
| 👤 Beteg                        | Utasítások             | Fúzió            | Oldalsó káprázás        |
|                                | VisioClick             | Fóriák           |                         |
| Szemvizsgálat                  | Kezelők                | Domborzatok      | Domborzatok             |
|                                | Vállalatok             | Amsler           | Messzi 50 V             |
|                                |                        | Középső káprázás | Közepes n/a 🗸           |
|                                |                        | Látótér          | Közeli n/a 🗸            |
| User                           |                        |                  | Középső káprázás        |
| FIM Medical<br>Jelentkezzen ki |                        |                  | Összeszedési idő: n/a 🗸 |
| Felhasználói kézikönyv         |                        |                  |                         |
| 🔅 Paraméterek                  |                        | 💾 Mentés         |                         |
| EU240014 50                    |                        |                  |                         |

A Hozzáadás és az Eltávolítás gombokkal egészítse ki azon tesztek listáját, amelyekre alkalmazni kell a pontszámokat.

A pontszámokat ezután az egyes tesztekhez várt eredmények skálái szerint kell meghatározni.

Az élességpontozási egység megegyezik az általános paraméterekben meghatározottal (lásd a bekezdést4.4.1).

Figyelem: Jelölje be az Aktív négyzetet, hogy a kiválasztott pontozási profilt alkalmazza a vizsga során.

#### 4.4.5. Teszt nyilatkozat paraméterei

A tesztlapokon látható utasítások testreszabhatók az Utasítások lapon.

A Patient (Páciens) mezőben található szöveg megfelel a páciensnek a vizsgálat végrehajtására vonatkozó utasításnak.

Az Operator mezőben található szöveg megfelel az eredmény beviteli utasításának.

Válassza ki a módosítani kívánt tesztet, végezze el az újrafogalmazásokat a beviteli mezőkben, majd mentse el. Lehetőség van az alapértelmezett szöveg visszaállítására az Alapértelmezett gombra kattintva.

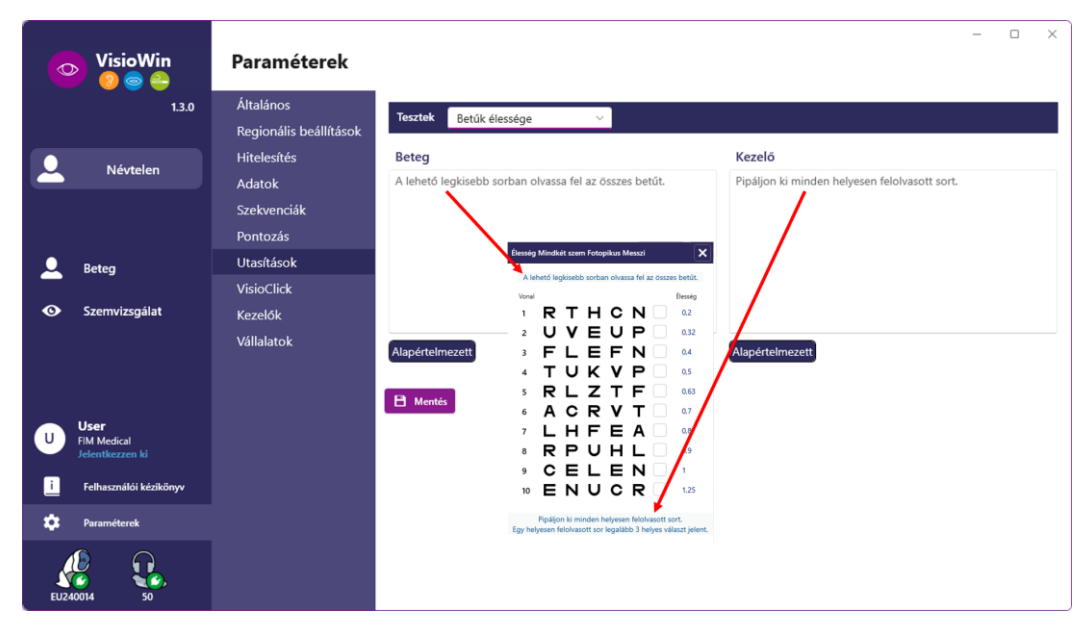

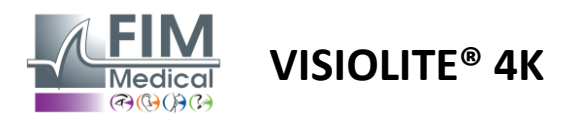

#### 4.4.6. VisioClick<sup>®</sup> beállítások

| VisioWin                                | Paraméterek            |                   |                   |                       | - 0 × )                 |
|-----------------------------------------|------------------------|-------------------|-------------------|-----------------------|-------------------------|
| 1.3.0                                   | Általános              | Elérhető nyelvek  | Letöltött nyelvek | Alapértelmezett nyelv | Alapértelmezett hangerő |
|                                         | Regionális beállítások | francia Hozzáadás | Nizozemski        | Francuski ~           | 80                      |
| Q Névtelen                              | Hitelesítés            | angol Eltávolítás | Engleski          |                       |                         |
|                                         | Adatok                 | német             | Niemački          |                       |                         |
|                                         | Szekvenciák            | olasz             | Talijanski        |                       |                         |
|                                         | Pontozás               | portugál          | Francuski         |                       |                         |
| 🚨 Beteg                                 | Utasítások             | spanyol           | Španjolski        |                       |                         |
|                                         | VisioClick             | lengyel           | Poljski           |                       |                         |
| Szemvizsgalat                           | Kezelők                | arab              |                   |                       |                         |
|                                         | Vállalatok             | cseh              |                   |                       |                         |
|                                         |                        | holland           |                   |                       |                         |
|                                         |                        | 01057             |                   |                       |                         |
| U Ser<br>FIM Medical<br>Jelentkezzen ki |                        |                   | 7/8               |                       | 79                      |
| i Felhasználói kézikönyv                |                        |                   |                   |                       |                         |
| 🔹 Paraméterek                           |                        |                   |                   |                       |                         |
| EU240014 50                             |                        |                   |                   |                       | Frissités               |

A VisioClick® automatizálási beállítások oldalon a következőket teheti:

- Módosítsa a hangutasítások nyelvének előválasztását:
- Adjon hozzá egy nyelvet az elérhető nyelvek listájából a Hozzáadás gombra kattintva.
- Távolítson el egy nyelvet a betöltött nyelvek listájáról az Eltávolítás gombra kattintva.
- Válassza ki a fülhallgatón alapértelmezés szerint sugározni kívánt nyelvet
- Állítsa be az alapértelmezett fejhallgató hangerőt

Kattintson a Frissítés gombra az új konfiguráció érvényesítéséhez.

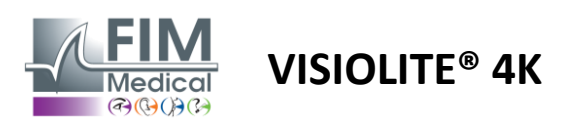

# 4.5. Betegprofil kezelése

#### 4.5.1. Betegprofil kezelése (kivéve a harmadik féltől származó szoftveres felületet)

A vizsgálat eredményeinek a számítógép helyi adatbázisába való mentéséhez (kivéve a harmadik féltől származó szoftvereket), először létre kell hozni egy betegprofilt, vagy ki kell választani egy meglévő pácienst.

Az oldalsó menüben kattintson a beteg ikonra a betegprofil megtekintési felületének eléréséhez. A keresőmezők (1) lehetővé teszik az adatbázis szűrését egy meglévő profil kiválasztásához. Kattintson a Szerkesztés gombra a kiválasztott páciens profiljának szerkesztéséhez (3).

Kattintson az Új (2) gombra egy új profil létrehozásához a beviteli űrlap segítségével (4).

| 2 S C 2 1.3.0                                                                                                    | Beteg<br>Beteglista                                                                                    | 1)                                                                                                    |          | 2<br>3                                                                                                    | dosítás 🗊 Törl                  | és Látásviz                                                                    | 6<br>sgálatok 7                                                                                                 |
|----------------------------------------------------------------------------------------------------|----------------------------------------------------------------------------------------------------|----------------------------------------------------------------------------------------------------|----------|----------------------------------------------------------------------------------------------------|---------------------------------|--------------------------------------------------------------------------------|----------------------------------------------------------------------------------------------------|
| Névtelen                                                                                                    | Születési vagy használt<br>Adja meg a születési v                                                      | név Utónév<br>vagy has Adja meg az utónev                                                                                                    | Beteg    | gazonosító<br>a meg a betegazonosítót                                                                                                    |                                 | Dátum<br>Minimális                                                             | Tesztazonosító<br>Adja meg az azonosí                                                                           |
|                                                                                                    |                                                                                                    |                                                                                                    |          |                                                                                                    |                                 | Maximális                                                                      | ē                                                                                                    |
|                                                                                                    | Születési név                                                                                          | Hacznált név                                                                                                    | ltónév   | Születési dátum                                                                                                    | Retegazonosító                  | Dátum                                                                          |                                                                                                    |
|                                                                                                    | COVER                                                                                                  | Hasznarchev                                                                                                    | larry    | 1968. 11. 04.                                                                                                    | 2CC85BC500D4CC                  | 51 2025. 02. 26.                                                               | 257E226D00DB2A52                                                                                                |
| Beteg                                                                                                    | LACHANCE                                                                                               | N                                                                                                    | /arc     | 1980. 11. 10.                                                                                                    | 18CECE5100D4497                 | 5                                                                              |                                                                                                    |
| Szemvizsgálat                                                                                                    | CHARLES                                                                                                | Ν                                                                                                    | 1arie    | 1987. 05. 12.                                                                                                    | 00BBD2FF00D3AB                  | 9F                                                                             |                                                                                                    |
| Jelentkezzen ki<br>Felhasználói kézikönyv<br>Paraméterek                                                                                                    |                                                                                                    |                                                                                                    |          |                                                                                                    |                                 |                                                                                |                                                                                                    |
|                                                                                                    | Page 1 of 1                                                                                            |                                                                                                    |          |                                                                                                    | 14 44 <mark>1</mark> >>         | PH .                                                                           |                                                                                                    |
| 40014 50<br>VisioWin<br>2 ⊜ €<br>1.3.0                                                                                                    | Page 1 of 1 Beteg Beteglista                                                                           | Beteg azonosítója / Új<br>Általános<br>Szültekei pára 1                                                                                                    | 4        | litérée: 1                                                                                                    | HH HH <b>1</b> >>               | M<br>Látásvizsgála                                                             | ×<br>tok # Névtelen tesztek                                                                                     |
| 40014 50<br>VisioWin<br>2 2 2 2                                                                                                    | Page 1 of 1 Beteg Beteglista                                                                           | Beteg azonosítója / Új<br>Általános<br>Születési név : *<br>SIMON                                                                                                    | 4        | Utónév : *<br>Raphael                                                                                                    | 4 <b>1</b> H H                  | H<br>Látásvizsgála                                                             | ×<br>tok zv. Névtelen tesztek                                                                                   |
| 40014 50<br>VisioWin<br>20 20 20<br>1.3.0<br>Névtelen                                                                                                    | Page 1 of 1<br>Beteg<br>Beteglista<br>Születési vagy has<br>Adja meg a szük                            | <ul> <li>Beteg azonosítója / Új</li> <li>Általános</li> <li>Születési név : *</li> <li>SIMON</li> <li>Használt név :</li> </ul>                                                                                                    | 4        | Utónév : *<br>Raphael<br>Egyedi azonosító : *                                                                                                    | ж <b>ч 1</b> »<br>Х             | H<br>Látásvizsgála<br>Dátum<br>Minimális                                       | - C × tok<br>Tesstazonosłó<br>Adja meg az azonosłót.                                                            |
| 40014 50<br>VisioWin<br>20 20 20<br>1.3.0<br>Névtelen                                                                                                    | Page 1 of 1<br>Beteg<br>Beteglista<br>Születési vagy has<br>Adja meg a szüle                           | <ul> <li>Beteg azonosítója / Új</li> <li>Általános</li> <li>Születési név : *</li> <li>SIMON</li> <li>Használt név :</li> <li>Adja meg a használt nev</li> </ul>                                                                                                    | <b>4</b> | Utónév : *<br>Raphael<br>Egyedi azonosító : *<br>0599CFE0001D0523                                                                                                    | и и <b>1</b> »<br>Х             | H<br>Látásvizsgála<br>Dátum<br>Minimális<br>Maximális                          | - C X<br>tok # Névtelen tesztek<br>Tesztazonosító<br>Adja meg az azonosítót<br>E                                |
| 40014 50<br>VisioWin<br>20 20 20<br>1.3.0<br>Névtelen                                                                                                    | Page 1 of 1 Beteg Beteglista Születési vagy has Adja meg a szüle Születési név                         | <ul> <li>Beteg azonosítója / Új</li> <li>Általános</li> <li>Születési név : *</li> <li>SIMON</li> <li>Használt név :</li> <li>Adja meg a használt nev</li> <li>Születési nem :</li> </ul>                                                                                                    | <b>4</b> | Utónév : *<br>Raphael<br>Egyedi azonosító : *<br>0599CFE0001D0523<br>Neme :                                                                                                    | и и <b>1</b> »<br>Х             | H<br>Látásvizsgála<br>Dátum<br>Maximális<br>Maximális                          | - C ×<br>tok # Névtelen textek<br>Tesztazonosító<br>Adja meg az azonosítót<br>E<br>v Tesztazonosító             |
| 40014 50<br>VisioWin<br>() () () ()<br>1.3.0<br>Névtelen                                                                                                    | Page 1 of 1 Beteg Beteglista Születési vagy has Adja meg a szüle Születési név COVER                   | <ul> <li>Beteg azonosítója / Új</li> <li>Általános</li> <li>Születési név : *</li> <li>SIMON</li> <li>Használt név :</li> <li>Adja meg a használt nev</li> <li>Születési nem :</li> <li>Férfi</li> </ul>                                                                                                    | <b>4</b> | Utónév:*<br>Raphaēl<br>Egyedi azonosító:*<br>0599CFE0001D0523<br>Neme:<br>*                                                                                                    | ж « <b>1</b> »<br>×             | H<br>Látásvizsgála<br>Dátum<br>Maximális<br>Játum<br>025. 02. 26.              | - C X<br>tok Zestazonosító<br>Adja meg az azonosítóL<br>F<br>V Tesztazonosító<br>257E226D00DB2A52               |
| A0014 50<br>VisioWin<br>So<br>VisioWin<br>So<br>So<br>So<br>So<br>So<br>So<br>So<br>So<br>So<br>So<br>So<br>So<br>So                                                                                                    | Page 1 of 1 Beteg Beteglista Születési vagy has Adja meg a szüle Születési név COVER LACHANCE LACHANCE | <ul> <li>Beteg azonosítója / Új</li> <li>Általános</li> <li>Születési név : *</li> <li>SIMON</li> <li>Idaga meg a használt név</li> <li>Születési nem :</li> <li>Férfi</li> <li>Születési dátum : *</li> </ul>                                                                                                    | <b>4</b> | Utónév:*<br>Raphael<br>Egyedi azonosító:*<br>0599CFE0001D0523<br>Neme:<br>*<br>E-mail-cím :                                                                                                    | ж « <b>1</b> »<br>×             | H<br>Látásvizsgála<br>Dátum<br>Maximális<br>Játum<br>025. 02. 26.              | - C X<br>tok<br>Tesztazonosító<br>Ádja meg az azonosítót<br>Tesztazonosító<br>257E226D00DB2A52                  |
| A0014 50<br>VisioWin<br>So<br>VisioWin<br>So<br>Névtelen<br>Névtelen<br>Szemvizsgálat                                                                                                    | Page 1 of 1 Beteg Beteglista Születési navy COVER LACHANCE CHARLES                                     | <ul> <li>Beteg azonosítója / Új</li> <li>Általános</li> <li>Születési név : *</li> <li>SIMON</li> <li>Idja meg a használt név</li> <li>Adja meg a használt nev</li> <li>Születési nem :</li> <li>Férfi</li> <li>Születési dátum : *</li> <li>1981. 06. 30.</li> </ul>                                                                                                    | <b>4</b> | Utónév : * Raphael Egyedi azonosító : * O599CFE0001D0523 Neme : E-mail-cím : CHARIC Adjon meg egy névjegyet                                                                                                    | ж « <b>1</b> »<br>×<br>с        | H<br>Látásvizsgála<br>Dátum<br>Maximális<br>Xátum<br>025. 02. 26.              | - C ×<br>tok  Vévtelen textek Textazonosító Adja meg az azonosítót                                              |
| 40014 S0<br>VisioWin<br>⊗ ⊗ €<br>1.3.0<br>Névtelen<br>● Beteg<br>● Szernvizsgálat                                                                                                    | Page 1 of 1 Beteg Beteglista Születési név COVER LACHANCE CHARLES                                      | <ul> <li>Beteg azonosítója / Új</li> <li>Általános</li> <li>Születési név : *</li> <li>SIMON</li> <li>Használt név :</li> <li>Adja meg a használt nev</li> <li>Születési nem :</li> <li>Férfi</li> <li>Születési dátum : *</li> <li>1981. 06. 30.</li> <li>Cím</li> </ul>                                                                                                    | <b>4</b> | Utónév:*<br>Raphaěl<br>Egyedi azonosító:*<br>OS99CFE0001D0523<br>Neme:<br><br>E-mail-cím:<br>E-mail-cím:                                                                                                    | ж « <b>1</b> »<br>х             | H<br>Látásvizsgála<br>Dátum<br>Minimális<br>Maximális<br>Játum<br>025. 02. 26. | - C ×<br>tok Eviden textek<br>Textazonosłó<br>Adja meg az azonosłót<br>C v Textazonosiłó<br>257E226D00DB2A52    |
| Aoola 50<br>VisioWin<br>So<br>VisioWin<br>So<br>So<br>1.3.0<br>Névtelen<br>Szernvizsgálat                                                                                                    | Page 1 of 1 Beteg Beteglista Születési név COVER LACHANCE CHARLES                                      | <ul> <li>Beteg azonosítója / Új</li> <li>Általános</li> <li>Születési név : *</li> <li>SIMON</li> <li>Használt név :</li> <li>Adja meg a használt nev</li> <li>Születési nem :</li> <li>Férfi</li> <li>Születési dátum : *</li> <li>1981. 06. 30.</li> <li>Cím</li> <li>Cím :</li> </ul>                                                                                                    | <b>4</b> | Utónév : *<br>Raphael<br>Egyedi azonosító : *<br>0599CFE0001D0523<br>Neme :<br>·<br>E-mail-cím :<br>E-mail-cím :<br>Kieoészítés :                                                                                                    | ж « <b>1</b> »<br>×             | H<br>Látásvizsgála<br>Dátum<br>Maximális<br>Xátum<br>025. 02. 26.              | - C ×<br>tok  Vévtelen textek Textazonosító Adja meg az azonosítót C Y Tesztazonosító 257E226000DB2A52          |
| A0014 50<br>VisioWin<br>So<br>VisioWin<br>So<br>So<br>1.3.0<br>Névtelen<br>Szernvizsgálat                                                                                                    | Page 1 of 1 Beteg Beteglista Születési név COVER LACHANCE CHARLES                                      | <ul> <li>Beteg azonosítója / Új</li> <li>Általános</li> <li>Születési név : *</li> <li>SIMON</li> <li>Használt név :</li> <li>Adja meg a használt nev</li> <li>Születési nem :</li> <li>Férfi</li> <li>Születési dátum : *</li> <li>1981. 06. 30.</li> <li>Cím</li> <li>Cím :</li> <li>Adja meg a címet…</li> </ul>                                                                                                    | <b>4</b> | Utónév : * Raphael Egyedi azonosító : * O599CFE0001D0523 Neme : E-mail-cím : Adjon meg egy névjegyet Kiegészítés : Adja meg a cím kienészítész                                                                                                    | ж « <b>1</b> »<br>×             | H<br>Látásvizsgála<br>Dátum<br>Maximális<br>Játum<br>025. 02. 26.              | - C ×<br>tok Extexnositó<br>Adja meg az azonositót<br>C Tesztazonositó<br>257E226D00DB2A52                      |
| Aoni So<br>VisioWin<br>So<br>VisioWin<br>So<br>Enclosed<br>So<br>Szernvizsgálat                                                                                                    | Page 1 of 1 Beteg Beteglista Születési név COVER LACHANCE CHARLES                                      | <ul> <li>Beteg azonosítója / Új</li> <li>Általános</li> <li>Születési név : *</li> <li>SIMON</li> <li>Használt név :</li> <li>Adja meg a használt nev</li> <li>Születési nem :</li> <li>Férfi</li> <li>Születési dátum : *</li> <li>1981. 06. 30.</li> <li>Cím</li> <li>Cím :</li> <li>Adja meg a címet</li> <li>Hrányítószám :</li> </ul>                                                                                                    | <b>4</b> | Utónév : * Raphael Egyedi azonosító : * O599CFE0001D0523 Neme : Circe E-mail-cím : Circe Adjon meg egy névjegyet Kiegészítás : Adja meg a cím kiegészítésd Város :                                                                                                    | ж « <b>1</b> »<br>×<br>«        | H<br>Látásvizsgála<br>Dátum<br>Maximális<br>Xátum<br>025. 02. 26.              | - C X<br>tok ExiteX<br>Tesztazonosító<br>Adja meg az azonosítót<br>Tesztazonosító<br>257E226000DB2A52           |
| ADDIA 50<br>VisioWin<br>So<br>VisioWin<br>So<br>So<br>1.3.0<br>Névtelen<br>Szernvizsgálat                                                                                                    | Page 1 of 1 Beteg Beteglista Születési név COVER LACHANCE CHARLES                                      | <ul> <li>Beteg azonosítója / Új</li> <li>Általános</li> <li>Születési név : *</li> <li>SIMON</li> <li>Használt név :</li> <li>Adja meg a használt nev</li> <li>Születési nem :</li> <li>Férfi</li> <li>Születési dátum : *</li> <li>1981. 06. 30.</li> <li>Cím</li> <li>Cím :</li> <li>Adja meg a címet</li> <li>Hányítószám :</li> <li>Adja meg az írányítószám :</li> </ul>                                                                                   | <b>4</b> | Utónév : * Raphael Egyedi azonosító : * O599CFE0001D0523 Neme : CHARICAN STATUS STATUS | ж « <b>1</b> »<br>×             | H<br>Látásvizsgála<br>Dátum<br>Maximális<br>Xátum<br>025. 02. 26.              | - C X<br>tok ExiteX<br>Testazonosłó<br>Adja meg az azonosłót<br>C<br>V Tesztazonosłó<br>257E226D00DB2A52        |
| A0014 50<br>VisioWin<br>So<br>VisioWin<br>So<br>So<br>1.3.0<br>Névtelen<br>Szernvizsgálat                                                                                                    | Page 1 of 1 Beteg Beteglista Születési név COVER LACHANCE CHARLES                                      | <ul> <li>Beteg azonosítója / Új</li> <li>Általános</li> <li>Születési név : *</li> <li>SIMON</li> <li>Használt név :</li> <li>Adja meg a használt nev</li> <li>Születési nem :</li> <li>Férfi</li> <li>Születési dátum : *</li> <li>1981. 06. 30.</li> <li>Cím :</li> <li>Adja meg a címet</li> <li>Irányítószám :</li> <li>Adja meg az irányítószám :</li> <li>Adja meg az irányítószám :</li> </ul>                                                           | <b>4</b> | Utónév:*<br>Raphael<br>Egyedi azonosító:*<br>0599CFE0001D0523<br>Neme:<br>Caracteristica<br>E-mail-cím:<br>E-mail-cím:<br>Adja meg a cím kiegészítésd<br>Város:<br>Adja meg a várost…<br>Ország :                                                                                                    | ж « <b>1</b> »<br>×             | H<br>Látásvizsgála<br>Dátum<br>Maximális<br>Xátum<br>025. 02. 26.              | - C X<br>tok Kévtelen tesztek<br>Tesztazonosító<br>Adja meg az azonosítót<br>Tesztazonosító<br>257E226D00DB2A52 |
| Aoli 50<br>VisioWin<br>So<br>VisioWin<br>So<br>So<br>1.3.0<br>Névtelen<br>Szemvizsgálat<br>U<br>VSer<br>FiM Medical<br>Jelentkezzen ki<br>jelentkezzen ki                                                                         | Page 1 of 1 Beteg Beteglista Születési vagy has Adja meg a szüle Születési név COVER LACHANCE CHARLES  | <ul> <li>Beteg azonosítója / Új</li> <li>Általános</li> <li>Születési név : *</li> <li>SIMON</li> <li>Használt név :</li> <li>Adja meg a használt név</li> <li>Születési nem :</li> <li>Férfi</li> <li>Születési dátum : *</li> <li>1981.06. 30.</li> <li>Cím</li> <li>Cím</li> <li>Cím :</li> <li>Adja meg a címet</li> <li>Irányítószám :</li> <li>Adja meg az irányítószám :</li> <li>Adja meg az irányítószám :</li> <li>Adja meg az államot vag</li> </ul> | et       | Utónév : *         Raphael         Egyedi azonosító : *         0590CFE0001D0523         Neme :         ·            E-mail-cím :         E         Adja meg a cím kiegészítés :         Adja meg a cím kiegészítés :         Város :         Adja meg a várost         Ország :         Adja meg a országot                                                                                                    | ⋈     ⋈       ×       o       × | H<br>Látásvizsgála<br>Dátum<br>Minimális<br>Maximális<br>Játum<br>025. 02. 26. | - C X<br>tok<br>Tesztazonosító<br>Adja meg az azonosítót<br>Tesztazonosító<br>257E226D00DB2A52                  |
| VisioWin         VisioWin         VisioWin         Névtelen         Névtelen         Szernvizsgálat         U         USer         FIM Medical         Jelentkezzen ki         I         Fehaszakói kézikönyv         Paraméterek | Page 1 of 1 Beteg Beteglista Születési név COVER LACHANCE CHARLES                                      | <ul> <li>Beteg azonosítója / Új</li> <li>Általános</li> <li>Születési név : *</li> <li>SIMON</li> <li>Használt név :</li> <li>Adja meg a használt nev</li> <li>Születési nem :</li> <li>Férfi</li> <li>Születési dátum : *</li> <li>1981. 06. 30.</li> <li>Cím</li> <li>Cím :</li> <li>Adja meg a címet</li> <li>Irányítószám :</li> <li>Adja meg az ínlamot vag</li> </ul>                                                                                     | et       | Utónév : *         Raphael         Egyedi azonosító : *         0599CFE0001D0523         Neme :         *         E-mail-cím :         E         Adja meg a cím kiegészítés :         Adja meg a cím kiegészítés d         Város :         Adja meg a várost…         Ország :         Adja meg az országot…                                                                                                    |                                 | H<br>Látásvizsgála<br>Dátum<br>Maximális<br>Xátum<br>025. 02. 26.              | - C X<br>tok Kévtelen textek<br>Textazonosító<br>Adja meg az azonosítót<br>Textazonosító<br>257E226D00DB2A52    |

A kiválasztott páciens véglegesen törölhető a Törlés gombra (5) kattintva.

A Vizsgálatok (5) lehetővé teszi a kiválasztott páciens vizsgálati eredményeinek előzményeinek megtekintését.

Az Anonymous Reviews (6) a hozzárendelt páciens nélkül készített értékeléseket jeleníti meg

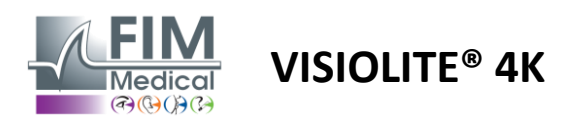

#### 4.5.2. Betegprofil kezelése (harmadik féltől származó szoftveres felület)

Ha az EMR négyzet be van jelölve (lásd a 4.4.1.3. bekezdést), a vizsgálat eredményének elmentéséhez az Ön EMR (harmadik féltől származó szoftver) adatbázisába, ki kell választani egy meglévő pácienst az EMR adatbázisában.

Az oldalsó menüben kattintson a beteg ikonra a betegprofil megtekintési felületének eléréséhez.

Lehetőség van az adatok rendezésére különböző szűrők használatával:

- Beteg
- Elvégzett vizsgálat
- Operátor
- Gyakorló

Az adatbázis legjobb rendezéséhez szükséges adatok megadása után kattintson az (1) gombra.

Az alkalmazott szűrőt bármikor törölheti a (2) gombra kattintva, vagy törölheti a szűrőt a (3) kiválasztásával.

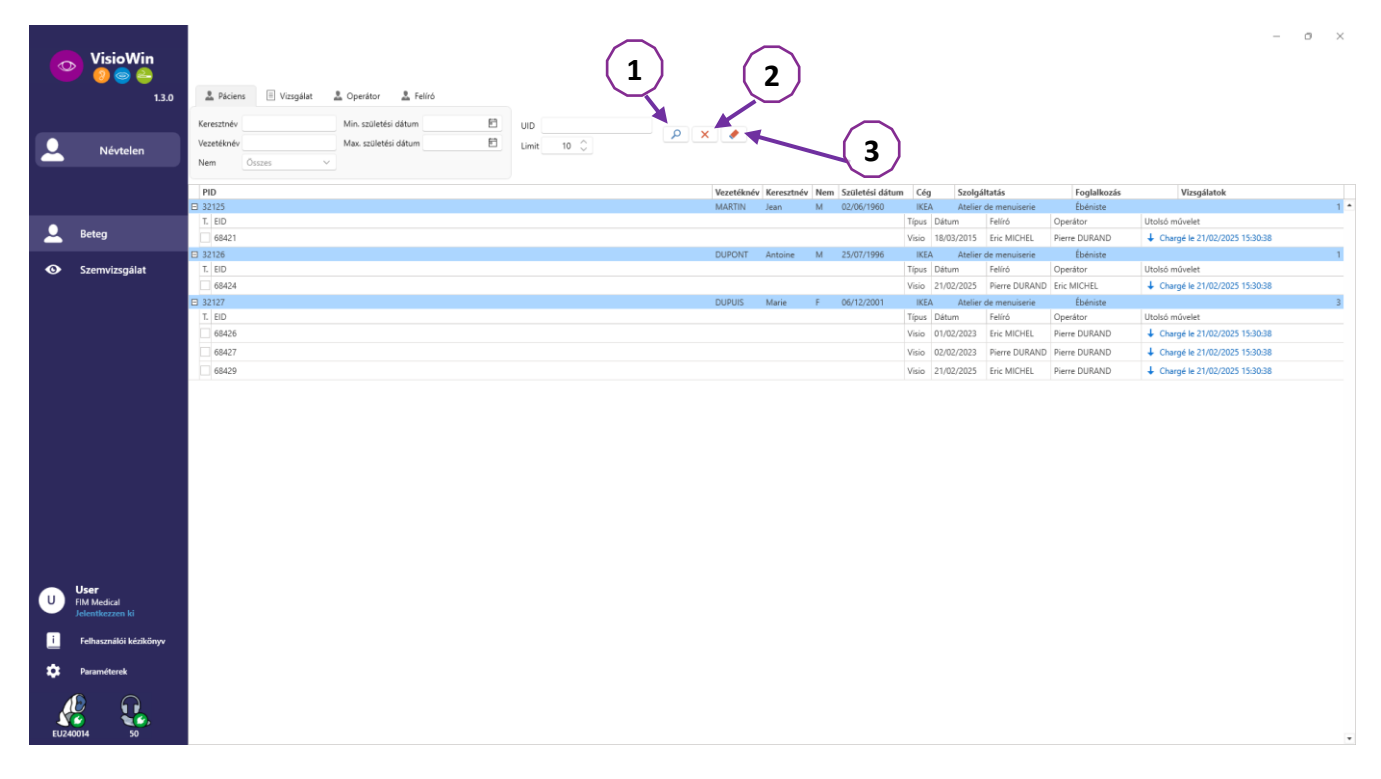

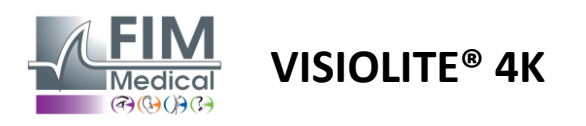

# 4.6. Új vizsgálat lefolytatása

#### 4.6.1. Használati óvintézkedések

A készülék működése a binokuláris fúzión alapul. A kezelőnek gondoskodnia kell arról, hogy a páciens elegendő fúzióval rendelkezzen a vizsgálat elvégzéséhez.

Minden vizsgálat előtt meg kell kérdezni a pácienst, hogy általában visel-e optikai korrekciót.

Fényérzékeny betegeknél a fényszint a vizsgálat során bármikor csökkenthető.

A vizsgálatot megfelelő környezetben kell elvégezni, ügyelve arra, hogy a beteget ne zavarja a készüléken kívüli fényforrás.

pontban meghatározott ellenjavallatok szerint vakító vizsgálat esetén1.4, a felhasználónak tájékoztatnia kell a pácienst a vizsgálati eljárásról, és gondoskodnia kell arról, hogy a vizsgálat végén ne legyen tartós kellemetlen érzés.

#### 4.6.2. Vizuális teszt elvégzése

A vizuális tesztek a Vizsga oldalon érhetők el, és bélyegképekkel ábrázolva.

| VisioWin                                             | Szemvizsgálat                                                                                                    |                                        |                                                                             |                                            |                                                                                                    | Pi Mantés 📕 Islamits                                                                                                    | - □ ×                                                                                                    |
|------------------------------------------------------|----------------------------------------------------------------------------------------------------|----------------------------------------|-----------------------------------------------------------------------------|--------------------------------------------|----------------------------------------------------------------------------------------------------|----------------------------------------------------------------------------------------------------|----------------------------------------------------------------------------------------------------|
| Névtelen                                             | OD<br>Mindkit szem<br>Jobb                                                                                                    | Élesség Közepes  O  Mindhét szem  Jobb | Elesség Hiperópia      OO      Mindisit szem      Jobb                      | Elesség Közeli      Mindkit szem      Jabb | Elesség Messzi Mezopikus     OO     Mindkét szem     Jobb                                                                               | Élesség Gyenge látás Messzi     O                                                                                                    | Szekvencia<br>DE-ABS Absturzgefahr V<br>Automatikur/kézi üzerennőd<br>Prancuski V (f)<br>Ekülőő érzékelés |
| <ul> <li>Beteg</li> <li>Szernvizsgálat</li> </ul>    | Bal 🎸 🗚                                                                                                    | Bal 🎸 🛲                                | Bal 🔅 🚛                                                                     | Bal 🖉 🖉                                    | Bal 🕹 🗰                                                                                                    | Bal 🖉 🌣 🖉                                                                                                    | negjegyzés:                                                                                               |
|                                                      | Adda Ed<br>C C C C C C C C C C C C C C C C C C C                                                                                                     | Mindiait szem                          | HRPCA<br>PFZHK<br>ETPKN<br>KHCPP                                            | 48 15 97 2 3 40 5 6<br>Mindkét sze         | © © © © © © © © © © © © © © © © © © ©                                                                                                   | 1         2         3         4 - ExoSivi tendencia           4         5         6         6         6-ExoSivi tendencia         Bytellow           7         8         9         1 risces livid         5         5           8         90         1 risces livid         5         5         5 | Korrekció<br>Optikai korrekció<br>A javítis haszváláta s<br>serenvisegiát sosia.<br>Mideti beazváltozás   |
| User<br>FM Medial<br>Medical                         | Ormborzatak Mesul           ↓         ↓         ↓           ↓         ↓         ↓         ↓           ↓         ↓         ↓         ↓           ↓         ↓         ↓         ↓           ↓         ↓         ↓         ↓           ↓         ↓         ↓         ↓           ↓         ↓         ↓         ↓           ↓         ↓         ↓         ↓           ↓         ↓         ↓         ↓           ↓         ↓         ↓         ↓ | Amsler Messai      Mab      Lei      % | Közöpsö köprázás Meszzi  Bresig előne: Bresig szőne: Otomonofési idő:     0 | Oldalo kápriázá Messzi                     | Litótér Messai      Kana     Kapuni     Tejus      Fogolforpojabb     P      Volanires jab     P      Volanires jab     P      Skentein |                                                                                                    | Vallalat<br>Srolgalitatis<br>Umrkaaillomás<br>Vallalat<br>Srolgalitatis<br>Umrkaaillomás                  |
| Fathanzmäßi köstölönye<br>Paramitenik<br>SU240014 50 |                                                                                                    |                                        |                                                                             |                                            |                                                                                                    |                                                                                                    | Elettiség                                                                                                 |

Minden matrica egy vizuális alkalmasságnak felel meg, amelyhez különböző vizsgálati feltételek módosíthatók: optotípus modell, látás, távolság vagy fényviszonyok.

Kattintson a miniatűrök bal alsó sarkában lévő ikonokra a tesztkörülmények módosításához.

- 📩 Távolságlátás
- 🔲 Köztes látás
- Második köztes látás
- 💷 Közeli látás
- 🚧 🛛 Nincs optikai korrekció
- Optikai korrekció viselése

- ABC FIM vagy SLOAN betűk
- 123 Számok
- E Raskin E
- 😚 🛛 FIM szimbólumok
- C Landolt gyűrűk 4 tájolással
- C Landolt gyűrűk 8 tájolással

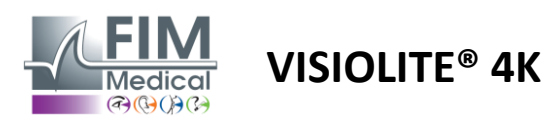

Az ikon Ølehetővé teszi a teszt kézi indítását a megfelelő megtekintési módban.

A vizuális tesztek spontán módon és célzottan is végrehajthatók, feltéve, hogy az összes teszt megjelenítése aktiválva van az általános beállításokban (lásd a bekezdést4.4.1) vagy sorrendben, előre meghatározott sorrendben a sorozatszerkesztőben (lásd a bekezdést0).

Az áttekintő oldal eszköztárából a következőkre van lehetőség:

- Indítsa el a legördülő menüből korábban kiválasztott tesztsorozatot
- Nyissa meg a sorozatszerkesztőt
- Váltson automatizált módba (lásd a bekezdést0)
- +Adjon hozzá egy tesztet az aktuális sorozathoz
- Elülső észlelés engedélyezése/letiltása

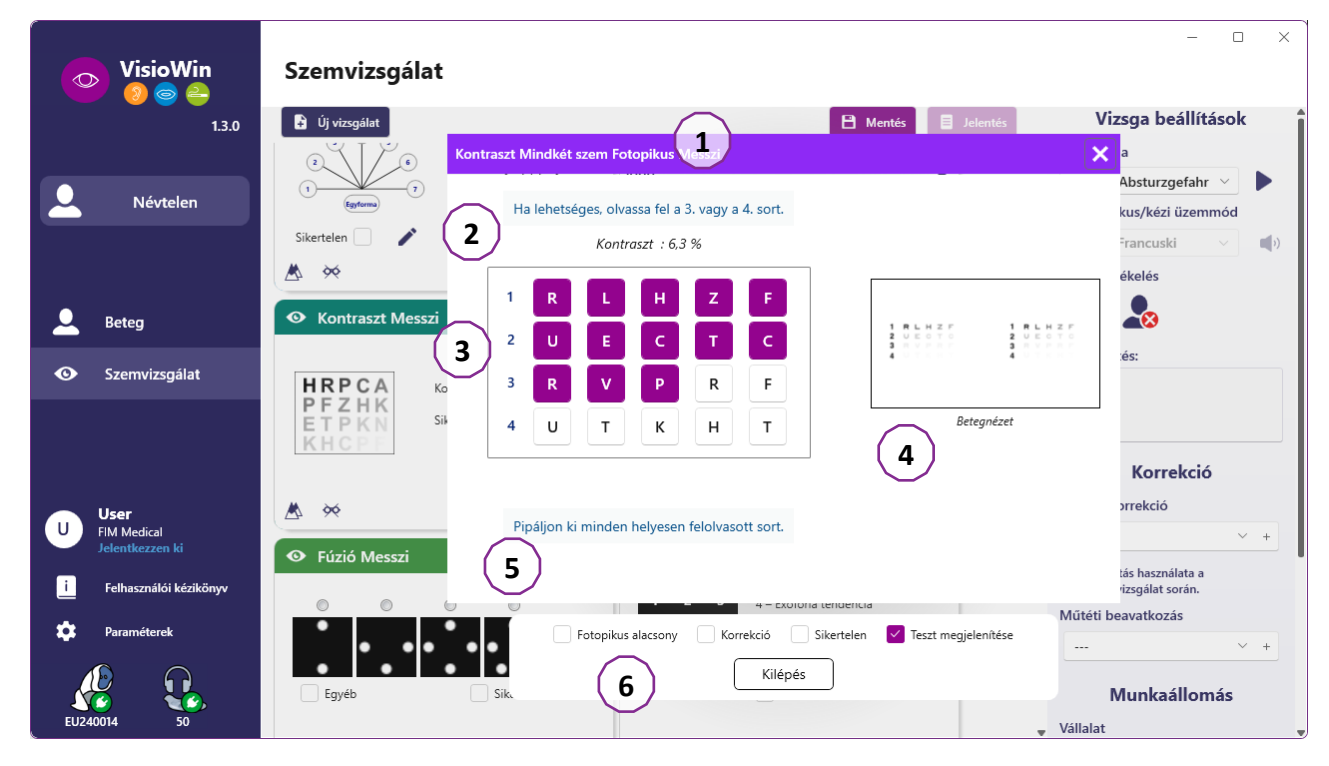

A teszt futtatásához egy dupla parancs ablak jelenik meg az előtérben.

A felső ablakban (1) megtekintheti a páciensnek a teszt végrehajtásához adandó utasításokat (2), megtekintheti a Visiolite<sup>®</sup> 4K-ban megjelenített optotípusokat (3) vagy a diát (4), valamint megadhatja a páciens által észlelt eredményt. A kezelő számára az eredmény megadására vonatkozó utasítások az ablak alján találhatók (5).

A páciens észlelt eredményének megadása után a rendszer kiszámítja az élességet, vagy jelezheti a trendet.

Az alsó ablakban (6) több további opció is aktiválható:

- Csökkentett fényintenzitás fényérzékeny emberek számára
- Korrekciós lencsék viselése
- A teszt sikertelen
- A teszt előnézete a Visiolite® 4K-ban és a páciens által látott módon
- Az Előző és a Következő gombbal görgetheti a teszteket az indexképben vagy a sorozatban.

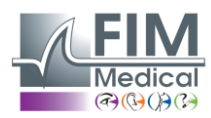

# VISIOLITE<sup>®</sup> 4K

|              |      | 00 |   |  |  |  |
|--------------|------|----|---|--|--|--|
| Mindkét szem | 0,9  | ×  | 1 |  |  |  |
| Jobb         | 0,9  | ×  | 1 |  |  |  |
| Bal          | 1,25 | ×  | 1 |  |  |  |
|              |      |    |   |  |  |  |
| 🔆 АВС        |      |    |   |  |  |  |

A pontozás vizualizálása

A vizsga alatt és után az eredményt a megfelelő tesztmatricán közöljük.

Ha egy pontozási paraméter aktív, akkor az előre definiált kritérium érvényességét vagy sem, egy zöld pipa vagy egy piros kereszt jelzi.

Az összes teszt befejezése után kattintson a Mentés gombra a vizsgaeredmények adatbázisba mentéséhez.

Kattintson a Jelentés gombra a navigációs sávban a vizsgajelentés megtekintéséhez.

#### 4.6.3. Tesztsorozatok használata

A könnyebb használat érdekében a tesztek megjelenítése a vizsgaoldalon csak az eszköztáron kiválasztott sorrendben lévő tesztekre korlátozható. Ezt a beállítást a bekezdésben leírt általános beállításoknál kell elvégezni4.4.1.

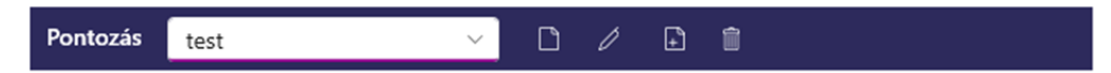

Egy sorozat indításához válassza ki a megfelelő sorozatot az eszköztár legördülő menüjéből, majd kattintson az ikonra
.

A tesztek a sorozatbeállításokban előre meghatározott sorrendben láncolhatók (lásd a bekezdést0), használja a Következő és az Előző gombokat a sorozatban való navigáláshoz.

A sorozat alatt és végén az eredményt a megfelelő tesztbélyegkép jelenti.

A sorozat befejezése után kattintson a Jelentés gombra a navigációs sávban a vizsgajelentés megtekintéséhez.

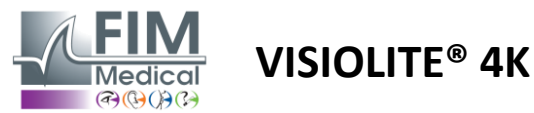

#### 4.6.4. Automatikus futtatás VisioClick® segítségével

Kerülje a VisioClick<sup>®</sup> olyan zajos környezetben való használatát, amely megakadályozza, hogy megfelelően megértse az audio headset által adott szóbeli utasításokat.

A tükröződés-érzékenységi teszt nem lehetséges a VisioClick<sup>®</sup> segítségével.

Bár a VisioClick<sup>®</sup> készülék bizonyos autonómiát ad a páciensnek, egy egészségügyi szakembernek mindig jelen kell lennie a közvetlen közelében, hogy a vizsgálat zökkenőmentes legyen.

Higiéniai és biokompatibilitási okokból kötelező a FIM Medical márkájú, egyszer használatos higiéniai sapkák használata.

Ezeket a fülkagylókat kifejezetten a FIM Medical fejlesztette ki, hogy megfeleljenek az ISO 10993 anyagok biológiai kompatibilitási követelményeinek, és garantálják a tökéletes hangátvitelt az IEC 60645-1 szabványnak megfelelően.

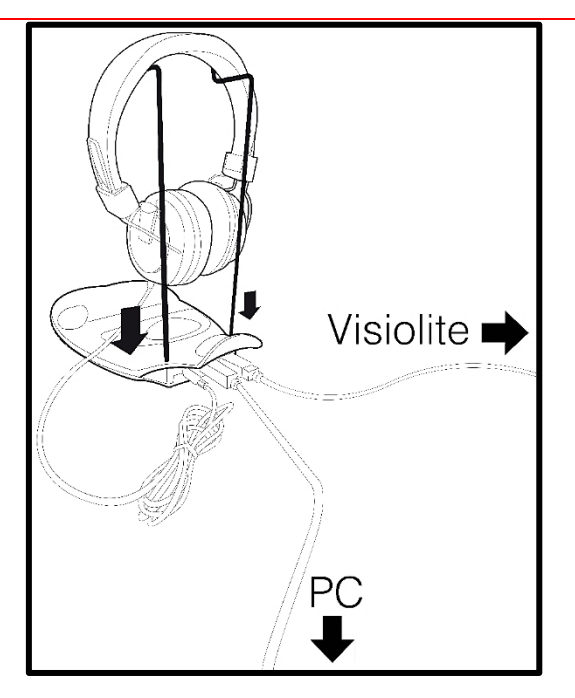

Helyezze a fém sisaktartót a VisioClick® két lyukába.

Csatlakoztassa a Visiolite<sup>®</sup> 4k USB-kábel A típusú csatlakozóját a VisioClick<sup>®</sup>-hez, a C típusú csatlakozót a Visiolite<sup>®</sup> 4K-hoz.

Csatlakoztassa a VisioClick<sup>®</sup> USB-kábel B típusú csatlakozóját a VisioClick<sup>®</sup>-hez, A típusú csatlakozót a számítógéphez.

Crankoztassa a headset jack csatlakozóját a VisioClick®-hez.

Miután az összes csatlakozást megfelelően létrehozta, a VisioClick<sup>®</sup>-nek és a headsetnek a VisioWin<sup>®</sup> szoftver állapotsorában észlelt módon kell megjelennie.

| Automatikus/kézi üzemmód |   |
|--------------------------|---|
| ↓ v                      | ) |

Az automatikus mód használatához az áttekintő oldalon, csúsztassa a gombot Kézi állásról Auto állásra az eszköztáron.

Válassza ki a hangutasítások nyelvét, és állítsa be a hangerőt a csúszkával (lásd a bekezdést4.4.6alapértelmezett beállításokhoz).

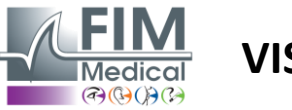

Kattintson az ikonra baz eszköztárról a sorozat automatikus módban történő elindításához.

A sorozat a hangutasítások megértésének próbájával kezdődik.

| VisioWin<br>🎯 😋 😜              | Szemvizsgálat                                |                                                                                                | - 0 X                                       |
|--------------------------------|----------------------------------------------|------------------------------------------------------------------------------------------------|---------------------------------------------|
| 1.3.0                          |                                              | Oktatóanyag Mindkét szem Fotopikus Messzi 🗙 és                                                 | Vizsga beállítások                          |
|                                |                                              |                                                                                                | Szekvencia                                  |
| Nástelen                       | Elesség Messzi                               | Please look into the device. If you see a white dot at the centre of a grid, press the button. | FR-Travail sur écran 🗸 🕨                    |
|                                | 00                                           |                                                                                                | Automatikus/kézi üzemmód                    |
|                                | Mindkét szem 10                              |                                                                                                | francia 🗸 📢                                 |
|                                | dof                                          |                                                                                                | Elülső érzékelés                            |
| 🚨 Beteg                        | Bal                                          |                                                                                                |                                             |
| Szemvizsaálat                  | фф АВС                                       |                                                                                                | Megjegyzés:                                 |
| Szeniwizsyalat                 |                                              |                                                                                                |                                             |
|                                | Elesség Hiperópia                            |                                                                                                |                                             |
|                                | 00                                           |                                                                                                | Kanadaa!4                                   |
|                                | Mindkét szem                                 |                                                                                                | Korrekcio                                   |
|                                | Jopp                                         |                                                                                                | Optikai korrekcio                           |
| User                           | Bal                                          |                                                                                                |                                             |
| FIM Medical<br>Jelentkezzen ki |                                              |                                                                                                | A javítás használata a szemvizsgálat során. |
| <b>F</b> -IL                   | ¢¢ ABC                                       | $\frown$ $\bigcirc$ $\bigcirc$                                                                 | Műtéti beavatkozás                          |
| Peinasznaiol kezikonyv         | <ul> <li>Élesség Messzi Mezopikus</li> </ul> |                                                                                                | +                                           |
| 🔅 Paraméterek                  |                                              |                                                                                                |                                             |
|                                | Mindkét szem                                 | Fotopikus alacsony Korrekció Sikertelen Teszt megjelenítése                                    | Munkaállomás                                |
|                                | Jobb                                         | Előző Kilépés Következő                                                                        | Vállalat                                    |
| EU240014 50                    |                                              |                                                                                                | ¥ +                                         |

A tesztek szelektíven is futtathatók automatikus üzemmódban.

| VisioWin<br>🎯 🎯 🖨              | Szemvizsgálat                                |                                                                  | – o x                                                                |
|--------------------------------|----------------------------------------------|------------------------------------------------------------------|----------------------------------------------------------------------|
| 1.3.0                          |                                              | Élesség Mindkét szem Fotopikus Messzi 🛛 🗙 tés 📃 Jelentés         | Vizsga beállítások                                                   |
|                                | <ul> <li>Élesség Messzi</li> </ul>           | A lehető legkisebb sorban olvassa fel az összes betűt.           | Szekvencia                                                           |
| 🚨 Névtelen                     | 00                                           | Vonal Élesség                                                    |                                                                      |
|                                | Mindkét szem 10 🧪                            | Minc 1 N K V H N 🗹 2                                             | 1/9                                                                  |
|                                | Jobb 🧳                                       | Jobi: 2 V E Z N Z 🧭 3,2                                          | Automatikus/kézi üzemmód                                             |
| 👤 Betea                        | Bal                                          | Bal 3 R A F H A 🗹 4                                              | francia v (*)                                                        |
|                                | ×                                            | 🔬 4 ATHCV 🗹 5                                                    | Eluiso erzekeles                                                     |
| Szemvizsgálat                  | Se ABC                                       | 🎽 5 K C U E K 🎽 63                                               |                                                                      |
|                                | <ul> <li>Élesség Hiperópia</li> </ul>        | A Z N E R C 7                                                    | Megjegyzés:                                                          |
|                                | Mindkét szem                                 | Mine 7 K F Z K P 2 8                                             |                                                                      |
|                                | Jobb                                         | Jobt 8 CUTNHM 9                                                  | Korreksić                                                            |
| User                           | Bal                                          | Bal 9 N A H U C 10                                               | Ontikaj korrekció                                                    |
| FIM Medical<br>Jelentkezzen ki |                                              | 10 <b>V N F H Z</b> 12.5                                         | v +                                                                  |
| i Felhasználói kézikönyv       | ¢¢ ABC                                       | Pipáljon ki minden helyesen felolvasott sort.                    | A javítás használata a                                               |
| 📩 Daraméterek                  | <ul> <li>Élesség Messzi Mezopikus</li> </ul> | • Egy helyesen felolvasott sor legalább 3 helyes választ jelent. | <ul> <li>szemvizsgálat során.</li> <li>Műtéti beavatkozás</li> </ul> |
|                                | 00                                           | Fotonihur alarrony Korrakriá Sikartalan Tarrt manialna kira      | × +                                                                  |
|                                | Mindkét szem                                 |                                                                  |                                                                      |
| EU240014 50                    | Jobb                                         | Előző Kilépés Következő                                          | Munkaállomás                                                         |

Lásd a bekezdést0további részletekért az automatikus mód ikonjairól.

Megjegyzés: Ha a headsetet véletlenül leválasztják, a vizsgálat megszakad, és a beteg értesítést kap.

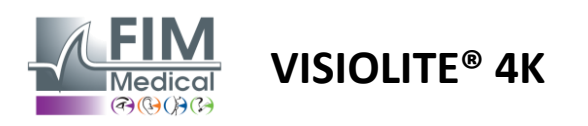

# 4.7. Vizsgaeredmények megtekintése

#### 4.7.1. Jelentés áttekintése

A vizsga befejezése után a Mentés gombra kattintva a vizsga PDF formátumban kerül mentésre. A vizsgák ezután kinyomtathatók vagy harmadik féltől származó szoftverbe exportálhatók.

Kattintson a Jelentés gombra a PDF jelentésnézegető eléréséhez.

A Gateway szoftver lehetővé teszi az eredmények PDF formátumban történő exportálását a legtöbb harmadik féltől származó szoftverbe.

A Gateway szoftver funkcióival kapcsolatos további információkért forduljon a FIM Medicalhoz.

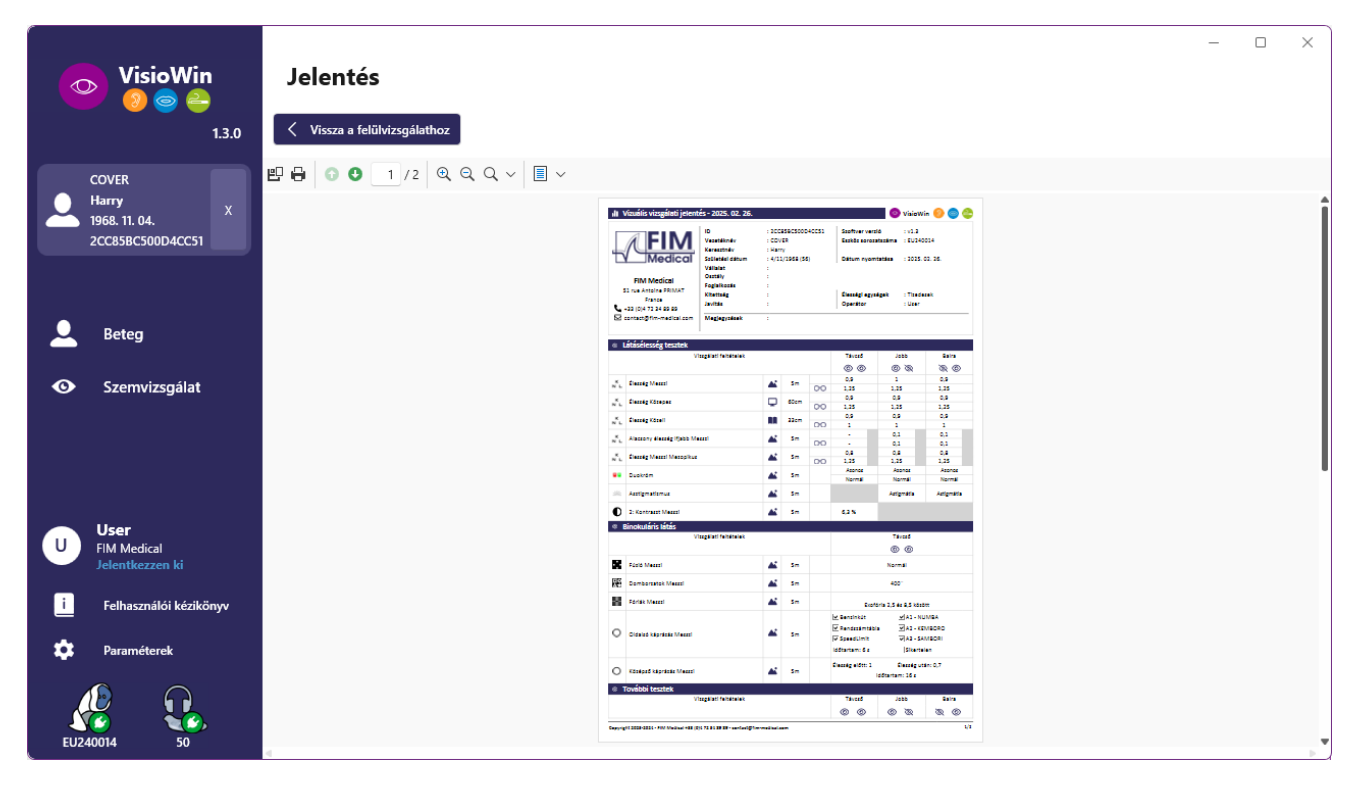

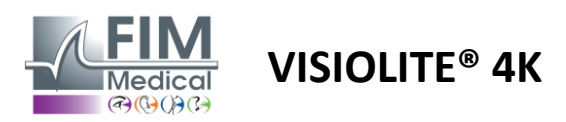

# 5. A távirányítós Visiolite<sup>®</sup> 4K használata

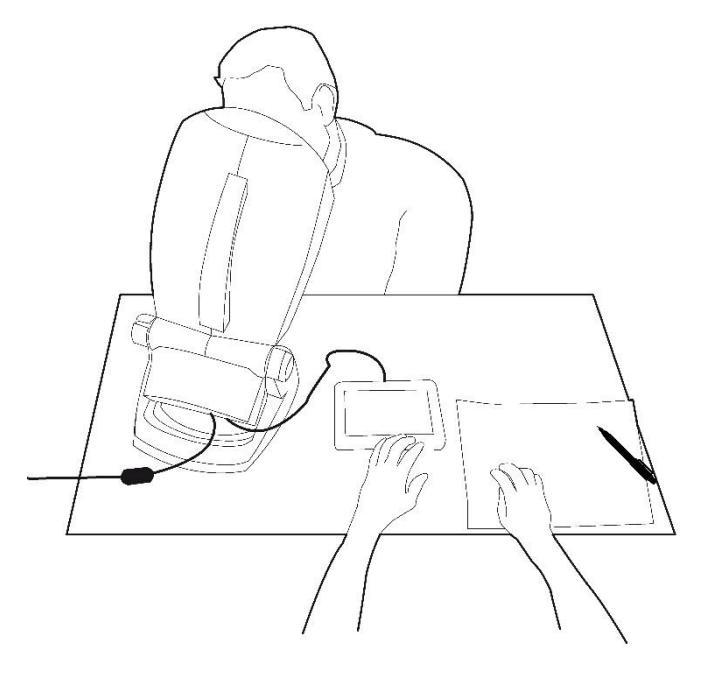

# 5.1. Távirányítós vizsgálat elvégzése

#### 5.1.1. Távirányítós indítás

Csatlakoztassa a Visiolite<sup>®</sup> 4K-t a tápegységhez, és csatlakoztassa a távirányítót a Visiolite<sup>®</sup> 4K-hoz a C típusú USBkábellel.

Kapcsolja be a távirányítós Visiolite<sup>®</sup> 4K készüléket a be/ki kapcsolóval.

A távirányító ezután automatikusan bekapcsol. A kezdőlap inicializálása közben egy indítóképernyő jelenik meg.

Ezután a távirányító érintőfelülete hozzáférést biztosít a különböző funkciókhoz.

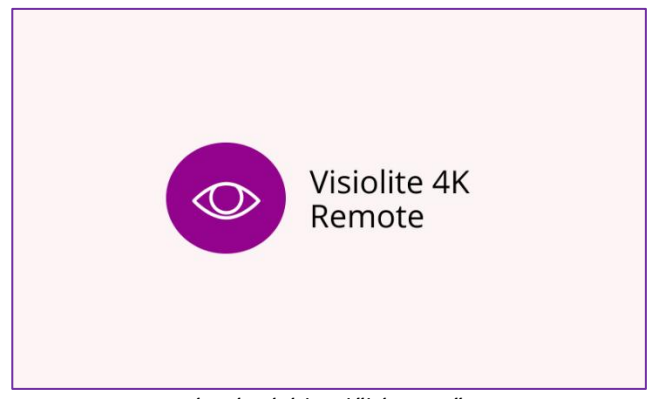

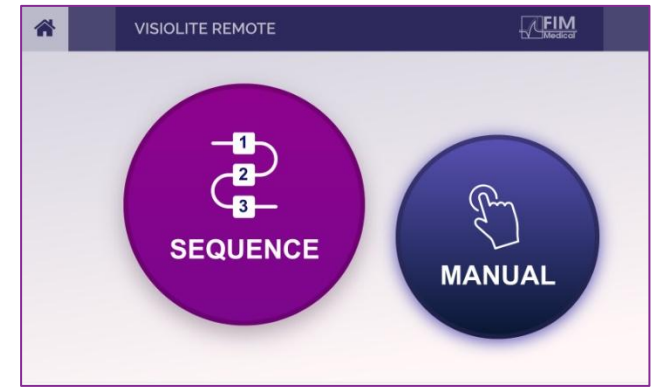

Távirányító kezdőképernyője

Távirányító kezdőlapja

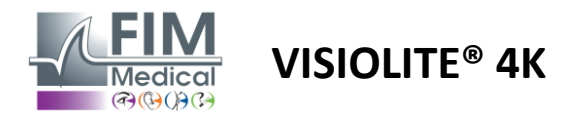

#### 5.1.2. A válaszblokk használata

A válaszblokk letölthető a készülékhez mellékelt adatlapon található hivatkozásról.

A különböző manuálisan vagy egymás után végrehajtott tesztek eredményeit kézzel lehet jelenteni a válaszblokkon.

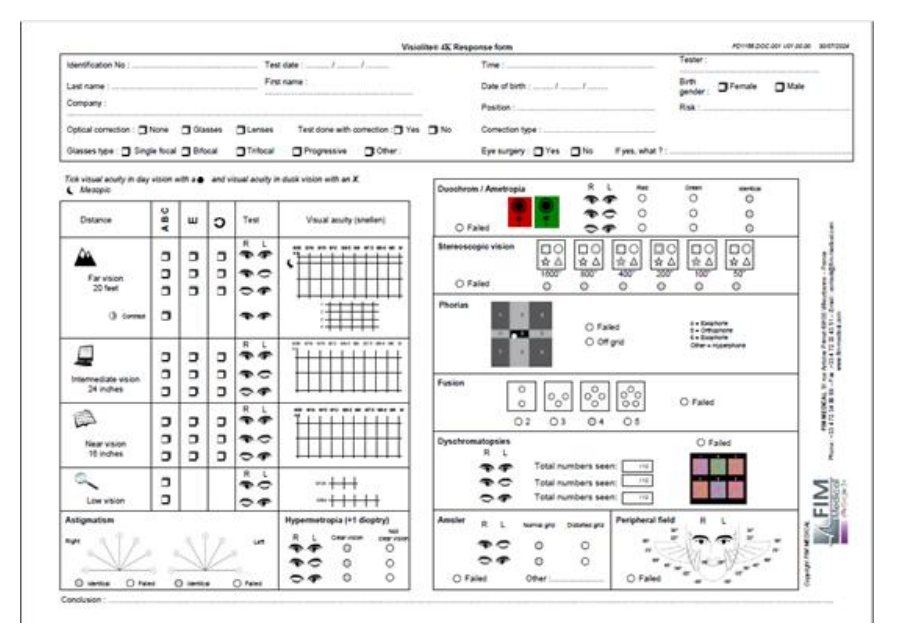

# 5.1. A távirányító használata kézi üzemmódban

A kézi mód hozzáférést biztosít a távirányítón elérhető összes teszthez.

Válassza ki a tesztet és a tesztkörülményeket az érintőfelületen keresztül, hogy szabályozza, hogy melyik diák jelenjen meg a páciens számára.

A betegnek adandó utasítás is látható a tesztoldalon.

|   | MANUAL MODE |            | FIM         | × | * |              | HYPEROP | AIA           |                   | FIM              |   |
|---|-------------|------------|-------------|---|---|--------------|---------|---------------|-------------------|------------------|---|
|   |             |            |             |   |   |              |         | Both eyes     | Right eye         | Left eye         |   |
|   |             |            |             |   | 0 | ABC          |         | $\odot \odot$ | $\odot \bigcirc$  | $\bigcirc \odot$ |   |
|   | ACUITY      | HYPEROPIA  | ASTIGMATISM |   |   | ) 123<br>) C |         | Do yo         | u see the lines o | learly ?         |   |
| D | UOCHROME    | LOW VISION | CONTRAST    |   |   |              |         |               | N NOT             |                  | N |
|   |             | • •        |             |   |   |              |         | F P<br>T o z  |                   | F P<br>T O Z     |   |

Jelentse a páciens által észlelt eredményt a válaszblokkon.

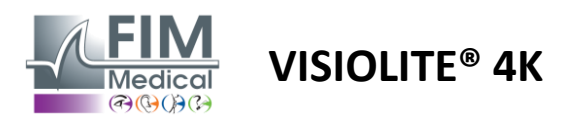

# 5.2. A távirányító használata sorozat módban

A sorozat mód hozzáférést biztosít a távirányítón előre rögzített összes sorozathoz.

Kattintson a képernyő felső sarkában található következő/előző nyilakra, hogy előre vagy hátra mozogjon a tesztsorozaton.

| * | SEQUENCE MODE                              | FIM                          | * | • | SEQUENCE 1    | ► |
|---|--------------------------------------------|------------------------------|---|---|---------------|---|
|   | SEQUENCE 1 SEQUENCE<br>SEQUENCE 4 SEQUENCE | 2 SEQUENCE 3<br>5 SEQUENCE 6 |   |   | SEQUENCE DONE |   |

# 5.3. Webapp Wifi hozzáférési beállítások

Válassza ki a távirányító sorozatszáma szerint elnevezett Wifi hálózatot.

Adja meg az eszköz hátulján található Wifi jelszót.

| ₽7 | Visiolite_XXXXXX<br>Sécurisé |         |
|----|------------------------------|---------|
|    | Entrer la clé de sécurité    | réseau  |
|    |                              |         |
|    | Suivant                      | Annuler |

Miután csatlakozott a Wifi-hez, a Visiolite<sup>®</sup> Remote Webapp felülete elérhető lesz az Ön internetböngészőjében.

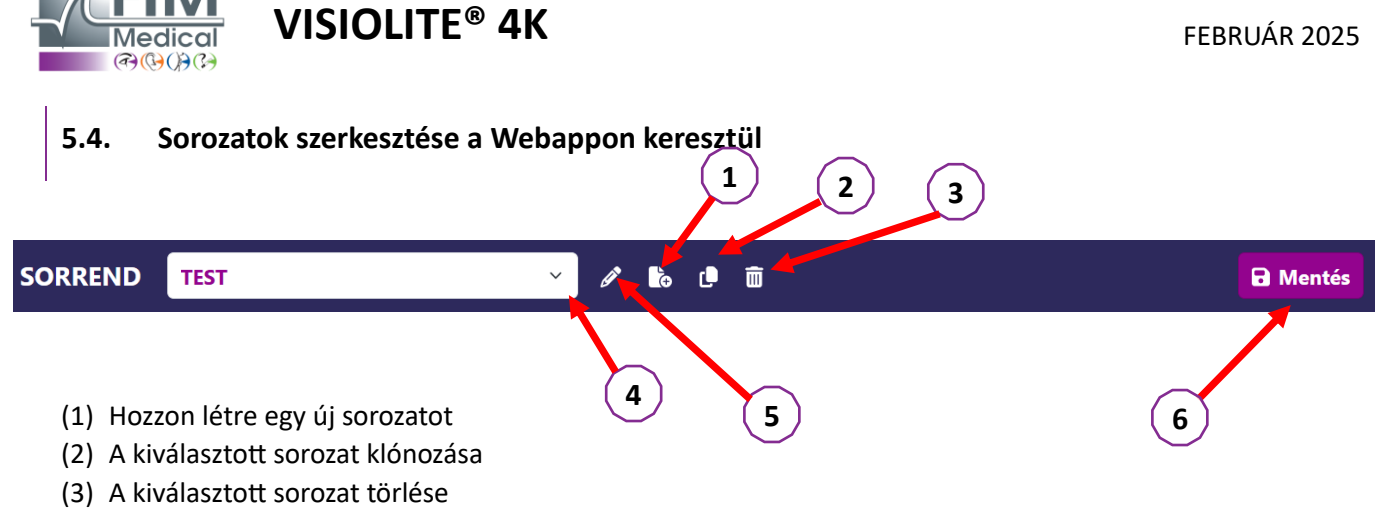

FD1160.DOC.012 V02.01.00

- (4) Válassza ki a kívánt sorozatot a legördülő listából
- (5) Nevezze át a kiválasztott sorozatot
- (6) Mentse el a sorozat módosításait

| Tesztek           |            |               |       | Sorrend                      |            |                  |
|-------------------|------------|---------------|-------|------------------------------|------------|------------------|
| Vizuális          | Feltételek | + Hozzáadás   | ∧ Fel | Vizuális<br>Bino             | Távollátás | ABC<br>Fotopikus |
| Asztigmatizmus    |            | 🗴 Eltávolítás | ✓ Le  | Vizuális                     |            | ABC              |
| Duokróm           |            |               |       | Bal szem                     | Távollátás | Fotopikus        |
| Low vision acuity |            |               |       | <b>Vizuális</b><br>Jobb szem | Távollátás | ABC<br>Fotopikus |
| Kontrasztok       |            |               |       | Vizuális                     |            | ABC              |
| Színlátás         |            |               |       | Bino                         | Középlátás | Fotopikus        |
| Amsler-teszt      |            |               |       | Vizuális<br>Bal szem         | Középlátás | ABC<br>Fotopikus |
| Térlátás          |            |               |       | Vizuális                     |            | ABC              |
| Phoria-teszt      |            |               |       | Jobb szem                    | Középlátás | Fotopikus        |
| Együttlátás       |            |               |       | <b>Vizuális</b><br>Bino      | Rövidlátás | ABC<br>Fotopikus |
| Látómező          |            |               |       | Vizuális                     |            | ABC              |
|                   |            |               |       | Bal szem                     | Rövidlátás | Fotopikus        |

Kattintson a sorozat létrehozása gombra, válassza ki az első elvégzendő tesztet, a látási, távolsági és fényviszonyokat, majd a "Hozzáadás" gombra kattintva érvényesítse.

További tesztek hozzáadásához ismételje meg.

A tesztek sorrendje a sorrendben a "Move Up" és "Move Down" gombokkal módosítható.

Az "Eltávolítás" gombbal távolíthat el egy tesztet a sorozatból.

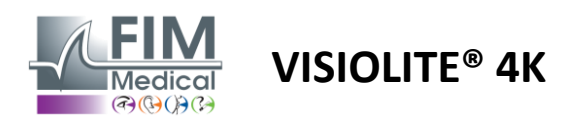

# 6. A tesztek leírása

# 6.1. Tesztkönyvtár

#### A Visiolite<sup>®</sup> 4K tesztkönyvtárral van konfigurálva, amelyet tesztcsomagnak is neveznek.

1. táblázat: A látásélesség tesztcsomagok konfigurációi

| Tesztcsomag – Látásélesség                           | európai kiadás | Europe Premium | Amerikai kiadás | US Premium | OF <b>Kiadás</b> | Prémiumtól | UK kiadás | UK Premium | US Junior | Juniortól | DMV |
|------------------------------------------------------|----------------|----------------|-----------------|------------|------------------|------------|-----------|------------|-----------|-----------|-----|
| Acuity – ABC                                         | •              | •              | •               | •          |                  | •          | •         | •          |           | •         |     |
| Acuity – SLOAN Letters                               |                |                |                 |            |                  |            |           |            | •         |           |     |
| Acuity – ABC (betűről betűre kijelző)                |                |                |                 |            |                  |            |           |            |           | •         |     |
| Acuity – SLOAN betűk (egyenkénti megjelenítés)       |                |                |                 |            |                  |            |           |            | •         |           |     |
| Acuity – Iso-acuity Letters                          |                |                |                 |            |                  |            |           |            |           |           | •   |
| Élesség – 123                                        | •              | •              |                 | •          | •                | •          |           | •          | •         |           | •   |
| Acuity – Raskin's E                                  |                |                |                 |            | •                | •          | •         | •          |           | •         |     |
| Acuity – Raskin's E (megjelenítés egyesével)         |                |                |                 |            |                  |            |           |            |           | •         |     |
| Acuity – Landolt (4 pozíció)                         | •              | •              | •               | •          |                  |            | •         | •          |           |           | •   |
| Acuity – Landolt (8 pozíció)                         |                |                |                 |            | •                | •          |           |            |           | •         |     |
| Acuity – Landolt (8 poz.) (Egyenkénti megjelenítés)  |                |                |                 |            |                  |            |           |            |           | •         |     |
| Élesség – Szimbólumok                                |                |                |                 |            |                  |            |           |            | •         | •         |     |
| Élesség – Szimbólumok (megjelenítés egyesével)       |                |                |                 |            |                  |            |           |            | •         | •         |     |
| Amsler                                               | •              | •              | •               | •          | •                | •          | •         | •          |           |           |     |
| Asztigmatizmus                                       | •              | •              | •               | •          | •                | •          | •         | •          | •         | •         |     |
| Gyengénlátás – ABC (monokuláris)                     | •              | •              | •               | •          |                  |            | •         | •          |           | •         | •   |
| Gyengénlátás – Landolt (8 poz.) (monokuláris)        |                |                |                 |            | •                | •          |           |            |           |           |     |
| Gyengén látás – ABC (távcső)                         |                |                |                 |            |                  |            |           |            |           | •         |     |
| Gyenge látás – SLOAN levelek                         |                |                |                 |            |                  |            |           |            | •         |           |     |
| Gyenge látás – Szimbólumok                           |                |                |                 |            |                  |            |           |            | •         | •         |     |
| ABC hyperopia +1δ                                    | •              | •              | •               | •          |                  |            | •         | •          | •         | •         | •   |
| ABC hyperopia $^{+1\delta}$ (megjelenítés egyesével) |                |                |                 |            |                  |            |           |            | •         | •         |     |
| Hyperopia E +1δ                                      |                |                |                 |            |                  |            | •         | •          |           |           |     |
| Landolt hyperopia (4 pozíció) $^{+1\delta}$          |                |                |                 |            |                  |            | •         | •          |           |           |     |
| Mezopikus                                            | •              | •              | •               | •          | •                | •          | •         | •          |           |           | •   |
| Landolt Mesopic (8 pozíció)                          |                |                |                 |            | •                | •          |           |            |           |           |     |

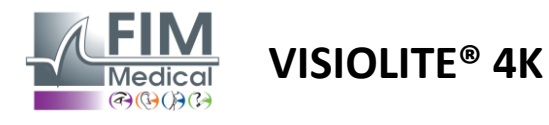

#### 2. táblázat: A speciális tesztcsomagok konfigurációi

| Tesztcsomag – Speciális tesztek                      | európai kiadás | Europe Premium | Amerikai kiadás | US Premium | OF <b>Kiadás</b> | Prémiumtól | UK kiadás | UK Premium | US Junior | Juniortól | DMV |
|------------------------------------------------------|----------------|----------------|-----------------|------------|------------------|------------|-----------|------------|-----------|-----------|-----|
| Teljes látómező                                      | •              | •              | •               | •          | •                | •          | •         | •          | •         | •         | •   |
| Duokróm piros/zöld                                   | •              | •              |                 |            | •                | •          | •         | •          |           |           |     |
| Egyesülés                                            | •              | •              | •               | •          | •                | •          | •         | •          | •         | •         | •   |
| ABC hyperopia $+1\delta$                             | •              | •              | •               | •          |                  |            | •         | •          | •         | •         | •   |
| ABC hyperopia $^{+1\delta}$ (megjelenítés egyesével) |                |                |                 |            |                  |            |           |            | •         | •         |     |
| Hyperopia E $^{+1\delta}$                            |                |                |                 |            |                  |            | •         | •          |           |           |     |
| Landolt hyperopia (4 pozíció) +1 <b>6</b>            |                |                |                 |            |                  |            | •         | •          |           |           |     |
| Mezopikus                                            | •              | •              | •               | •          | •                | •          | •         | •          |           |           | •   |
| Landolt Mesopic (8 pozíció)                          |                |                |                 |            | •                | •          |           |            |           |           |     |
| Phorias                                              | •              | •              | •               | •          | •                | •          | •         | •          |           | •         | •   |
| Gyermekkori Phorias                                  |                |                |                 |            |                  |            |           |            | •         | •         |     |
| Szabványos színérzékelés                             | •              | •              | •               | •          | •                | •          | •         | •          |           |           | •   |
| A gyermek színérzékelése                             |                |                |                 |            |                  |            |           |            | •         | •         |     |
| Közlekedési lámpa érzékelése                         |                |                |                 |            |                  |            |           |            |           |           | •   |
| Domborművek                                          | •              | •              | •               | •          | •                | •          | •         | •          |           |           | •   |
| Gyermek könnyítések                                  |                |                |                 |            |                  |            |           |            | •         | •         |     |
| Tápfényállóság                                       |                | •              |                 | •          |                  | •          |           | •          |           |           | •   |
| Érzékenység a tükröződésre                           |                | •              |                 | •          |                  | •          |           | •          |           |           | •   |
| Kontrasztérzékenység - ABC                           | •              | •              | •               | •          |                  |            | •         | •          |           |           | •   |
| Kontrasztérzékenység – Landolt (x8)                  |                |                |                 |            | •                | •          |           |            |           |           |     |

A készülékben aktivált tesztcsomag a fő oldalmenüben látható.

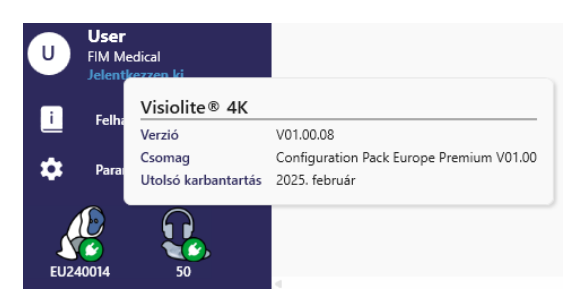

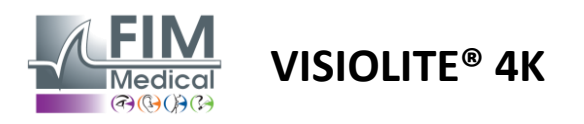

# 6.2. Látásélesség tesztek

#### 6.2.1. A teszt célja és bemutatása

A látásélesség-teszt minden szemvizsgálat kiindulópontja. Segít abban, hogy a páciens megfelelő korrekciót kapjon, és felméri, hogy mennyire képes megfejteni a mindennapi életből származó információkat. A vizsgálat során általában 10/10, vagy akár 12/10 látásélességet szeretnénk elérni. Ez lehetővé teszi az alany számára, hogy megfejtse a mindennapi életből származó információkat, például egy emléktáblán szereplő utca nevét vagy újságcikkeket. A vizsgálat többféleképpen történik: monokulárisan, binokulárisan, távolról, közbensően, közelről, kompenzációval, kompenzáció nélkül, fotopikus vagy mezopikus környezetben. Ezek a különböző élességek elárulják a páciens látási képességeit.

Ezen tesztek között a következőket találjuk a Visiolite<sup>®</sup> 4K-ban:

- ✓ Távolsági látásélesség
- ✓ Közepes látásélesség
- ✓ Közeli látásélesség
- ✓ Lehetőség van arra is, hogy egy dioptriával elhomályosítsa a páciens szemét, hogy felmérje a túllátásra való hajlamot.
- Mezopikus látásélesség a páciens látásának teszteléséhez alkonyatkor
- ✓ Gyenge látás az alany vezetési képességének felmérésére és a 0,5/10 és 1/10 monokuláris látásélesség tesztelésére

A kínált különféle tesztek a látásélesség két típusának felmérését teszik lehetővé: a felismerési élesség, más néven morfoszkópos élesség és a felbontási élesség. Hasznos lehet mindkettőt tesztelni a konkrét problémák értékelése érdekében. A használt optotípusok a következők:

- ✓ A betűk
- ✓ A számok
- ✓ A Landolt-gyűrűk
- ✓ Raskin E betűi
- A szimbólumok

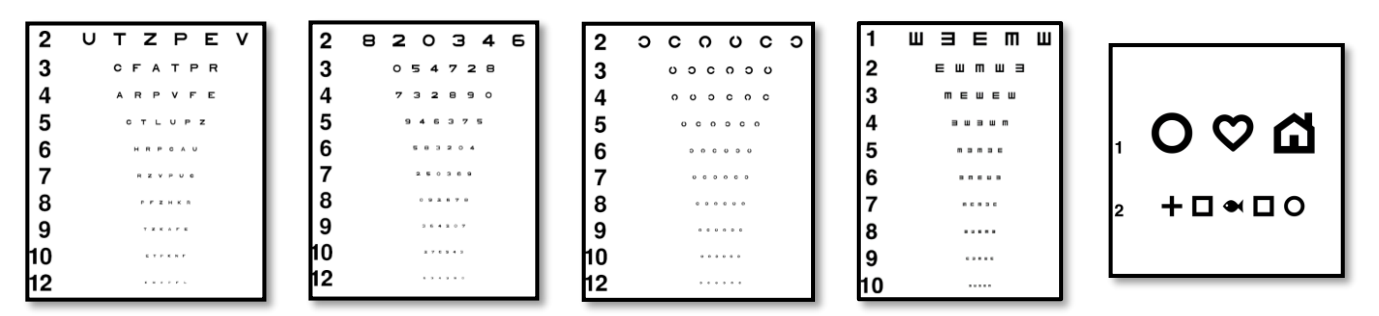

# 6.2.2. A teszt futtatása

- Érdekes a gyengébb szem nyers látásélességével kezdeni, hogy elkerüljük a memorizálási jelenségeket.
   Ezután a második szem, majd a binokuláris élességet lehet követni.
- ✓ Ezt a vizsgálatot először távoli látásban, majd közeli látásnál és esetleg közepes látásnál kell elvégezni.
- ✓ Ezután ugyanezt az eljárást elvégezheti a páciens kompenzált élességének mérésére.

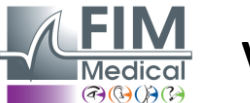

Élesség Mindkét szem Fotopikus Közepes

1

2

3

4

5

6

7

8

9

10 V

A lehető legkisebb sorban olvassa fel az összes betűt.

ΝΚΥΗΝ

VEZNZ

RAFHA

атнсv

KCUEK

ZNERC

KFZKP

СИТИН

NAHUC

NFHZ

Pipáljon ki minden helyesen felolvasott sort.

Egy helyesen felolvasott sor legalább 3 helyes választ jelent.

# VISIOLITE<sup>®</sup> 4K

#### 6.2.3. A VisioWin® felület leírása

| Élesség M    | esszi    |      |   | Élesség Ké   | özeli           |                 |   |
|--------------|----------|------|---|--------------|-----------------|-----------------|---|
|              |          | 00   |   |              |                 | 00              |   |
| Mindkét szem | 0,9      | 1,25 | 1 | Mindkét szem | 9               | 12,5            | / |
| Jobb         | 1        | 1,25 | 1 | Jobb         | 9               | 12,5            | / |
| Bal          | 0,9      | 1,25 | 1 | Bal          | 9               | 12,5            |   |
|              |          |      |   |              |                 |                 |   |
| OO ABC       |          |      |   | 🔆 АВС        |                 |                 |   |
| Élesség K    | özepes   |      |   | Élesség Kö   | özeli           |                 |   |
|              |          | 00   |   |              |                 | 00              |   |
| Mindkét szem | ikertele |      | 1 | Mindkét szem | <u>6</u><br>6,6 | <u>6</u><br>4,8 | / |
| Jobb         | ikertele |      |   | Jobb         | 6               | 6               |   |
| Bal          | ikertele |      | 1 | Pal          | 6               | 4,8             |   |
|              |          |      |   | bai          | 6,6             | 4,8             |   |
|              |          |      |   |              |                 |                 |   |

45678910

Betegnézet

A látásélesség-tesztek annyi matricára vannak felosztva, ahány távolsági helyzetet (közeli, közepes, távoli) és megvilágítást (fotopikus/mezopikus) kell tesztelni.

Kattintson a miniatűr bal alsó sarkában található szimbólumokra a tesztkörülmények megváltoztatásához: korrekcióval/korrekció nélkül, optotípus modell (ABC/123/C/E/Symbols).

A válaszbeviteli ablakban kattintson a sor jobb oldalán található négyzetre az élesség érvényesítéséhez, ha legalább 3 optotípust sikeresen felismert a páciens.

×

Lehetőség van az optotípus észlelésének érvényesítésére vagy érvénytelenítésére az optotípusra történő bal vagy jobb kattintással.

Ezután az észlelt optotípust zöldre, a fel nem ismertet pirosra színezzük.

Nem feltétlenül szükséges minden optotípust egymástól függetlenül validálni, a legalacsonyabb élességű optotípus érvényesítése automatikusan érvényesíti az összes korábbit.

Az eredmény mértékegységét az általános paraméterekben kell megadni (lásd a bekezdést4.4.1).

6.2.4. Távirányító interfész leírása

| *                                                                  | •                       | VISUA                       | L ACUIT | Y           |                            |                          |             | ₽                    | EIM<br>Medical |                      | ►           |
|--------------------------------------------------------------------|-------------------------|-----------------------------|---------|-------------|----------------------------|--------------------------|-------------|----------------------|----------------|----------------------|-------------|
| <ul> <li>A</li> <li>12</li> <li>C</li> <li>C</li> <li>E</li> </ul> | BC<br>23                |                             | Bo      | oth         | can you rea                | Righ                     | nt eye      | possible             | Lef            | t eye                | >           |
| <ul> <li>P</li> <li>P</li> <li>M</li> </ul>                        | hoto<br>h. se<br>leso   | pic<br>ensitive<br>pic      | :       | 1<br>2<br>3 | UTZPEV<br>UTZPEV<br>UTZPEV | 20/100<br>20/85<br>20/70 | 6<br>7<br>8 | UTZP<br>UTZP<br>UTZP | EV<br>EV       | 20/3<br>20/3<br>20/2 | 5<br>0<br>5 |
| <ul> <li>N</li> <li>In</li> <li>Fa</li> </ul>                      | ear v<br>iterm<br>ar di | vision<br>nediate<br>stance | 4       | 4           | UTZPEV                     | 20/50<br>20/40           | 9<br>10     | UTZP                 | EV             | 20/2<br>20/2         | 2           |

A távirányító felületén megtekintheti az aktuális teszt feltételeit:

- Megjelenített optotípus típus
- Kijelző fényereje
- Látási távolság
- Megtekintési mód kérve
- Feltehető kérdés
- Optotípusok megjelennek

Fogalmazza meg a kérdést, és jegyezze fel az észlelt eredményt a válaszűrlapon.

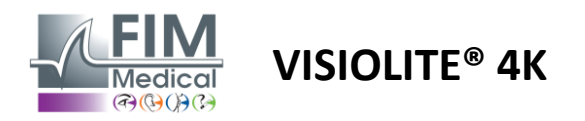

#### 6.2.5. Utasítások a betegnek

A kiválasztott optotípus típusától függően tegye fel a következő kérdést:

- Betűk: "A lehető legkisebb sorban olvassa el az összes betűt"
- Számok: "A lehető legkisebb sorban olvassa el az összes számot"
- Landolt: "A lehető legkisebb vonalon mondd meg, hogy melyik oldalon található a gyűrű nyílása."
- Raskin E: "A lehető legkisebb vonalon mondja meg, hogy az E betű melyik irányba áll"
- Szimbólumok: "A lehető legkisebb sorban azonosítsa a szimbólumokat"

#### 6.3. Kontrasztérzékenységi teszt

#### 6.3.1. A teszt célja és bemutatása

Ez a teszt rávilágíthat a kontrasztérzékenység csökkenésére, ami a retina károsodására utalhat olyan betegségek miatt, mint a szürkehályog, a krónikus glaukóma vagy a diabéteszes retinopátia. A kontrasztérzékenység csökkenése korrekciós szemműtét után is előfordulhat.

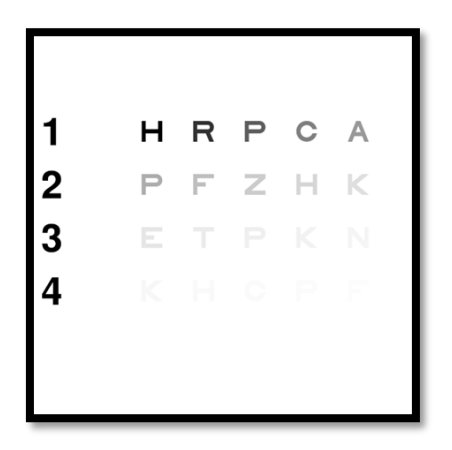

A teszt a MARS kontrasztérzékenységi teszten alapul. A teszt 20 különböző kontrasztszintet kínál, amelyek az alábbi eloszlás szerint csökkennek. A kontrasztérzékenységet százalékban fejezzük ki, ahol a 100% a legnagyobb kontraszt, az 1,2% pedig a legalacsonyabb. Az alanyok közötti különbségtétel elkerülése érdekében az optotípusok bemutatása 2/10-es élességi szinten történik. Az alábbi táblázatok a tesztben használt különböző kontrasztokat mutatják százalékban kifejezve.

| 1 | Н | R | Р | С | HAS | 1 | 100 | 80  | 63  | 50  |  |
|---|---|---|---|---|-----|---|-----|-----|-----|-----|--|
| 2 | Р | F | Z | Н | К   | 2 | 32  | 25  | 20  | 16  |  |
| 3 | Е | Т | Р | К | Ν   | 3 | 10  | 8   | 6.3 | 5   |  |
| 4 | К | Н | С | Р | F   | 4 | 3.2 | 2.5 | 2   | 1.6 |  |

#### 6.3.2. A teszt futtatása

- ✓ Ezt a tesztet binokulárisan végezzük.
- ✓ Ez a teszt távollátáshoz ajánlott.
- ✓ Ezt a vizsgálatot betegkompenzáció mellett kell elvégezni.
- ✓ Ezt a vizsgálatot magas fotopikus esetén ajánljuk, de alacsony fotopikusban is elvégezhető.
- ✓ A beteg látásélességének legalább 2/10-nek kell lennie.

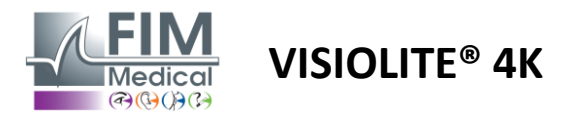

#### 6.3.3. A VisioWin® felület leírása

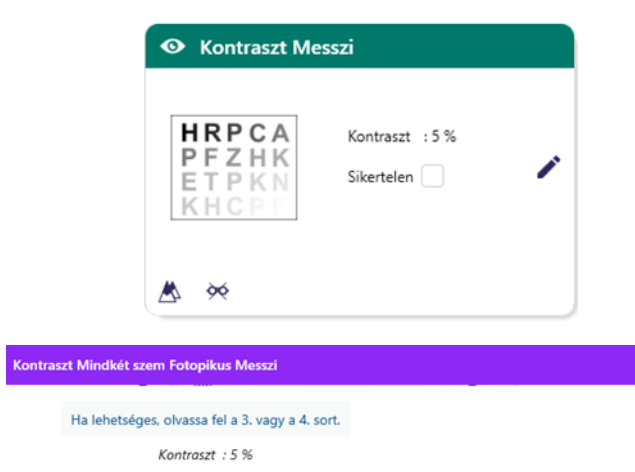

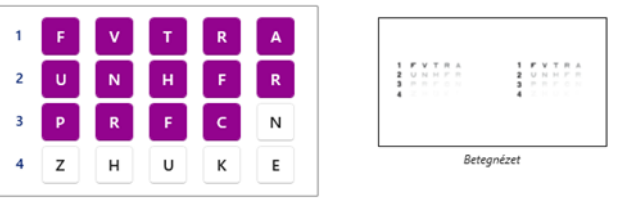

Pipáljon ki minden helyesen felolvasott sort.

A bélyegkép a kontraszt gradienst mutatja a páciens által, és a vizsgálat eredményét százalékban.

A látótávolság módosítható.

×

A válaszbeviteli ablakban kattintson a páciens által helyesen felismert optotípusokra.

A kontrasztérzékenységet ezután fokozatosan kiszámítja a rendszer, ahogy a válaszok beérkeznek, és átírják a háttérben lévő tesztbélyegképbe.

Nem feltétlenül szükséges az összes betűt egymástól függetlenül érvényesíteni, a legalacsonyabb kontrasztú optotípus érvényesítése automatikusan érvényesíti az összes korábbit.

#### 6.3.4. Távirányító interfész leírása

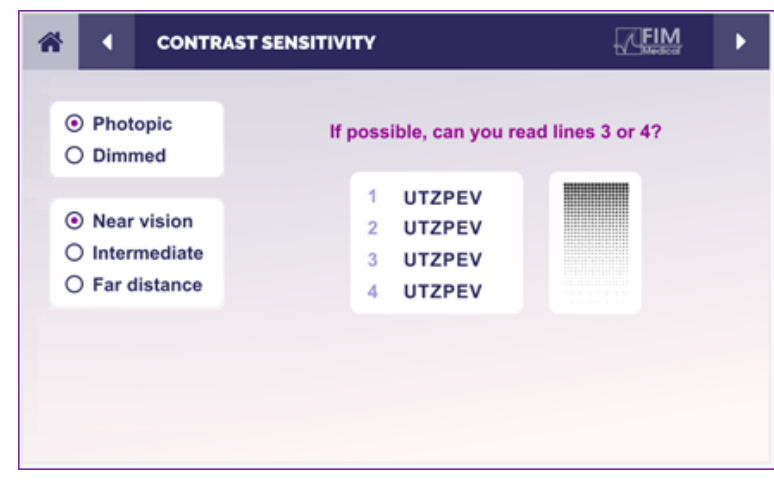

A távirányító felületén megtekintheti az aktuális teszt feltételeit:

- Kijelző fényereje
- Látási távolság
- Feltehető kérdés
- Optotípusok megjelennek

Fogalmazza meg a kérdést, és jegyezze fel az észlelt eredményt a válaszűrlapon.

#### 6.3.5. Utasítások a betegnek

Tegye fel a következő kérdést: "Olvassa el az utolsó betűt, amelyet a 4. vagy 3. sorban láthat."

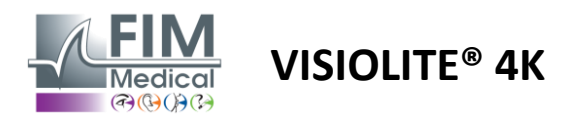

#### 6.4. Asztigmatizmus teszt

#### 6.4.1. A teszt célja és bemutatása

Ezt a tesztet a páciens asztigmatizmusának kimutatására használják. Az asztigmatizmust a szem ereje és a szem hossza közötti eltérés okozza. Az asztigmatikus látása ekkor egy adott irányba torzul. Ha az asztigmatizmus túl nagy, a beteg minden távolságra gyenge lesz. Ez a fajta hiba kompenzálható asztigmatikus szemüveg használatával. Ez a teszt hét meridiánból áll, amelyek mindegyike 30°-os távolságra van egymástól. Minden tengely három vonallal van ábrázolva a teszt érzékenységének növelése érdekében. Az ott látható számok 2/10-es élességgel jelennek meg.

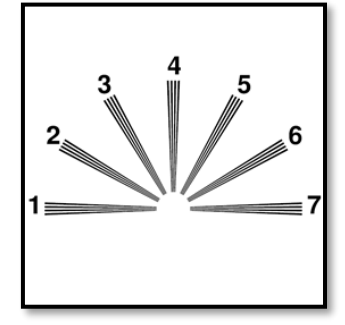

#### 6.4.2. A teszt futtatása

- ✓ Ezt a vizsgálatot monokulárisan végezzük.
- ✓ Ezt a vizsgálatot lehetőleg távoli látásban kell elvégezni az alkalmazkodás korlátozása érdekében.
- ✓ A páciens viselheti a kompenzációját, attól függően, hogy mit szeretne tesztelni.
- ✓ Ezt a tesztet általában fotopikus környezetben végzik.

#### 6.4.3. A VisioWin® felület leírása

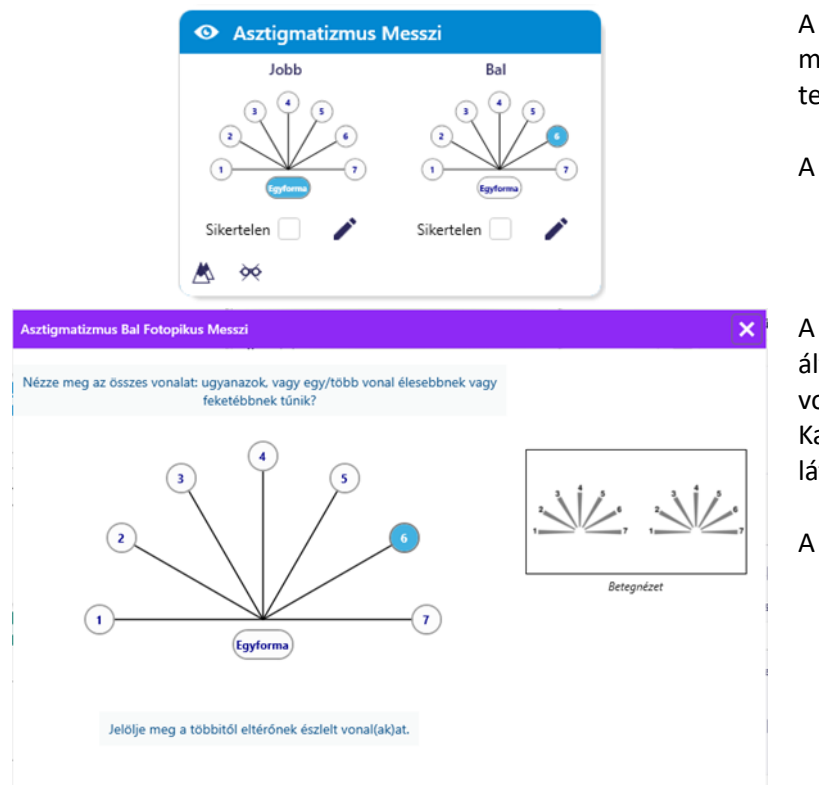

A bélyegkép az egyes szemek meridiántengelyeit mutatja, az egyes tengelyekhez tartozó számokkal.

A látótávolság módosítható.

A válaszbeviteli ablakban kattintson a páciens által legtisztábban észlelt vonalra vagy vonalakra.

Kattintson az azonos elemre, ha a páciens nem lát különbséget.

A beírt sor száma ekkor kékre vált.

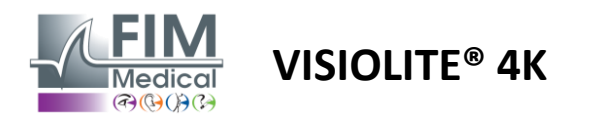

#### 6.4.4. Távirányító interfész leírása

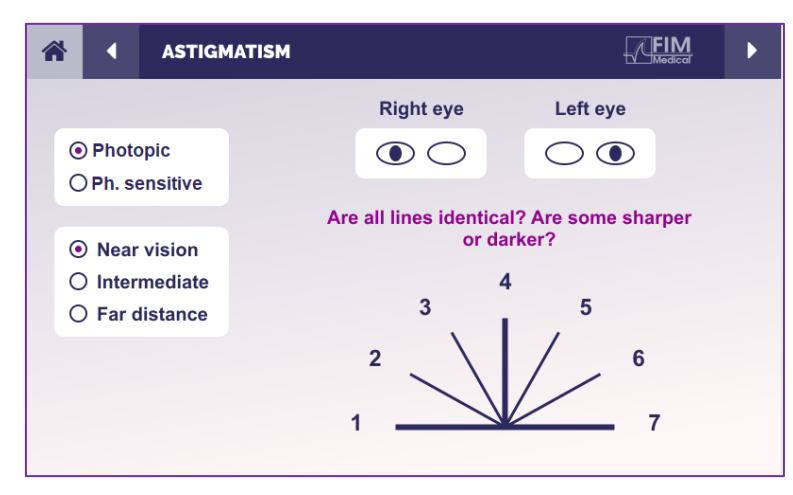

A távirányító felületén megtekintheti az aktuális teszt feltételeit:

- Kijelző fényereje
- Látási távolság
- Megtekintési mód kérve
- Feltehető kérdés
- Optotípusok megjelennek

Fogalmazza meg a kérdést, és jegyezze fel az észlelt eredményt a válaszűrlapon.

#### 6.4.5. Utasítások a betegnek

Tegye fel a következő kérdést: "Nézze meg az összes sort, ugyanazok? »

Ha a válasz nem: "Egy vagy több vonal élesebbnek vagy sötétebbnek tűnik Önnek?" »

– Ha igen, melyeket? »

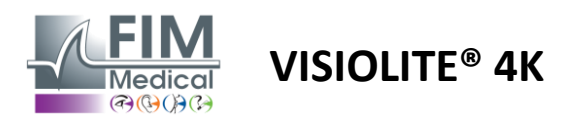

# 6.5. Teljes vizuális terepi teszt

## 6.5.1. A teszt célja és bemutatása

A látómező különféle látászavarokat tud kiemelni. Nélkülözhetetlen a scotomák, a látóideg károsodása vagy közvetlenül az agykéreg szintjén kialakuló látólyukak diagnosztizálásához. Az alábbi táblázat a Visiolite<sup>®</sup> 4K-val mérhető látómező mértékét mutatja. Az értékek nem szimmetrikusak, különösen az orr domborulata miatt. A binokuláris szinten a vízszintes mezők hozzáadódnak, így mindkét szem 120°-os közös területe lesz, amelyet két 30°- os monokuláris látómező veszi körül, amelyeket félhold mezőknek neveznek. A teljes vizsgált vízszintes binokuláris mező tehát 180°.

A látótérvizsgálat két részre bontható: a központi térelemzésre és a perifériás térelemzésre. Az első lehetővé teszi a látás központi 30°-ának tesztelését, míg a második a látómező többi részét. A perifériás mezőt a statikus Goldman-teszthez hasonló eljárással értékelik, míg a központi mezőt Esterman rács segítségével vezérlik.

| Monokuláris  | Strandok | Távcső     | Strandok |
|--------------|----------|------------|----------|
| Orr          | 50°      | Vízszintes | 180°     |
| Időbeli      | 90°      | Függőleges | 60°      |
| Felsőbbrendű | 30°      |            |          |
| Alacsonyabb  | 30°      |            |          |

A látómező kiterjedését a Visiolite® 4K tesztelte

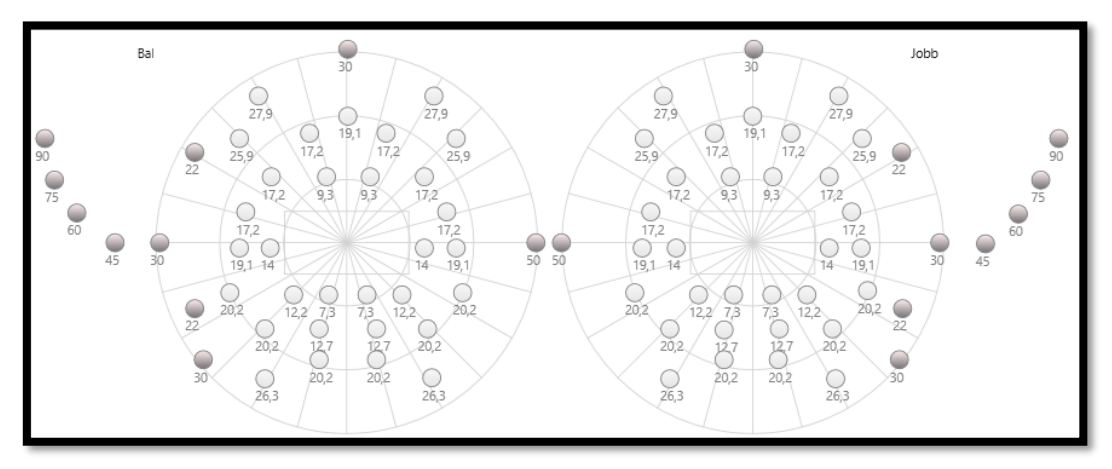

A perifériás mezőt 20 fényingerrel tesztelik (ezeket itt a sötét pontok képviselik)

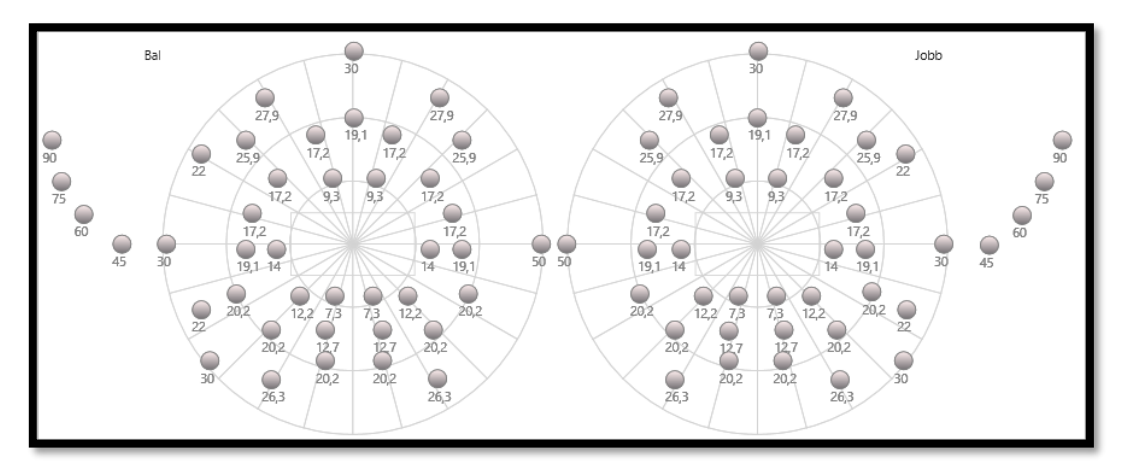

A központi mezőt 64 fényingerrel tesztelik (ezeket itt a sötét pontok képviselik)

#### A középső terepi teszt nem elérhető a távirányítós verzióval

A perifériás mezőt szemenként 10 diódával tesztelik. A következőképpen vannak elrendezve:

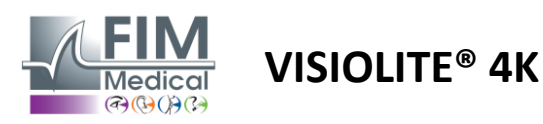

- ✓ Orrszög: 50°
- Időbeli: 30°, 45°, 60°, 75°, 90°
- ✓ Legmagasabb: 22°, 30°
- Legalacsonyabb hőmérséklet: 22°, 30°

A központi mező a központi 30°-os látást vizsgálja szemenként 32 diódával. Esterman rácsszerűen vannak elrendezve, ami nagyobb jelentőséget tulajdonít a gyengénlátásnak, valamint a horizontvonalnak.

A perimetria itt statikus módban történik, ami azt jelenti, hogy az inger egy rövid pillanatra aktiválódik, amely alatt a páciensnek látnia kell azt. A fényinger aktiválási időtartama 200 ms nagyságrendű.

#### 6.5.2. A teszt futtatása

- ✓ Ezt a vizsgálatot monokulárisan végezzük.
- ✓ A beteg nem viseli a korrekcióját.

#### 6.5.3. A VisioWin® felület leírása

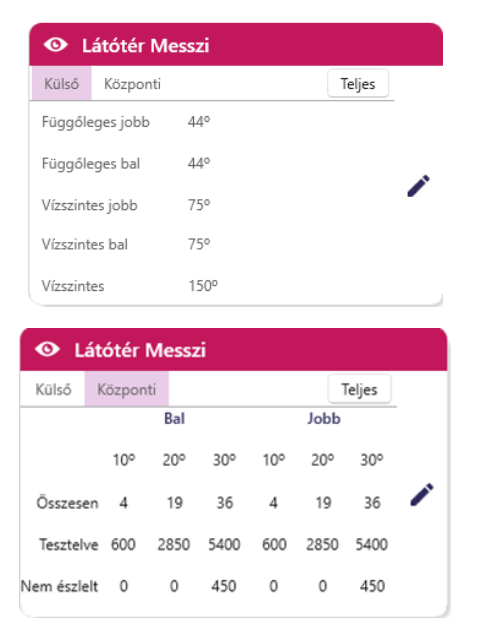

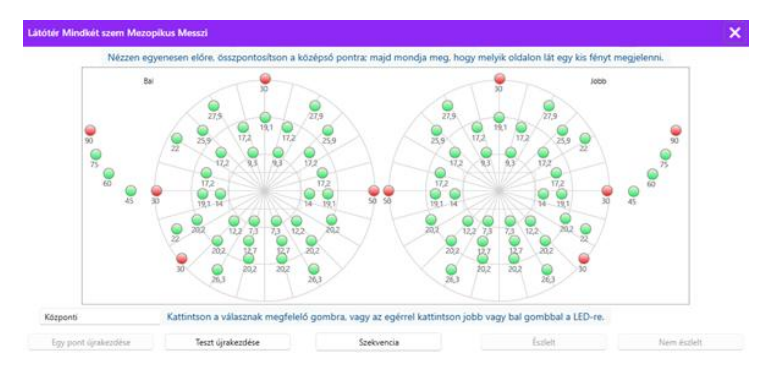

A látómező bélyegképe három lapra van felosztva, hogy a perifériás és a központi mezőt egymástól függetlenül vagy kombinálva tesztelje:

- A perifériás mezőnek szentelt első fül, amely a vizsgálat során mért perifériás mező kiterjedését mutatja: mindkét szem függőleges és vízszintes tengelye, valamint a teljes vízszintes tengely.
- Egy második fül, amely a központi mezőnek van fenntartva, és az egyes szemeknél észlelt diódák száma a szög kiterjedésének megfelelően.
- Egy harmadik lap a teljes teszt elindításához, amely kombinálja a perifériás és a központi mezőt

A beviteli ablak leképezi az összes tesztpontot. Lehetőség van manuálisan is elvégezni a tesztet a vizsgálandó pontokra való szelektív kattintással. Ezután kattintson a bal egérgombbal a fényingerek érzékelésének érvényesítéséhez, a jobb egérgombbal pedig az érvénytelenítéshez. A pontokat ezután zöldre vagy pirosra színezzük.

A tesztpontok egy előre meghatározott megjelenítési szekvenciát követhetnek a Sorozat gombra kattintva. Érvényesítse vagy érvénytelenítse az ingerek észlelését az Észlelve és a Nem észlelve gombokkal.

Lehetőség van arra is, hogy maradjon egy ponton, és újraindítsa a tesztet.

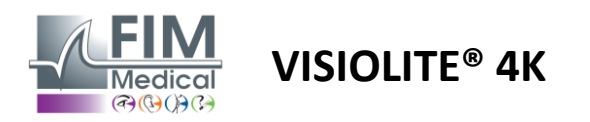

#### 6.5.4. Távirányító interfész leírása

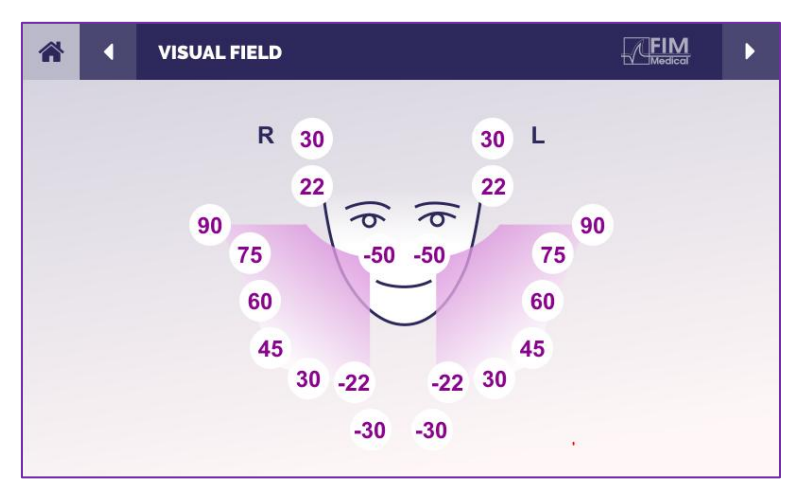

A távirányító interfész lehetővé teszi a különböző diódák megtekintését a perifériás mezőben, valamint a megfelelő szögeket.

Nyomja meg a különböző köröket a hozzá tartozó dióda világításához, és jegyezze fel a válaszlapon, hogy a páciens észlelte-e a dióda által kibocsátott fényt.

A központi periféria terepi tesztje nem elérhető a távvezérelt változatban.

#### 6.5.5. Utasítások a betegnek

Tegye fel a következő kérdést: "Nézzen egyenesen előre, és rögzítse a központi pontot. Melyik oldalról látod felbukkanni a kis fényt? »

#### 6.6. Duokróm teszt

#### 6.6.1. A teszt célja és bemutatása

A bikróm tesztnek vagy vörös-zöld tesztnek is nevezik, ezt a tesztet a páciens túllátásának megerősítésére használják. A szem kromatikus diszperzióján alapul. Ez utóbbi optikai rendszerként prizmaszerűen bontja a fényt. A zöld hullámhosszok ezért jobban eltérnek, mint a vörösek. Attól függően, hogy a vörös vagy zöld alapon mennyire könnyű leolvasni, meg lehet ismerni a páciens ametropiáját. Ha a beteg hiperopikus, a zöld hullámhosszak közelebb lesznek a retinához, míg ha a beteg rövidlátó, akkor a vörös hullámhosszak közelebb lesznek a retinához. Ezt a tesztet azonban torzíthatja a páciens akkomodációja, ezért a legtöbb esetben a hyperopia kimutatására használják.

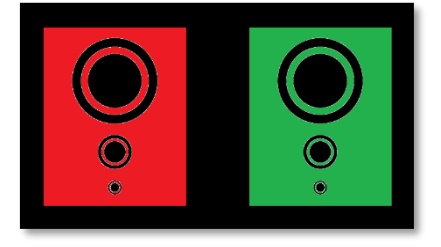

Ez a teszt a szem átviteli maximumán alapul a vörös és zöld hullámhosszon belül. Ezek 620 nm a vörösnél és 535 nm a zöldnél. Tehát ezeket a hullámhosszokat használjuk a színekhez ebben a tesztben. Így a két érték közötti dioptria intervallum 0,5 δ. A teszteken látható kör alakú ábrák lehetővé teszik a páciens számára, hogy összehasonlítsa látását piros és zöld alapon.

#### 6.6.2. A teszt futtatása

- ✓ Ezt a vizsgálatot monokulárisan, majd binokulárisan végezzük.
- ✓ Ez a vizsgálat kompenzációval vagy anélkül is elvégezhető attól függően, hogy mit keres: ametropia a páciensben vagy a kompenzáció ellenőrzése.
- ✓ Ezt a vizsgálatot fotopikus képalkotással kell elvégezni.
- ✓ Ezt a vizsgálatot távollátásra ajánljuk, hogy a lehető legnagyobb mértékben korlátozzuk a páciens által használt akkomodációt.

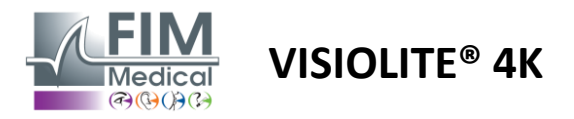

#### 6.6.3. A VisioWin® felület leírása

Ugy

|                               | <ul> <li>Duokrón</li> </ul>                 | n Messz                 | i                                            |     |           |
|-------------------------------|---------------------------------------------|-------------------------|----------------------------------------------|-----|-----------|
|                               | Mindkét szem<br>Jobb<br>Bal                 | Piros<br>Piros<br>Piros | (Rövidlátás)<br>(Rövidlátás)<br>(Rövidlátás) | 111 |           |
|                               | & ≫                                         |                         |                                              |     |           |
| króm Mindkét szem Fotopik     | us Messzi                                   |                         |                                              | _   | ×         |
| anúgy látja a köröket a piros | és zöld ábrán, vagy é<br>szín valamelyikén? | élesebbek,              | esetleg sötétebbek                           | a 2 |           |
| E                             | gyforma                                     |                         |                                              |     |           |
| O P                           | iros                                        |                         |                                              |     |           |
| () z                          | öld                                         |                         |                                              | B   | etegnézet |
| (Ro                           | vidlátás)                                   |                         |                                              |     |           |
|                               | Jelölje be a választ.                       |                         |                                              |     |           |

A matrica a páciens által legjobban érzékelt színt és a lehetséges hiperopikus vagy rövidlátó hajlamot mutatja.

A látótávolság módosítható.

A válaszbeviteli ablakban kattintson arra a színre, amelyet a legjobban érzékel. Kattintson az azonos elemre, ha a páciens nem lát különbséget.

#### 6.6.4. Távirányító interfész leírása

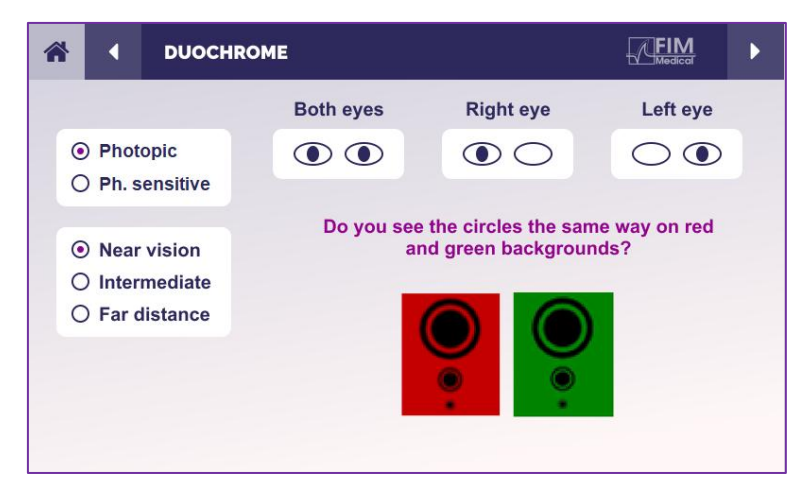

- A távirányító felületén megtekintheti az aktuális teszt feltételeit:
  - Kijelző fényereje
  - Látási távolság
  - Megtekintési mód kérve
  - Feltehető kérdés

Fogalmazza meg a kérdést, és jegyezze fel az észlelt eredményt a válaszűrlapon.

#### 6.6.5. Utasítások a betegnek

Tegye fel a következő kérdést: "Ugyanúgy látja a köröket a piros és a zöld ábrán? »

Ha a válasz nem: "Élesebbek vagy sötétebbek a két szín valamelyikén? »

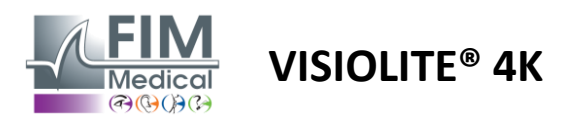

# 6.7. Relief teszt – Sztereoszkópia

#### 6.7.1. A teszt célja és bemutatása

Ez a teszt hasznos a sztereoszkópikus látás minőségének ellenőrzésére, amely elengedhetetlen a jó binokuláris látáshoz. Ez az élesség teszi lehetővé a 3D-s látást és a tárgyak egymáshoz való közelségének összehasonlítását. A sztereopszis problémája bizonyos rendellenességeket, például anizometrópiát, amblyopiat, strabismust vagy képelnyomási problémákat fedhet fel. A populáció átlagos sztereoszkópikus küszöbértéke körülbelül 40 ívmásodperc (''), és minden 60'' feletti élesség binokuláris látásproblémára utalhat.

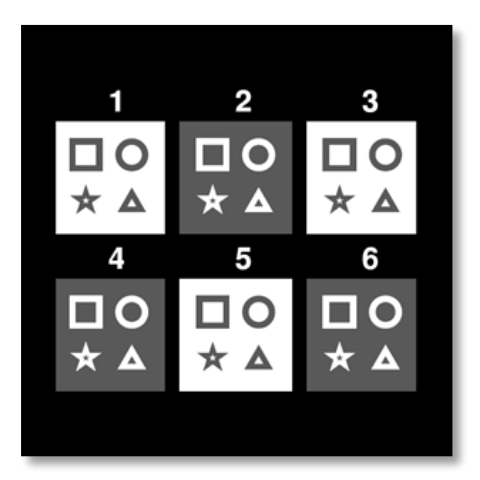

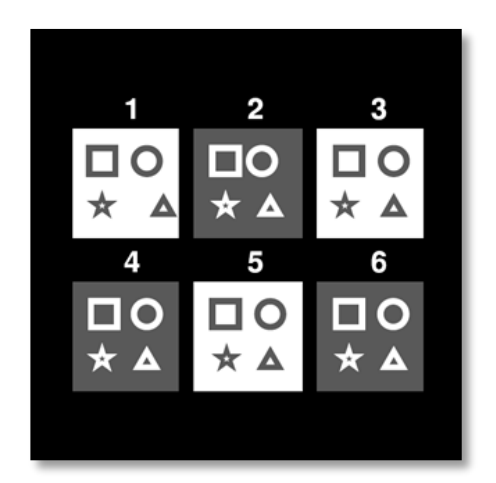

A kép a bal szemmel látható

Jobb szemmel látható kép

Ez a teszt hat matricából áll, amelyek mindegyike négy alakzatot tartalmaz. Minden miniatűrön az egyik alakzat csak az egyik szemen van eltolva: ennek következménye az, hogy az így eltolt alakzat domborműben jelenik meg a téma számára. Ennek az az oka, hogy az agy megpróbálja egyesíteni ezt a két közel azonos képet. Minél nagyobb a különbség a jobb és a bal szemen lévő alakzat helyzete között, annál nagyobb lesz a megkönnyebbülés benyomása. A rögzítési eltéréseket ívmásodpercben ('') fejezzük ki, ami a fok 1/3600-ad részének felel meg. Ezek a következők ezen a teszten:

- ✓ 1. bélyegkép: A háromszög helyzetének eltolása a jobb és a bal szem között 1600 hüvelyk
- ✓ 2. matrica: A kör helyzetének eltolása a jobb szem és a bal szem között 800 hüvelyk
- ✓ 3. bélyegkép: A csillag helyzetének eltolása a jobb és a bal szem között 400 hüvelyk
- ✓ 4. matrica: a jobb szem és a bal szem közötti négyzet helyzetének eltolása 200"
- ✓ 5. matrica: a csillag helyzetének eltolása a jobb és a bal szem között 100"
- ✓ 6. matrica: a jobb szem és a bal szem közötti kör helyzetének eltolása 50"

#### 6.7.2. A teszt futtatása

- ✓ Ezt a tesztet binokulárisan végezzük.
- ✓ Ez a teszt távollátáshoz és közellátáshoz egyaránt ajánlott.
- ✓ Ezt a vizsgálatot betegkompenzáció mellett kell elvégezni.
- ✓ Ezt a vizsgálatot fotopikus képalkotással kell elvégezni.

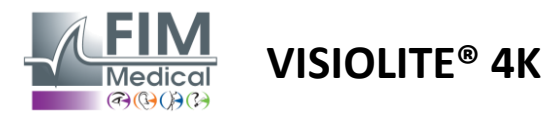

#### 6.7.3. A VisioWin® felület leírása

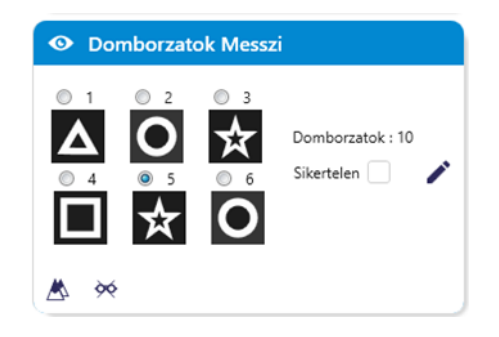

#### Domborzatok Mindkét szem Fotopikus Messzi

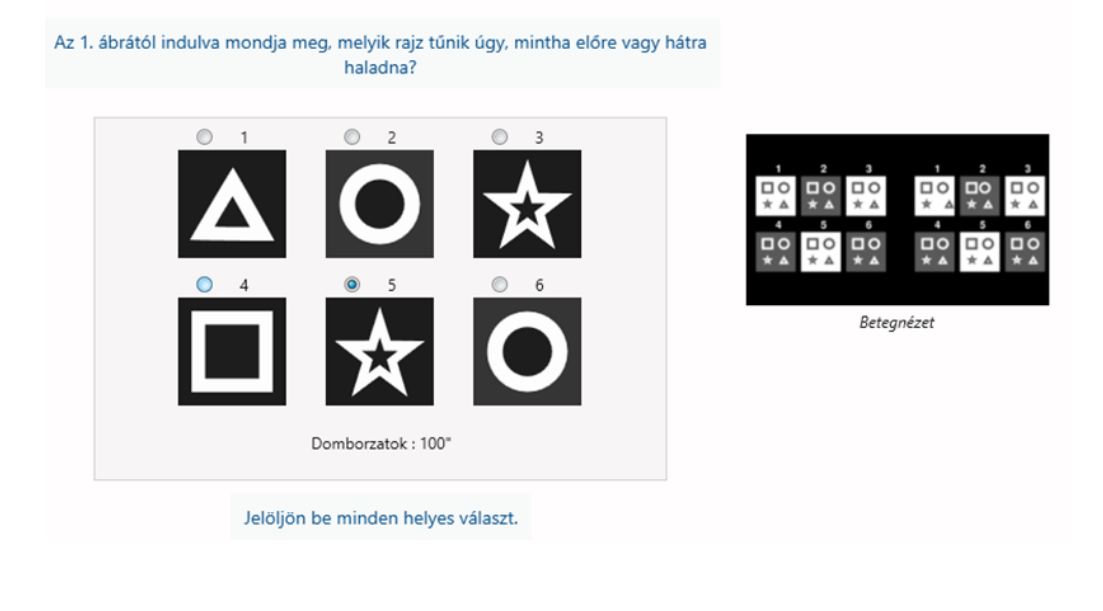

A bélyegkép a páciens által észlelt dombormű geometriai alakzatait és a megfelelő eltolódási szintet mutatja ívmásodpercben ('').

A látótávolság módosítható.

×

A válaszbeviteli ablakban kattintson azokra a geometriai alakzatokra, amelyeket a páciens eltoltként, "domborművesként" észlel.

Nem feltétlenül szükséges az összes négyzetet külön bejelölni, az alakzat legalacsonyabb hangsúllyal történő érvényesítése automatikusan érvényesíti az összes előzőt.

#### 6.7.4. Távirányító interfész leírása

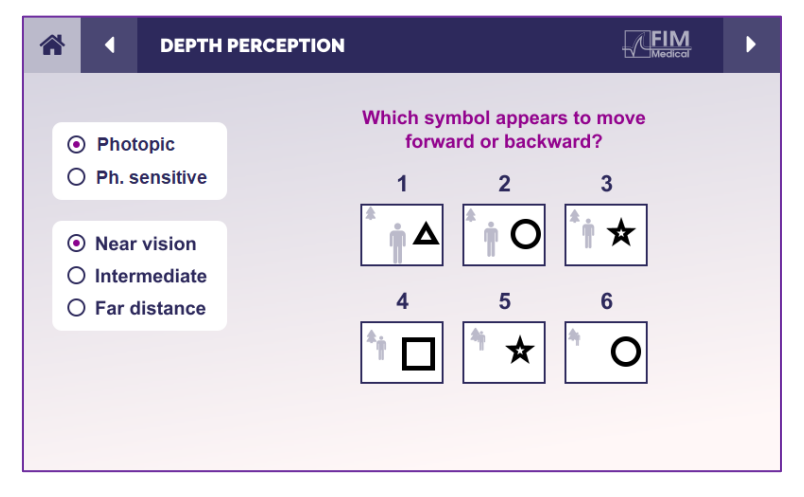

- A távirányító felületén megtekintheti az aktuális teszt feltételeit:
  - Kijelző fényereje
  - Látási távolság
  - Feltehető kérdés
  - Geometrikus formák domborműben

Fogalmazza meg a kérdést, és jegyezze fel az észlelt eredményt a válaszűrlapon.

#### 6.7.5. Utasítások a betegnek

Tegye fel a következő kérdést: "Az 1. ábrából kiindulva melyik rajz tűnik előre vagy hátrafelé a többihez képest? »

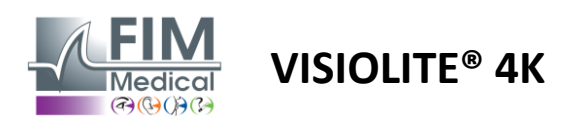

# 6.8. Phoria teszt

#### 6.8.1. A teszt célja és bemutatása

A phoria teszt rávilágít arra, hogy a szem hajlamos eltérni binokuláris rögzítési helyzetétől fúziós inger hiányában. Beszélünk heterofóriákról vagy disszociált fóriákról is, amelyeket prizmás dioptriában (Δ) mérünk. Számos forma létezik:

- ✓ Az Esophoria a vizuális tengelyek kereszteződését jelöli a rögzített tárgy előtt.
- ✓ Egy exophoria hatására ezek a tengelyek kereszteződnek az objektum mögött.
- ✓ D/L vagy L/R hiperfória, amikor az egyik szem függőlegesen el van tolva a másikhoz képest.
- ✓ Incyclophoria vagy excyclophoria, amikor az egyik szem enyhén maga felé fordul az anteroposterior tengelye mentén.

Az azonban nem abnormális, ha egy alany nem ortoforikus. Valójában vannak olyan kategóriák, amelyekben a lakosság többsége anélkül találja magát, hogy ez problémát jelentene számukra.

- ✓ Az alanyok többsége 0 ∆ és 2 ∆ közötti exophoria távlátásban.
- ✓ Az alanyok többsége 0  $\Delta$  és 6  $\Delta$  exophoria közé esik közeli látásban.

A rosszul kompenzált fória ezt követően jelentős látási fáradtságot, kettősséget vagy akár az egyik szem képének semlegesítését is okozhatja. Ez a teszt lehetővé teszi a két szem teljes disszociációját anélkül, hogy a kettő között összeolvadna.

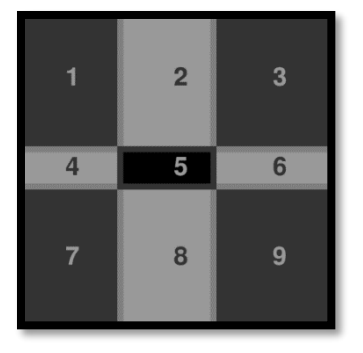

A kép a bal szemmel látható

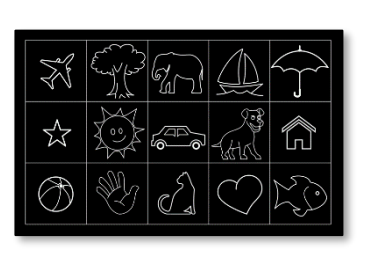

A kép a bal szemmel látható

(Gyermekbarát változat)

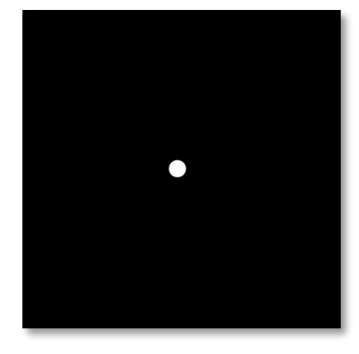

Jobb szemmel látható kép

Ez a teszt, amely lehetővé teszi a páciens heterofóriájának felmérését, két képből áll. Az első egy kilenc négyzetből álló rácsot képvisel, míg a második csak egy pontból áll. Ez a rács lehetővé teszi számunkra, hogy a fória értékét a következő módon keretezzük:

- ✓ Vízszintesen:
  - $\circ$   $\;$  Phorias nagyobb, mint 9  $\Delta.$
  - $\circ \quad \text{Phorias 3 } \Delta \text{ és 9 } \Delta \text{ között.}$
  - Phorias kisebb, mint 3 Δ.
- ✓ Függőlegesen:
  - Phorias nagyobb, mint 9 Δ.
  - $\circ$  Phorias 1  $\Delta$  és 9  $\Delta$  között.
  - $\circ$   $\;$  Phorias kisebb, mint 1  $\Delta.$

# 6.8.2. A teszt futtatása

- ✓ Ezt a tesztet binokulárisan végezzük.
- ✓ Ezt a vizsgálatot betegkompenzáció mellett kell elvégezni.
- ✓ Ez a teszt elvégezhető fotopikusan és esetleg mezoposan is.
- ✓ Ezt a vizsgálatot akkor kell elvégezni, ha a monokuláris élesség megközelítőleg azonos. Ha a különbség túl nagy, ennek a tesztnek nincs diagnosztikai értéke.

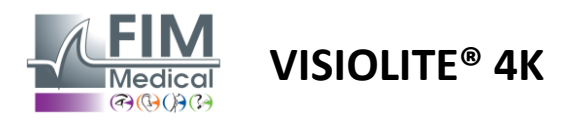

#### 6.8.3. A VisioWin® felület leírása

|               |                               | 👁 Fóriá                    | ák Mess                  | zi                                                              |
|---------------|-------------------------------|----------------------------|--------------------------|-----------------------------------------------------------------|
|               |                               | 1 2<br>4 5<br>7 8          | 3<br>6<br>9              | 4 – Exofória tendencia 5 – Orto<br>A rácson kívül<br>Sikertelen |
| Fóriák Mindké | t szem Fotopi                 | kus Messzi                 |                          |                                                                 |
|               | Melyik mezől<br>Tendencia : I | ben látja a<br>Esophorie e | fehér pon<br>ntre 2,5 et | tot?<br>8,5                                                     |
|               | 1                             | 2                          | 3                        |                                                                 |
|               | 4                             | 5                          | 6                        |                                                                 |
|               | 7                             | 8                          | 9                        | Betegnézet                                                      |
|               |                               | A rácson k                 | ívül                     | -                                                               |

A bélyegkép a páciens számára megjelenített kilenc négyzetből álló rácsot és a beírt eredményhez tartozó trendet mutatja.

A látótávolság módosítható.

×

A válaszbeviteli ablakban kattintson arra a négyzetre, amelyben a beteg a fehér pontot látja.

Az eredményhez kapcsolódó trend a beviteli rács felett látható.

Jelölje be az Off-grid négyzetet, ha a beteg nem érzékeli a fehér pontot.

#### 6.8.4. Távirányító interfész leírása

Jelölje be a választ.

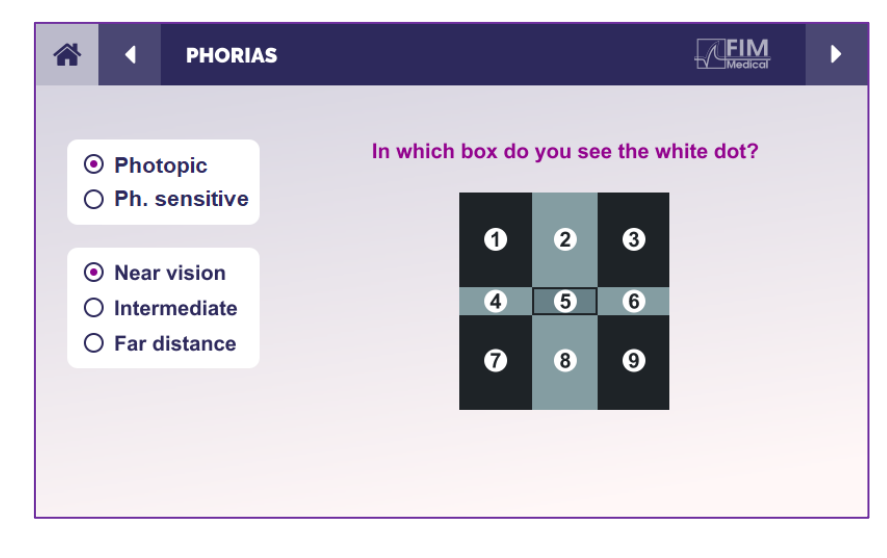

A távirányító felületén megtekintheti az aktuális teszt feltételeit:

- Kijelző fényereje
- Látási távolság
- Feltehető kérdés

Fogalmazza meg a kérdést, és jegyezze fel az észlelt eredményt a válaszűrlapon.

#### 6.8.5. Utasítások a betegnek

Tegye fel a következő kérdést: "Melyik mezőben látja a fehér pontot? »

A pont elmozdulása gyakran múlékony vagy nem is létezik (ortofória): a kérdezésnek fel kell készítenie a pácienst arra, hogy a pont megjelenése pillanatában jelezze a pont helyét.

A teszt érzékenyebbé tétele érdekében a Visiolite<sup>®</sup> 4K kis késéssel egymás után mutatja be a rácsot és a pontot.

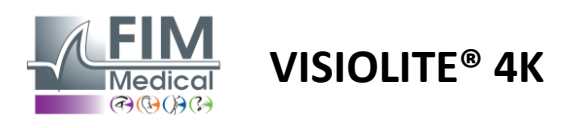

FD1160.DOC.012 V02.01.00 FEBRUÁR 2025

#### 6.9. Fúziós teszt

#### 6.9.1. A teszt célja és bemutatása

Ennek a vizsgálatnak a célja a páciens binokuláris látásának ellenőrzése. Worth teszt néven ismert. Lehetővé teszi számunkra, hogy megtudjuk, hogy a páciens agyának sikerül-e egyesítenie a jobb szemből származó képeket a bal szem képeivel. A fúzióhoz mindkét szem jó látásélessége szükséges. A fúziós rendellenességek többé-kevésbé előrehaladottak lehetnek, a rögzítés eltérésétől a két kép egyikének teljes elnyomásáig. Gyakran felelősek a képernyőkön végzett munka során jelentős látási fáradtságért is.

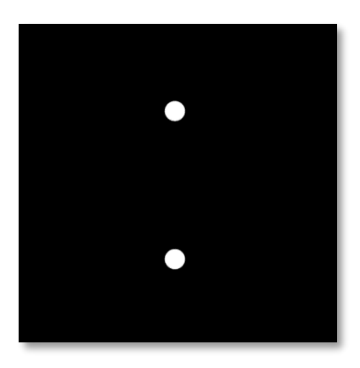

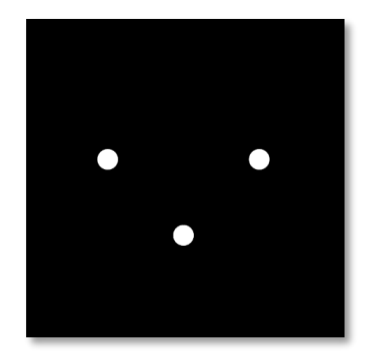

A kép a bal szemmel látható

Jobb szemmel látható kép

Ez a teszt két különböző képből áll. A bal szemhez tartozó két, míg a jobb szemhez csak három pontot tartalmaz. Az egyesítést az alsó pont használatával kell elvégezni, amely mindkét képnél közös.

#### 6.9.2. A teszt futtatása

- ✓ Ezt a tesztet binokulárisan végezzük.
- ✓ Ezt a vizsgálatot betegkompenzáció mellett kell elvégezni.
- ✓ Ezt a vizsgálatot fotofényben kell elvégezni.

#### 6.9.3. A VisioWin® felület leírása

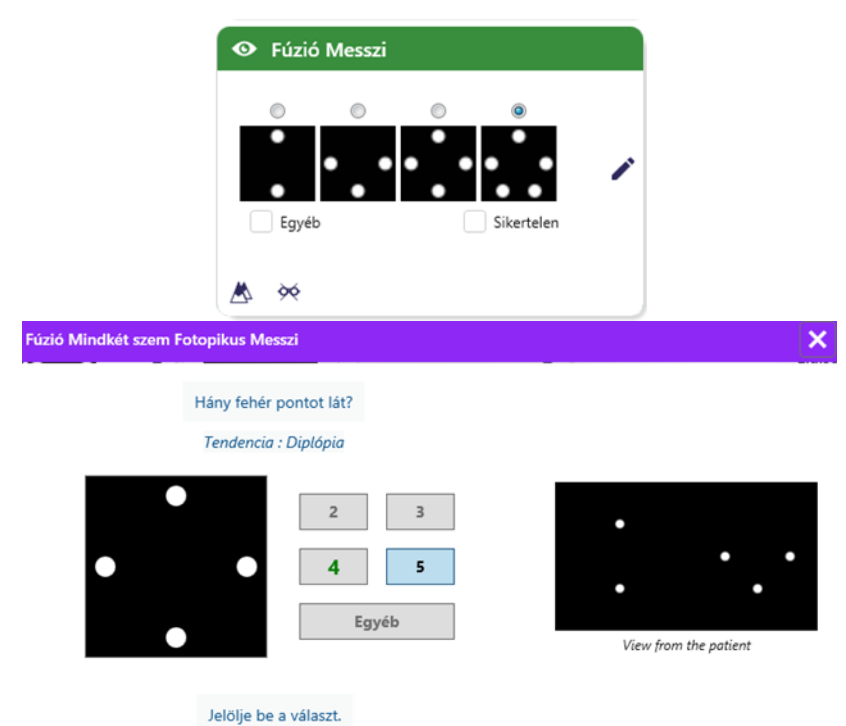

A matrica a páciens által érzékelhető 4 eredményt mutatja.

A látótávolság módosítható.

A válaszbeviteli ablakban kattintson a páciens által kapott pontok számára.

Az eredményhez kapcsolódó trend a beviteli mezők felett látható.

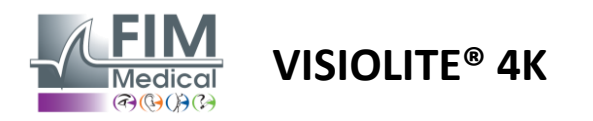

#### 6.9.4. Távirányító interfész leírása

| * | •                            | FUSION                        |                                 | ► |
|---|------------------------------|-------------------------------|---------------------------------|---|
| 0 | ) Pho<br>) Ph. s             | topic<br>sensitive            | How many white dots do you see? |   |
|   | ) Near<br>) Inter<br>) Far ( | vision<br>mediate<br>distance |                                 |   |
|   |                              |                               |                                 |   |

A távirányító felületén megtekintheti az aktuális teszt feltételeit:

- Kijelző fényereje
- Látási távolság
- Feltehető kérdés

Fogalmazza meg a kérdést, és jegyezze fel az észlelt eredményt a válaszűrlapon.

#### 6.9.5. Utasítások a betegnek

Tegye fel a következő kérdést: "Hány fehér pontot látsz? »

#### 6.10. Amsler rács teszt

#### 6.10.1. A teszt célja és bemutatása

Az Amsler-rács egy olyan teszt, amely rávilágít a retinaproblémákkal, pontosabban a makula károsodásával kapcsolatos látászavarokra. Ez a teszt valójában a retina központi 20°-ának ellenőrzésére szolgál. Különösen az életkorral összefüggő makuladegeneráció (AMD) kiemelésére használják, amely betegség elsősorban az 50 év felettieket érinti. Ez elengedhetetlen teszt, mert lehetővé teszi a következő patológiák kimutatását:

- Glaukóma
- ✓ Egy scotoma
- A látóideg károsodása
- ✓ AMD
- ✓ Metamorfózis
- A perifériás mező vagy a központi mező elvesztése

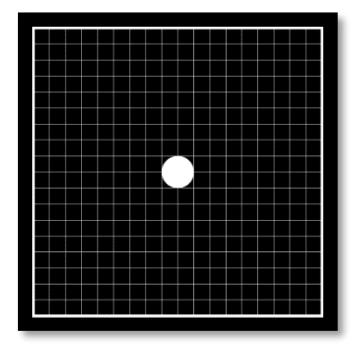

Ezt a tesztet egy svájci szemész, Marc Amsler fejlesztette ki. 20°-os szögben nézve négyzetrácsként jelenik meg. Minden sor és oszlop 20 lapkából áll, és van egy rögzítési pont a rács közepén. Ez utóbbi lehetővé teszi a páciens tekintetének rögzítését, hogy ellenőrizni tudja látóterét. A fekete alapon fehér rács mellett döntöttünk, de léteznek különböző verziók.

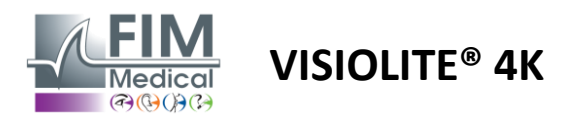

#### 6.10.2. A teszt futtatása

- ✓ Ezt a vizsgálatot monokulárisan végezzük.
- ✓ Ezt a vizsgálatot betegkompenzáció mellett kell elvégezni.
- ✓ Ezt a vizsgálatot fotofényben kell elvégezni

#### 6.10.3. A VisioWin® felület leírása

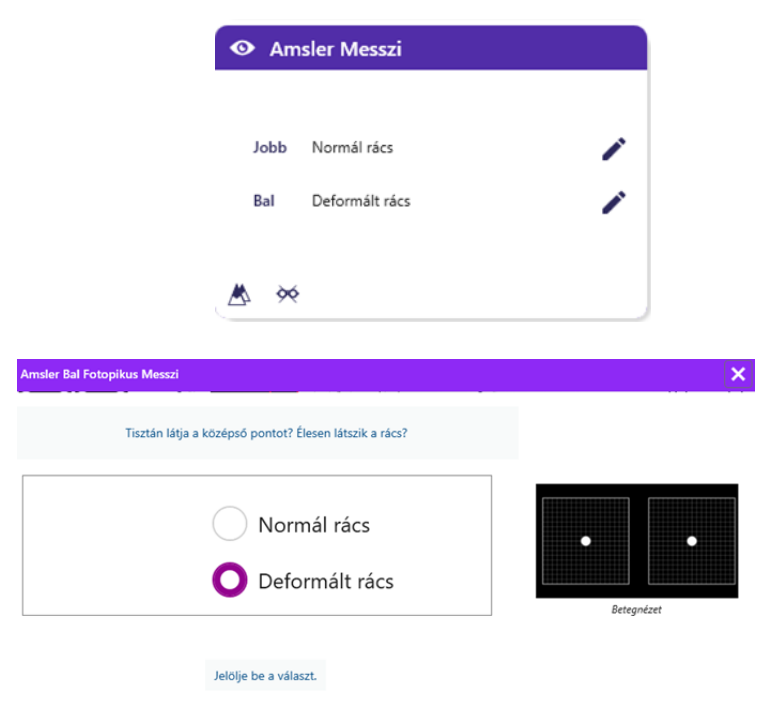

A bélyegkép az egyes vizsgált szemek eredményeit mutatja.

A látótávolság módosítható.

A válaszbeviteli ablakban ellenőrizze, hogy a páciens normálisnak vagy torznak érzékeli-e a rácsot.

#### 6.10.4. Távirányító interfész leírása

| * |                  | AMSLE              | R GRID |                               |                  | <b>IM</b><br>Medical | ► |  |  |
|---|------------------|--------------------|--------|-------------------------------|------------------|----------------------|---|--|--|
|   |                  |                    |        | Right eye                     | Left eye         |                      |   |  |  |
|   | ● Pho<br>⊃ Ph. : | topic<br>sensitive |        |                               | $\bigcirc \odot$ |                      |   |  |  |
|   |                  |                    |        | Can you see the central point |                  |                      |   |  |  |
| ( | Near             | vision             |        | clearly? the                  |                  |                      |   |  |  |
| ( | ) Inter          | mediate            | NORM   | IAL GRID                      | DISTORI          | DED                  |   |  |  |
| ( | ) Far o          | distance           |        |                               |                  |                      |   |  |  |
|   |                  |                    |        |                               |                  |                      |   |  |  |

A távirányító felületén megtekintheti az aktuális teszt feltételeit:

- Kijelző fényereje
- Megtekintési mód kérve
- Látási távolság
- Feltehető kérdés

Fogalmazza meg a kérdést, és jegyezze fel az észlelt eredményt a válaszűrlapon.

#### 6.10.5. Utasítások a betegnek

Tegye fel a következő kérdést: "Tisztán látja a központi pontot? Tiszta a rács? »

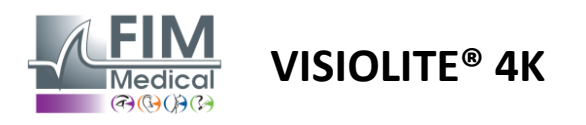

FD1160.DOC.012 V02.01.00 FEBRUÁR 2025

#### 6.11. Színészlelési teszt

#### 6.11.1. A teszt célja és bemutatása

Ez a pszeudoizokromatikus lemezekből álló színérzékelési teszt lehetővé teszi a színlátási rendellenességek, elsősorban a Protan, Deutan és Tritan típusú diszkromatopsziák kimutatását. Az összes táblán lévő számok leolvasása lehetővé teszi számunkra, hogy megismerjük az alany színérzékelésének állapotát, és felfedjen bizonyos számok, így bizonyos színek felismerésének nehézségeit.

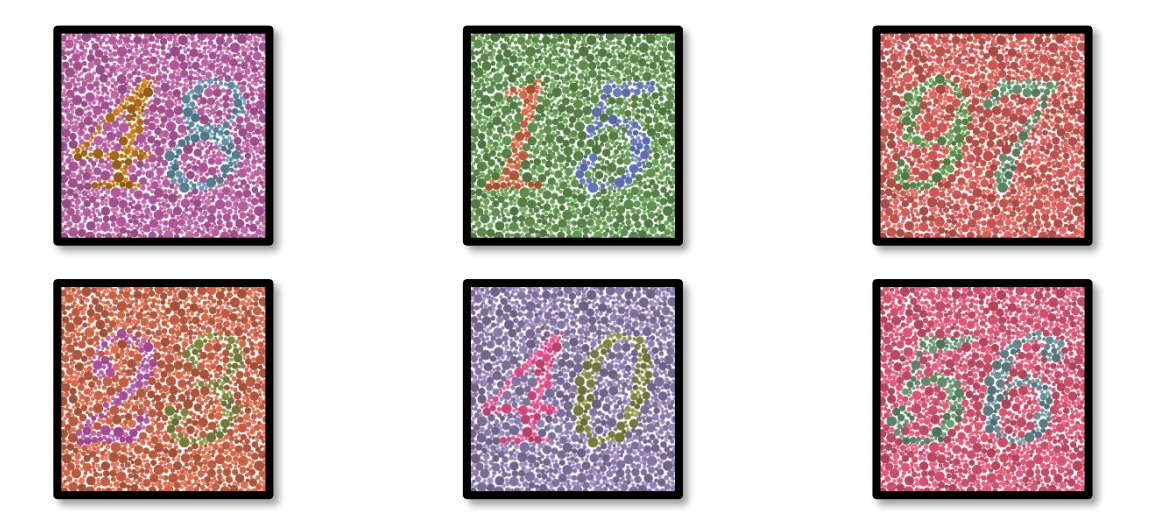

A színérzékelési teszt a pszeudoizokromatikus lemezek (PIC) látásán alapul. A teszt hat számtáblából áll, amelyek a CIE-xy ("Commission Internationale de l'Eclairage") diagramban szereplő színösszetévesztési vonalak elvét alkalmazzák.

A háttér és a minta árnyalatait stratégiailag választották meg a zavaró vonalon, így a minta látható egy normál alany számára, de nem a színhiányos alany számára. Mindezek a tesztek lehetővé teszik számunkra, hogy 12 sor kromatikus zavart keressünk a három tengelyen: Protan, Deutan és Tritan.

Minden teszt különböző színű, árnyalatú és méretű pontokból álló mozaikból áll.

Minden táblának 3 különböző árnyalata van (egy a háttérhez, egy az 1. számhoz és egy másik a 2. számhoz).

Mindegyik árnyalat több árnyalatból áll.

#### 6.11.2. A teszt futtatása

- ✓ Ezt a tesztet binokulárisan végezzük, de monokulárisan is elvégezhető.
- ✓ Ezt a vizsgálatot betegkompenzáció mellett kell elvégezni.
- ✓ Ezt a vizsgálatot fotofényben kell elvégezni.

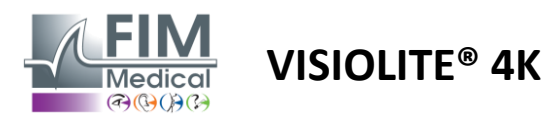

#### 6.11.3. A VisioWin® felület leírása

|             | <mark>4</mark> 8 | 15 | 9 <mark>7</mark> | <mark>2</mark> 3 | 40 | 5 <mark>6</mark> |   |
|-------------|------------------|----|------------------|------------------|----|------------------|---|
| Mindkét sze | <b>~</b>         | ~  | <b>~</b>         | 2                | ~  |                  | 1 |
| Jobb        | <b>~</b>         | ~  |                  | <b>~</b>         | ~  |                  | 1 |
| Bal         |                  |    | ~~               | ~~               | ~  | 22               | 1 |

#### Színek Mindkét szem Fotopikus Messzi

Olvassa fel az összes számot.

Tendencia : Deutan

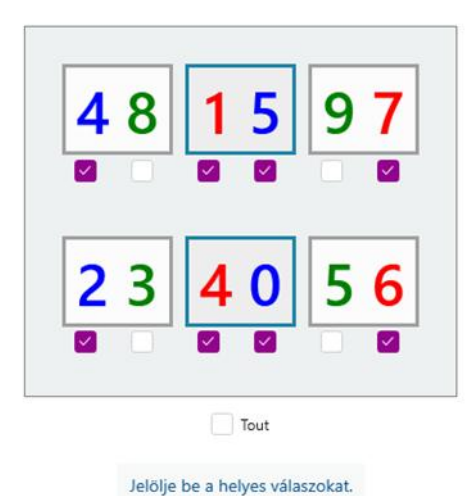

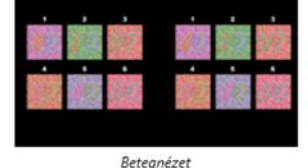

×

FD1160.DOC.012 V02.01.00 FEBRUÁR 2025

A bélyegkép a páciens által azonosítandó színszámokat mutatja az egyes látásmódokhoz.

A jelölőnégyzetek a páciens által észlelt vagy nem észlelt számokat jelzik.

A látótávolság módosítható.

A válaszbeviteli ablakban jelölje be a páciens által helyesen felismert számoknak megfelelő négyzeteket.

Jelölje be az Összes négyzetet, ha a páciens helyesen ismeri fel az összes számot.

Ellenkező esetben az összes négyzetet külön-külön be kell jelölni.

Az eredményhez kapcsolódó trend a beviteli rács felett látható.

#### 6.11.4. Távirányító interfész leírása

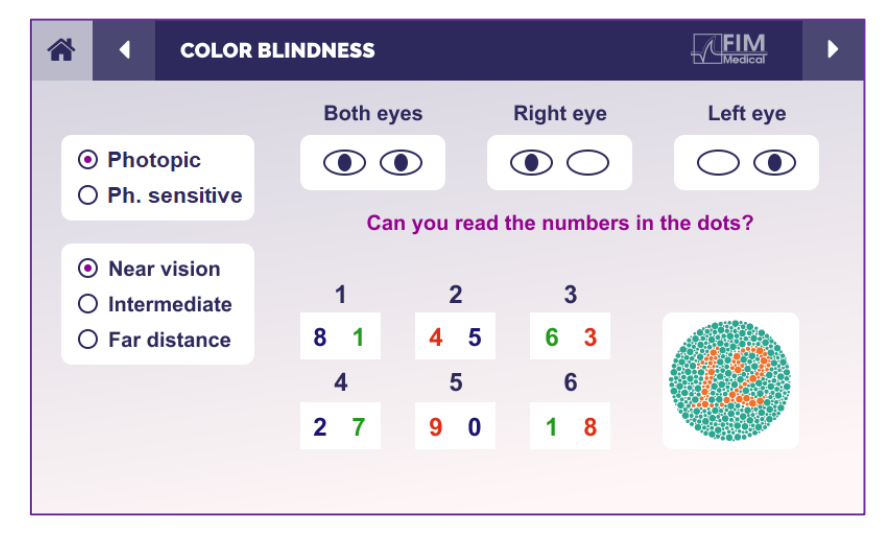

A távirányító felületén megtekintheti az aktuális teszt feltételeit:

- Kijelző fényereje
- Megtekintési mód kérve
- Látási távolság
- Feltehető kérdés

Fogalmazza meg a kérdést, és jegyezze fel az észlelt eredményt a válaszűrlapon.

#### 6.11.5. Utasítások a betegnek

Tegye fel a következő kérdést: "Az 1-es ábrából kiindulva olvassa el a pontokban lévő számokat"

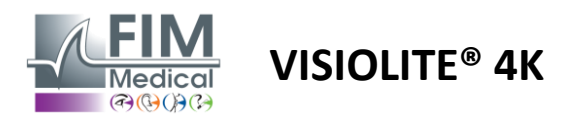

# 6.12. Csillogásállósági teszt

A Visiolite<sup>®</sup> 4K tükröződéstesztet nem szabad olyan fényérzékeny betegeken elvégezni, akik nemrégiben fényérzékenyítő gyógyszert szedtek.

A vizsgálat elvégzésének orvosi ellenjavallatait a bekezdés részletezi1.4

Ez a teszt nem érhető el a távirányítós verzióval.

#### 6.12.1. A teszt célja és bemutatása

A központi vakító tesztet arra használják, hogy ellenőrizzék az alany központi látásának helyreállítási idejét intenzív vakítás után. Egyes patológiák meghosszabbítják ezt az időt, ezért ezzel a vizsgálattal bizonyos makulaelégtelenségeket lehet kimutatni a páciensben. Alapvető fontosságú lesz ennek a vizsgálatnak az összes ellenjavallatának gondos ellenőrzése, hogy ne váltsanak ki mellékhatásokat a betegben. Fontos lesz figyelmeztetni a pácienst a viszonylag magas fényintenzitásra is.

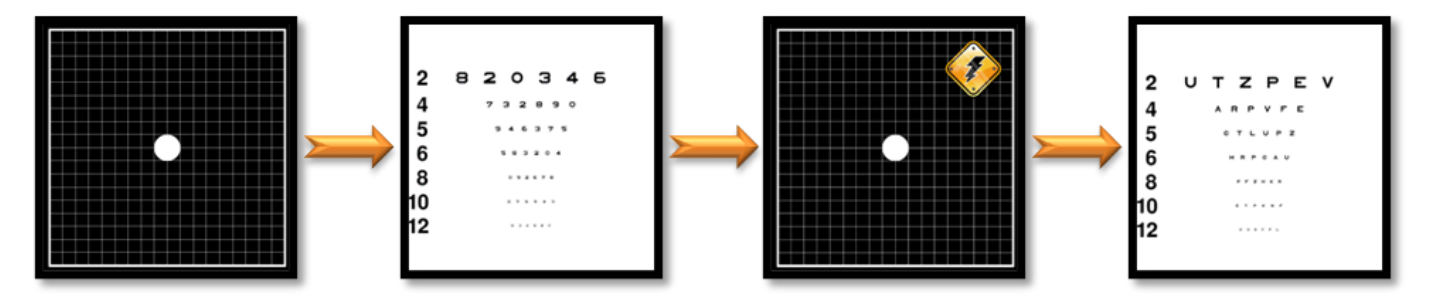

Ez a teszt a Visiolite® 4K számos egyéb tesztjét használja. Négy szakaszból áll:

- Etape 1. Az Amsler rácsot mezopikus megvilágítás mellett (3 cd/m<sup>2</sup>) mutatják be a páciensnek.
- Etape 2. Ezután egy számokkal végzett élességtesztet mutatnak be mezopos környezetben.
- Etape 3. Ezután a pácienst 3 lux fényerő vakítja el.
- Etape 4. Végül egy betűkkel végzett élességtesztet mutatnak be mezopos környezetben.

#### 6.12.2. A teszt futtatása

- ✓ Ezt a tesztet binokulárisan végezzük.
- ✓ Ezt a vizsgálatot távollátásban végzik.
- ✓ Ezt a vizsgálatot betegkompenzáció mellett kell elvégezni.
- ✓ Ezt a vizsgálatot mezoposan kell elvégezni.

#### 6.12.3. A VisioWin® felület leírása

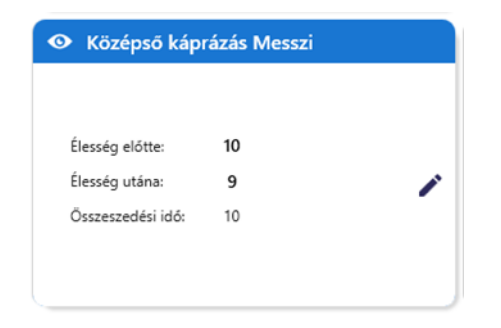

A matrica a tükröződés előtti és utáni élességi eredményeket mutatja, valamint azt a felépülési időt, amely ahhoz szükséges, hogy a páciens a tükröződés után a legkisebb optotípussort is leolvassa.

A látási, távolsági vagy fényviszonyok ennél a tesztnél nem módosíthatók.

Az élességi eredmények beviteli ablakát az alábbi vizsgálati utasítások ismertetik.

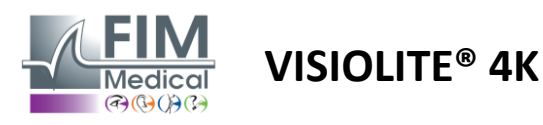

#### 6.12.4. Utasítások a betegnek

#### 1. lépés – A páciens adaptációja

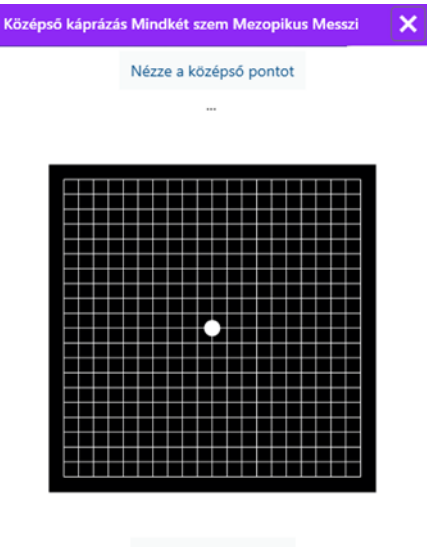

Várjon 10 Másodperc

#### Az Amsler-rács mezopikus fényerővel jelenik meg 10 másodpercig.

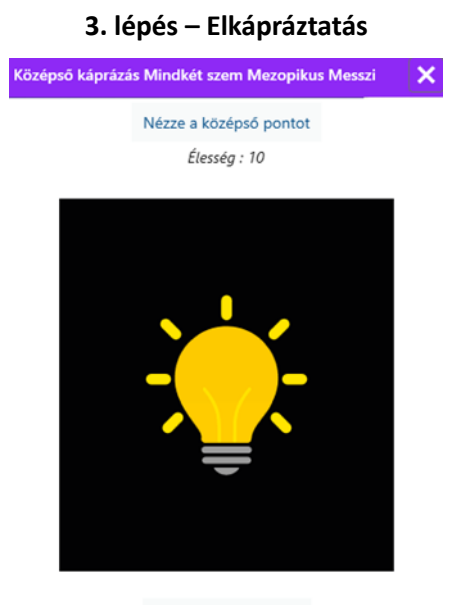

Várjon 10 Másodperc

Kérje meg a pácienst, hogy a tekintetét a központi vakító pontra összpontosítsa.

Az Amsler-rács a teljes 10 másodperces vakítási időtartam alatt megjelenik.

Ennek a lépésnek a célja a scotoma előidézése.

#### 2. lépés – Élesség a tükröződés előtt

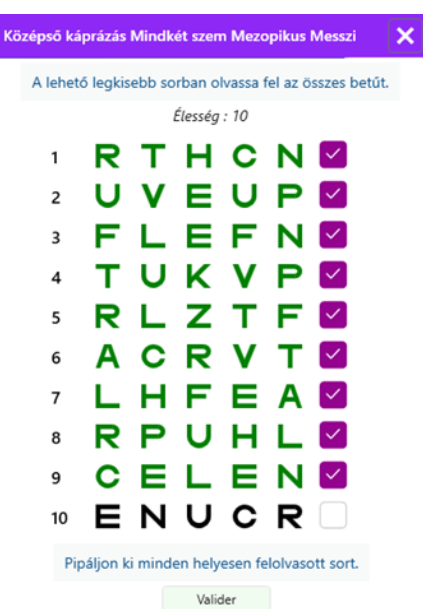

Kérje meg a pácienst, hogy a lehető legkisebb sorból olvassa le az optotípusokat.

Ellenőrizze a vonalat az élesség érvényesítéséhez, ha legalább 3 optotípust felismert.

#### 4. lépés – Élesség a felépülés után

| Középső ká | prázás | Mindk | ét szen  | n Mezo | pikus l | Messzi | × |
|------------|--------|-------|----------|--------|---------|--------|---|
|            |        | Olva  | assa fel | a sort | 9       |        |   |
|            |        |       | Élesség  | : 10   |         |        |   |
| 1          | Ν      | κ     | V        | н      | Ν       |        |   |
| 2          | ۷      | Е     | Ζ        | Ν      | Ζ       |        |   |
| 3          | R      | Α     | F        | н      | Α       |        |   |
| 4          | Α      | т     | н        | С      | V       |        |   |
| 5          | κ      | С     | υ        | Е      | κ       |        |   |
| 6          | Ζ      | Ν     | Е        | R      | С       |        |   |
| 7          | κ      | F     | z        | κ      | Ρ       |        |   |
| 8          | С      | υ     | т        | Ν      | н       |        |   |
| 9          | Ν      | Α     | н        | υ      | С       |        |   |
| 10         | V      | Ν     | F        | н      | z       |        |   |
|            |        |       |          |        |         |        |   |

Pipáljon ki minden helyesen felolvasott sort. 10 Másodperc

Kérje meg a pácienst, hogy a lehető legkisebb vonalon olvassa el az optotípusokat, amint a vizuális észlelési képessége helyreáll. A visszaszámlálás méri a helyreállítási időt.

Ellenőrizze a vonalat az élesség érvényesítéséhez, ha legalább 3 optotípust felismert. A megjelenített optotípusok eltérnek a 2. lépéstől, hogy a páciens ne memorizálja.

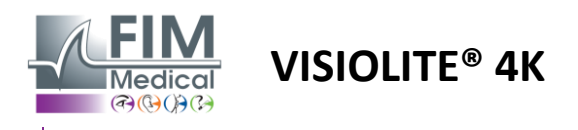

## 6.13. Vakítási érzékenységi teszt

A Visiolite<sup>®</sup> 4K tükröződéstesztet nem szabad olyan fényérzékeny betegeken elvégezni, akik nemrégiben fényérzékenyítő gyógyszert szedtek.

A vizsgálat elvégzésének orvosi ellenjavallatait a bekezdés részletezi1.4

Ez a teszt nem érhető el a VisioClick<sup>®</sup> távirányítású vagy automatizált verziójában.

#### 6.13.1. A teszt célja és bemutatása

A vakítás az, amikor a szem túl sok fényt tud elviselni. Ez a jelenség csökkenti a téma kényelmét és vizuális teljesítményét, és idővel folytatódhat, még a tükröződés megszűnése után is.

A teszt célja a fényérzékenységgel kapcsolatos problémák feltárása egy éjszakai vezetési jelenet bemutatásával, ahol a páciensnek a lehető legtöbb információt meg kell fejtenie. Minél érzékenyebb a páciens, annál szórtabbnak tűnik a fény, és annál nehezebben tudja elolvasni a fényforráshoz közeli információkat.

Ez a teszt tehát lehetővé teszi számunkra, hogy kiemeljük a káprázatos alany vizuális képességeit. Alapvető fontosságú lesz ennek a vizsgálatnak az összes ellenjavallatának gondos ellenőrzése, hogy ne váltsanak ki mellékhatásokat a betegben. Fontos lesz figyelmeztetni a pácienst a viszonylag magas fényintenzitásra is.

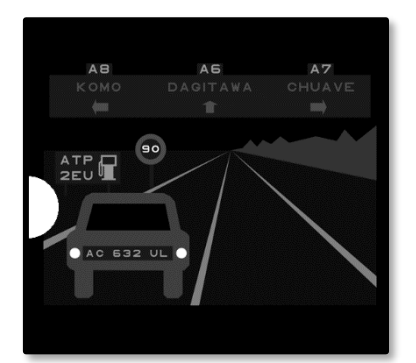

Ez a teszt egy tipikus éjszakai vezetési jelenetet képvisel. Hat tárgyból áll, amelyeket a páciensnek meg kell fejtenie. Ott találjuk:

- ✓ Egy rendszám
- ✓ Információs panel
- ✓ Sebességkorlátozó tábla
- Három irányjelző tábla

A jelenet különböző optotípusai betűkből és véletlenszerű számokból állnak. 3/10 és 4/10 közötti látásélességgel jelennek meg. A kontrasztszintek változatosak, és a különböző objektumok úgy vannak elhelyezve, hogy újrateremtsék a potenciálisan valós helyzetet.

A vakító fényforrást a bal oldalon elhelyezett fénydióda okozza.

#### 6.13.2. A teszt futtatása

- ✓ Ezt a tesztet binokulárisan végezzük.
- ✓ Ezt a vizsgálatot távollátásban végzik.
- ✓ Ezt a vizsgálatot betegkompenzáció mellett kell elvégezni.
- ✓ Ezt a vizsgálatot mezoposan végezzük.
- ✓ A páciensnek legalább 4/10-es látásélességgel kell rendelkeznie ahhoz, hogy el tudja olvasni a különböző információkat.

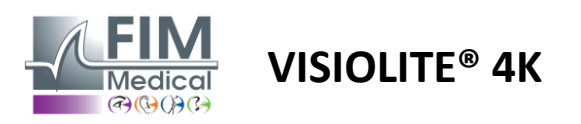

#### 6.13.3. A VisioWin® felület leírása

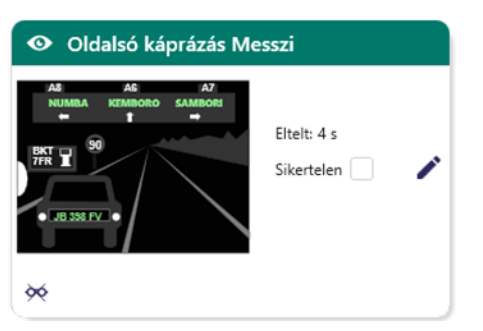

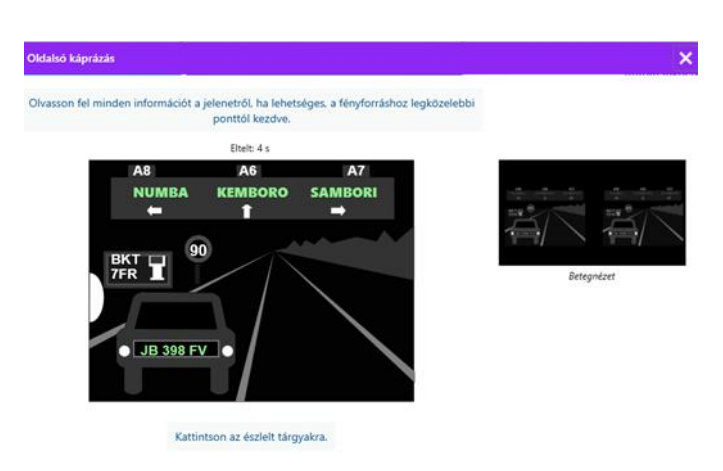

A miniatűr a páciens számára megjelenített vezetési helyzetet mutatja, az észlelt vizuális elemek zöld színűek.

A teszt befejezési ideje is látható.

A látási, távolsági vagy fényviszonyok ennél a tesztnél nem módosíthatók.

A válaszbeviteli ablakban kattintson a bal gombbal a páciens által észlelt elemekre.

Ha gépelési hibát vét, az elemre való ismételt kattintás deaktiválja azt.

Az aktivált elemek zöld színűek.

Minden betűt vagy számot tartalmazó elem kattintható.

#### 6.13.4. Utasítások a betegnek

Tegye fel a következő kérdést: "Olvasson el minden információt a jelenetben, ha lehetséges, a fényforráshoz legközelebb esőtől kezdve. »

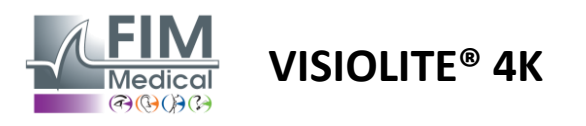

# 7. Visiolite<sup>®</sup> 4K karbantartás

# 7.1. Tisztítás

## 7.1.1. Az elülső tartó és a műanyagok fertőtlenítése

A Visiolite<sup>®</sup> 4K kivehető homloktámaszát és műanyag részeit minden használat után meg kell tisztítani 70%-os izopropil-alkohollal átitatott puha ruhával vagy a FIM Medical által jóváhagyott következő referenciákból származó baktericid/virucid törlőkendővel:

Bactinyl® illatos fertőtlenítő törlőkendők Clorox® Healthcare Bleach Sani-Cloth® fehérítő / Plus / HB / AF3 Super Sani-Cloth® Formula 409® Virex® Plus Mikrozid® AF törlőkendők Mikrozid® univerzális törlőkendők prémium Oxivir Excel® törlőkendők

A Visiolite® 4K-t nem szabad folyadékba meríteni vagy permetezni.

Az optikai lencséket soha nem szabad nedves törlőkendővel vagy más fertőtlenítő folyadékkal tisztítani.

#### 7.1.2. Az optika tisztítása

A Visiolite<sup>®</sup> 4K elején található optikai lencséket rendszeresen meg kell tisztítani a készülékhez mellékelt mikroszálas kendővel (lásd a bekezdést2.1).

A mikroszálas törlőkendők rendszeres használata nem változtatja meg a tükröződésmentes kezelést.

A művelet során ne gyakoroljon erős nyomást a lencsékre.

# 7.2. Időszakos karbantartás

A Visiolite<sup>®</sup> 4K éves karbantartása javasolt a kijelző és a vakító LED-ek ellenőrzéséhez és kalibrálásához.

Csak a FIM Medical és hivatalos forgalmazói jogosultak karbantartást végezni.

# 7.3. Segítség a Visiowin szoftverből

Az oldalsó menüben kattintson az ikonra<sup>®</sup>Segítség a VisioWin<sup>®</sup> szoftver vagy a Visiolite<sup>®</sup> 4K karbantartási információinak eléréséhez.

Az Információ lapon a következő rendszerinformációk érhetők el:

- Számítógépes hardverspecifikációk
- Windows operációs rendszer tulajdonságai
- Információ a Windows felhasználói fiókok jogosultsági szintjeiről
- Adatbázis tulajdonságai
- VisioWin<sup>®</sup> szoftver és Visiolite<sup>®</sup> 4K (Visioclick<sup>®</sup>) firmware-verziók

Technikai nehézségek esetén ez az oldal lehetővé teszi, hogy alapvető információkat gyűjtsön a FIM Medical ügyfélszolgálati csapata vagy hivatalos forgalmazója hatékony és gyors támogatásához.

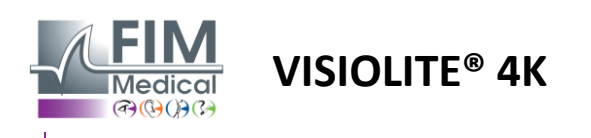

# 7.4. Ártalmatlanítás

A WEEE-irányelv értelmében a használt elektronikus eszközöket a háztartási hulladéktól elkülönítve kell kezelni. Az eszközöket meghatározott gyűjtőhelyeken (hulladékgyűjtő központokban) kell leadni. További információért forduljon a FIM Medicalhoz vagy hivatalos forgalmazójához.

# 7.5. Garancia

A szerződéses garancia csak a javításokra vonatkozik. A garancia csak akkor érvényes, ha a készülék normál és szokásos használati feltételeit betartották. Az éves karbantartás során bizonyos számú megelőző műveletre kerül sor, a felülvizsgálat nem jelent garanciát a felülvizsgálat után esetlegesen bekövetkező meghibásodások támogatására.

A készülékre 2 év garancia van.

# 7.6. Élettartam

A FIM Medical a Visiolite<sup>®</sup> 4K élettartamát 10 évre becsüli, a tisztítási feltételek megfelelő betartása mellett (bekezdés7.1), karbantartás (bekezdés).7.2) és környezetvédelmi (bekezdés).2.3.1).

Abban az esetben, ha a felhasználó nem tartja be a karbantartási ajánlásokat és a használati feltételeket, a FIM Medical nem tud felelősséget vállalni a készülék nem megfelelő teljesítményéért.

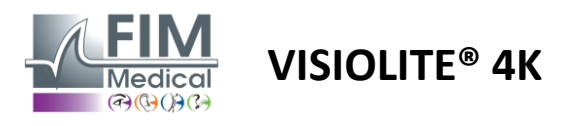

# 7.7. Problémamegoldás

| probléma                                                                                                    | Valószínű oka                                                                                                    | Megoldás                                                                                                    |
|----------------------------------------------------------------------------------------------------|----------------------------------------------------------------------------------------------------|----------------------------------------------------------------------------------------------------|
| A Visiolite <sup>®</sup> 4K nem kapcsol be                                                                                                    | Tápellátás hiba                                                                                                    | Ellenőrizze a Visiolite® 4K helyes<br>elektromos csatlakozását, a tápegységen<br>zöld jelzőfénynek kell látszania.<br>Ha elosztót használ, csatlakoztassa a<br>tápegységet közvetlenül a fali aljzatba. |
| A Visiowin® szoftver felülete nem<br>jelenik meg megfelelően                                                                                           | A zoom szintje túl magas                                                                                                | Állítsa a zoomot maximum 125%-ra                                                                                                    |
| A Visiolite <sup>®</sup> 4K offline állapotban<br>látható a VisioWinben.                                                                               | A számítógép nem észleli vagy<br>ismeri fel a Visiolite® 4K-t                                                           | Kapcsolja ki a Visiolite® 4K-t, helyezze át<br>az USB-csatlakozókábelt a számítógép<br>másik szabad portjára.                                                                                           |
| A páciens által látott teszt eltér a<br>VisioWin®-ben megjelenítetttől.<br>A tesztkijelző torz vagy inkonzisztens.                                     | A készülék belső memóriájában<br>tárolt adatok sértetlensége sérül.                                                     | Kapcsolja ki a Visiolite® 4K-t, és húzza ki a<br>tápegységet.<br>Csatlakoztassa újra a tápegységet, és<br>indítsa újra a Visiolite® 4K-t.                                                               |
| A teszteken foltok láthatók.<br>A tesztkijelző villog.<br>A tesztek színei rendellenesnek<br>tűnnek.<br>A fényerő nem egyenletes vagy túl<br>alacsony. | A kijelző sérült.                                                                                                    | Kapcsolja ki a Visiolite® 4K-t, és húzza ki a<br>tápegységet.<br>Hagyja nyugalomban a Visiolite® 4K-t<br>néhány órán keresztül, mielőtt újra<br>csatlakoztatná.                                         |
| A tesztek homályosnak tűnnek                                                                                                    | Az optika ködös                                                                                                    | Tisztítsa meg a maszk optikáját<br>mikroszálas kendővel.                                                                                                    |
| A VisioWin® indításakor hibaüzenet<br>jelenik meg                                                                                                    | A szoftveradatok tárolására szolgáló<br>Windows-könyvtár nem<br>olvasható/írható.<br>Az adatbázis nem olvasható/írható. | A Windows felhasználói fiókhoz rendelt<br>biztonsági engedélyekről érdeklődjön<br>hálózati rendszergazdájától.                                                                                          |

Ha a probléma továbbra is fennáll, vagy bármilyen más probléma esetén forduljon a FIM Medicalhoz vagy hivatalos forgalmazójához.

A gyors hibaelhárítás érdekében hasznos lehet rendszerinformációkat vagy eseménynaplókat megadni, amelyek a VisioWin® súgóoldalán érhetők el (lásd a bekezdést7.3)